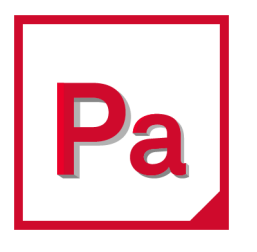

# Patran 2020

Interface to DYTRAN Preference Guide

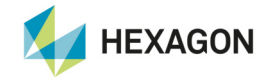

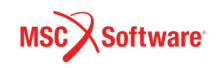

#### Corporate

MSC Software Corporation 4675 MacArthur Court, Suite 900 Newport Beach, CA 92660 Telephone: (714) 540-8900 Toll Free Number: 1 855 672 7638 Email: americas.contact@mscsoftware.com

#### Japan

MSC Software Japan Ltd. Shinjuku First West 8F 23-7 Nishi Shinjuku 1-Chome, Shinjuku-Ku Tokyo 160-0023, JAPAN Telephone: (81) (3)-6911-1200 Email: MSCJ.Market@mscsoftware.com

#### Worldwide Web

www.mscsoftware.com

#### Support

http://www.mscsoftware.com/Contents/Services/Technical-Support/Contact-Technical-Support.aspx

#### Disclaimer

This documentation, as well as the software described in it, is furnished under license and may be used only in accordance with the terms of such license.

MSC Software Corporation reserves the right to make changes in specifications and other information contained in this document without prior notice.

The concepts, methods, and examples presented in this text are for illustrative and educational purposes only, and are not intended to be exhaustive or to apply to any particular engineering problem or design. MSC Software Corporation assumes no liability or responsibility to any person or company for direct or indirect damages resulting from the use of any information contained herein.

User Documentation: Copyright ©2020 MSC Software Corporation. All Rights Reserved.

This notice shall be marked on any reproduction of this documentation, in whole or in part. Any reproduction or distribution of this document, in whole or in part, without the prior written consent of MSC Software Corporation is prohibited.

This software may contain certain third-party software that is protected by copyright and licensed from MSC Software suppliers. Additional terms and conditions and/or notices may apply for certain third party software. Such additional third party software terms and conditions and/or notices may be set forth in documentation and/or at http://www.mscsoftware.com/thirdpartysoftware (or successor website designated by MSC from time to time).

The MSC Software Logo, MSC, MSC Nastran, Marc, Patran, Dytran, and Laminate Modeler are trademarks or registered trademarks of MSC Software Corporation in the United States and/or other countries. Hexagon and the Hexagon logo are trademarks or registered trademarks of Hexagon AB and/or its subsidiaries.

NASTRAN is a registered trademark of NASA. PAM-CRASH is a trademark or registered trademark of ESI Group. SAMCEF is a trademark or registered trademark of Samtech SA. LS-DYNA is a trademark or registered trademark of Livermore Software Technology Corporation. ANSYS is a registered trademark of SAS IP, Inc., a wholly owned subsidiary of ANSYS Inc. ACIS is a registered trademark of Spatial Technology, Inc. ABAQUS, and CATIA are registered trademark of Dassault Systemes, SA. FLEXIm and FlexNet Publisher are trademarks or registered trademarks of Flexera Software. PostScript is a registered trademark of Adobe Systems, Inc. PTC and Pro/ENGINEER are trademarks or registered trademarks of Parametric Technology Corporation or its subsidiaries in the United States and/or other countries. Unigraphics, Parasolid and I-DEAS are registered trademarks of Siemens Product Lifecycle Management, Inc. All other brand names, product names or trademarks belong to their respective owners.

#### P3:V2020:Z:INT-DT:Z:DC-USR-PDF

#### Europe, Middle East, Africa

MSC Software GmbH Am Moosfeld 13 81829 Munich, Germany Telephone: (49) 89 431 98 70 Email: europe@mscsoftware.com

#### Asia-Pacific

MSC Software (S) Pte. Ltd. 100 Beach Road #16-05 Shaw Tower Singapore 189702 Telephone: 65-6272-0082 Email: APAC.Contact@mscsoftware.com

## **Documentation Feedback**

At MSC Software, we strive to produce the highest quality documentation and welcome your feedback. If you have comments or suggestions about our documentation, please write to us at documentation-feedback@mscsoftware.com.

Please include the following information with your feedback:

- Document name
- Release/Version number
- Chapter/Section name
- Topic title (for Online Help)
- Brief description of the content (for example, incomplete/incorrect information, grammatical errors, information that requires clarification or more details and so on.)
- Your suggestions for correcting/improving documentation

You may also provide your feedback about MSC Software documentation by taking a short 5-minute survey at:

http://msc-documentation.questionpro.com.

Note:

The above mentioned e-mail address is only for providing documentation specific feedback. If you have any technical problems, issues, or queries, please contact Technical Support.

# Contents

## Patran Interface to Dytran Preference Guide

## 1 Overview

| Purpose                                    |
|--------------------------------------------|
| Dytran Product Information                 |
| What is Included with this Product?        |
| Dytran Preference Integration with Patran  |
| Patran Dytran Preference Components        |
| Configuring the Patran Dytran Execute File |

## 2 Building A Model

| Introduction to Building a Model | 0 |
|----------------------------------|---|
| Coordinate Frames                | 5 |
| Finite Elements                  | 5 |
| Nodes                            | 5 |
| Elements                         | 7 |
| Multi-Point Constraints   2      | 8 |
| Material Library                 | 0 |
| Materials Form    3              | 2 |
| Element Properties               | 8 |
| Element Properties Form    10    | 0 |
| Loads and Boundary Conditions    | 6 |
| Loads & Boundary Conditions Form | 7 |
| Load Cases                       | 1 |
| Special Features                 | 1 |
| Analysis Form                    | 2 |
| Set Creation                     | 3 |
| Dummy Positioning   23           | 5 |
| Beam Postprocessing              | 1 |
| Spotweld/Stiffener Tool          | 2 |

## 3 Running an Analysis

| Review of the Analysis Form    | 250 |
|--------------------------------|-----|
| Analysis Form                  | 251 |
| Translation Parameters         | 252 |
| Initiating Calculation         | 254 |
| Execution Controls             | 260 |
| Execution Control Parameters   | 262 |
| Element/Entity Activation      | 265 |
| Dynamic Relaxation Parameters  | 267 |
| Sub-Cycling Parameters.        | 267 |
| Eulerian Parameters            | 268 |
| ALE Parameters                 | 270 |
| General Parameters             | 270 |
| Application Sensitive Defaults | 272 |
| Coupling Parameters            | 272 |
| Contact Parameters             | 273 |
| Variable Activation            | 274 |
| Bulk Viscosity Parameters      | 275 |
| Hourglass Parameters           | 276 |
| User Subroutine Parameters     | 277 |
| Rigid Body Merging             | 277 |
| Add CID to MATRIG.             | 278 |
| Select Load Cases              | 279 |
| Output Requests                | 280 |
| Output Controls                | 284 |
| Direct Text Input              | 286 |
| Restart Control                | 286 |

## 4 Read Results

| Review of the Read Results Form              | 290 |
|----------------------------------------------|-----|
| Read Results Form                            | 290 |
| Subordinate Forms                            | 292 |
| Select Results File Subsidiary Form          | 292 |
| Time History Subsidiary Form                 | 293 |
| Combine Curve(s) Window                      | 296 |
| Curve Naming Convention for Contact          | 297 |
| Filter Option                                | 297 |
| Mesh Plot Subsidiary Form                    | 298 |
| Assembling an Animation from Separate Frames | 300 |
| Results Created in Patran                    | 304 |

## 5 Read Input File

| Review of Read Input File Form             | 306        |
|--------------------------------------------|------------|
| Read Input File Form                       | 306        |
| Selection of Input File                    | 307        |
| Data Translated from the Dytran Input File | 308        |
| Reject File                                | 309<br>309 |

## 6 Files

|--|

viii | Patran Interface to Dytran Preference Guide

## Overview

Purpose 2

Í

- Dytran Product Information 3
- What is Included with this Product? 3
- Dytran Preference Integration with Patran 3
- Patran Dytran Preference Components 4
- Configuring the Patran Dytran Execute File 7

## Purpose

Patran is an analysis software system developed and maintained by MSC Software Corporation. The core of the system is a finite element analysis pre and postprocessor. Several optional products are available including; advanced post processing programs, tightly coupled solvers, and interfaces to third party solvers. This document describes one of these interfaces.

The Patran Dytran interface provides a communication link between Patran and Dytran. It also provides for the customization of certain features in Patran.

Selecting Dytran as the analysis code preference in Patran activates the customization process. These customizations ensure that sufficient and appropriate data is generated for the Patran Dytran interface. Specifically, the Patran forms in *five* main areas are modified:

- 1. Materials
- 2. Element Properties
- 3. Finite Elements/MPCs and Meshing
- 4. Loads and Boundary Conditions
- 5. Analysis forms

The interface is a fully integrated part of the Patran system. The casual user will never need to be aware that separate programs are being used. For the expert user, there are *four* main components of the preference: a *PCL* function, load\_mscdytran(), which will load all Dytran specific definitions, like element types and material models, into a Patran database, *mscdytran\_template.db* which contains all Dytran and MSC Nastran specific definitions, *p3dytran* to convert model data from a database into the analysis code input file and vice-versa, and *dytranp3* to translate results and/or model data from the analysis code results file into a database.

The *PCL* function load\_mscdytran() can be invoked by simply typing its name into the Patran command line. This will load Dytran specific definitions into the database currently opened. These specific definitions can be added to any database (which does not already contain Dytran specific definitions) at any time. Obviously, a database must be open for load\_mscdytran() to operate correctly. See Dytran Preference Integration with Patran for complete information and a description of how to create a new template database.

*p3dytran* translates model data between the Patran database and the analysis code-specific input file format. This translation must have direct access to the originating database when an Dytran input file is being created. p3dytran also translates basic topology information from the code specific input files and imports that data into Patran.

*dytranp3* translates results and/or model data from the analysis, code-specific results file into the Patran database. This program can be run so the data is loaded directly into the database, or if incompatible computer platforms are being used, an intermediate file can be created.

#### **Reading Dytran Input Files**

This release of the Patran Dytran interface provides support for reading Dytran input files. Nodes, elements, coordinate systems, materials, properties and lbcs are read from an input file.

Data read from an Dytran input file can also be read from LS-DYNA3D and PAMCRASH input files in the keyword format. In all cases the data should be imported into an empty database.

## **Dytran Product Information**

Dytran is a general-purpose explicit finite element computer program for nonlinear dynamic analysis of structures in three dimensions. It is developed, supported, and maintained by MSC Software Corporation. See the Dytran User's Manual for a general description of capabilities as well as detailed input instructions.

## What is Included with this Product?

The Dytran Preference product includes the following items:

- 1. A PCL function load\_mscdytran() contained in p3patran.plb which adds Dytran specific definitions to any Patran database (not already containing such definitions) at any time.
- 2. A PCL library called mscdytran.plb that is included in the <installation\_directory> directory. This library is used by the analysis forms to produce analysis code specific translation parameter, solution parameter, etc., forms.
- 3. Two executable programs called dytranp3 and p3dytran, both contained in the <installation\_directory>/bin/exe directory. These programs translate information from Dytran state and time history files into a Patran database and translate information from a database into a Dytran input file. These programs can be run independent of Patran but typically run underneath, and are transparent to the user.
- 4. A script file called MscDytranExecute, contained in the <installation\_directory>/bin/exe directory. This script can be run independently of Patran but typically run underneath Patran, transparent to the user.
- 5. This Analysis Preference guide is included as part of the product. An on-line version is also provided to allow the direct access to this information from within Patran.
- 6. ATB hybridII and hybrid III dummy files are included in the <installation\_directory>/mscdytran\_files directory.

## Dytran Preference Integration with Patran

#### **Creation of an Dytran Template Database**

Three versions of the Patran database are delivered in the <installation\_directory> directory, "base.db", "template.db" and "mscdytran\_template.db". The template.db database contains the analysis code specific definitions for all of the MSC supported interfaces. The mscdytran\_template.db database contains analysis code specific definitions for the mscdytran and mscnastran interfaces. "base.db" is basically devoid of analysis code specific definitions but does contain some basic definitions. In order to create a template database which contains only Dytran specific definitions, the user should follow these steps:

- 1. Within Patran open a new database using base.db as the template.
- 2. Enter load\_mscdytran() into the command line.
- 3. Save this database under a name like mscdytran.db to be your new "Dytran only" template database.

4. From then on, when opening a new database, choose mscdytran.db as your template database.

An existing database which has been derived from base.db may not contain the specific definitions needed to run the Dytran Preference. But, these definitions can be added at any time by simply typing load\_mscdytran() into the Patran command line.

Due to the excessive size of "template.db" it is highly recommended that the user either select "mscdytran\_template.db" or create his own unique template database which contains only the analysis code specific definitions pertaining to the analysis codes of immediate interest to him. This will produce considerably smaller and simpler databases than would the use of "template.db". For more details about adding analysis code specific definitions to a database and/or creating unique template databases, refer to Modifying the Database Using PCL (Ch. 6) in the *PCL and Customization* or to the Patran *Installation and Operations Guide*.

## Patran Dytran Preference Components

The diagrams shown below indicate how the functions, scripts, programs and files which constitute the Dytran Preference affect the Patran environment. Site customization, in some cases, is indicated.

Figure 1-1 shows the process of running an analysis. The mscdytran.plb library defines the Translation Parameter, Solution Type, Solution Parameter, and Output Request forms called by the Analysis form. When the *Apply button* is pushed on the Analyze form p3dytran is executed. p3dytran reads data from the database and creates the Dytran input file. If p3dytran finishes successfully, and the user requests it, the script will then start Dytran.

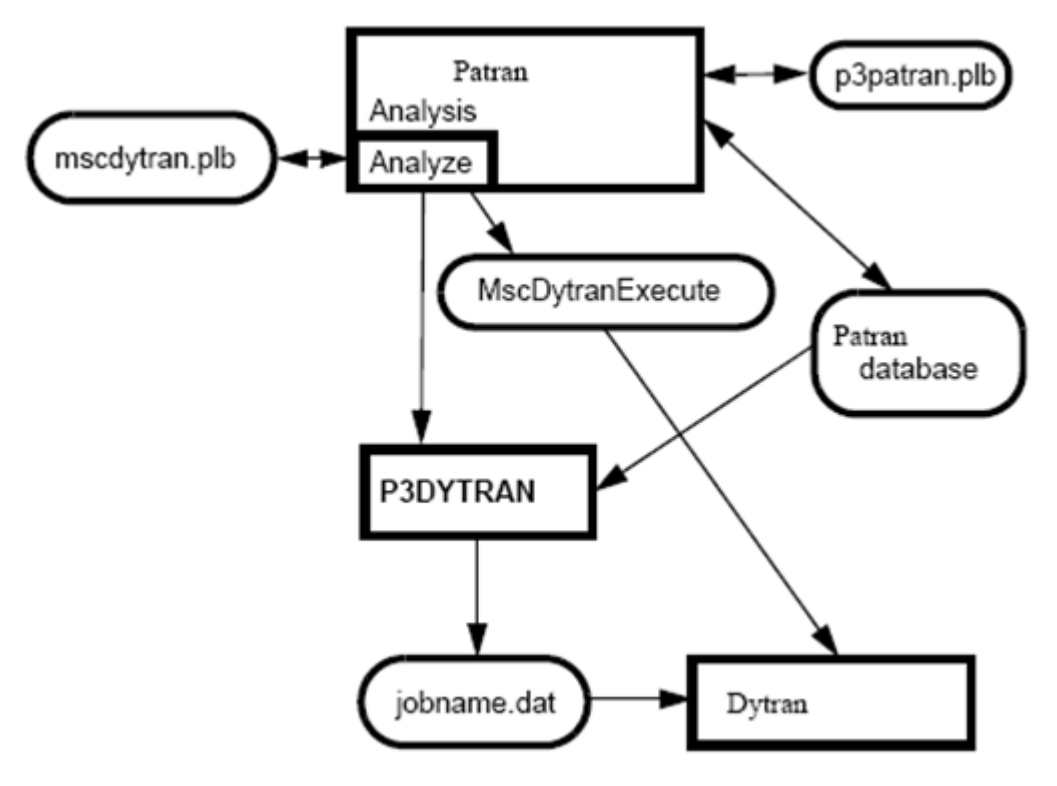

Figure 1-1 Forward Translation

Figure 1-2 shows the process of reading information from Dytran Archive or Time History files. When the *Apply button* is selected on the Read Results form the dytranp3 results translation is started. The Patran database is closed while this translation occurs. dytranp3 reads the data from the Dytran State and Time History Files. If dytranp3 can find the desired database, the results will be loaded directly into it. However, if it cannot find the database (e.g., you are running on incompatible platforms), dytranp3 will write all the data into a flat file. This flat file can be taken to wherever the database is, and read by using the read file selections.

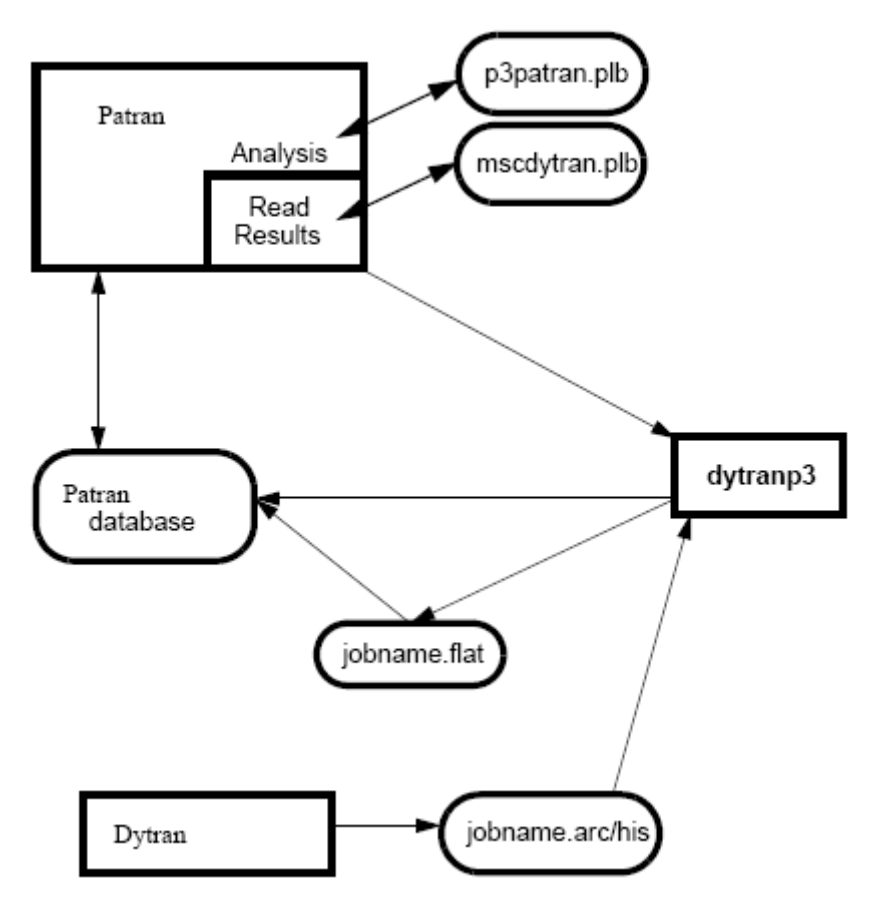

Figure 1-2 Results File Translation

Figure 1-3 shows the process of translating information from an Dytran input file into a Patran database. The behavior of the main Analysis/Read Input File form and the subordinate file select form is dictated by the mscdytran.plb PCL library. The apply button on the main form activates the p3dytran program which reads the specified Dytran input file into the Patran database.

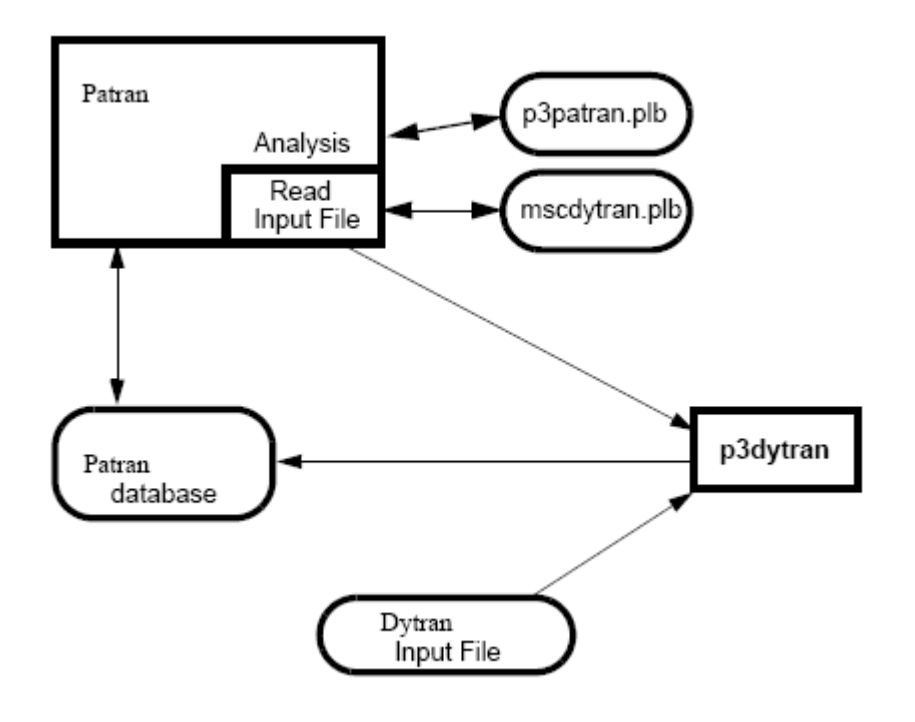

Figure 1-3 Dytran Input File Translation

## Configuring the Patran Dytran Execute File

The MscDytranExecute script file controls the execution of the Dytran analysis code.

This script file contains information specific to the local installation of Dytran. In order for the "Full Run" option to correctly spawn Dytran, this data must be edited into the script file after installation of Patran and must be updated any time the Dytran installation changes. The site specific parameters are:

```
Host="
Scratchdir="
Acommand="
```

The Host parameter identifies the machine on which Dytran is installed. If Dytran is locally installed, set this parameter to LOCAL. If Dytran is installed on a remote machine, set the parameter to the name of the remote machine.

If the Hosts parameter is set to LOCAL, the Scratchdir parameter is not meaningful and should be left blank ("). If Dytran is installed on a remote machine, the Scratchdir parameter should be set to a directory on the remote machine that can be used to store the analysis files during analysis. If the Dytran host machine is

remote, the submit script will copy the Dytran input file to the Scratchdir directory, run Dytran in the Scratchdir directory, copy the output files to the user's working directory and then delete the files in the Scratchdir directory.

The Acommand parameter must be set to the executable command for Dytran.

If Dytran is locally installed on your machine, your submit script might be as follows:

```
Host='LOCAL'
Scratchdir='/tmp'
Acommand='/msc/bin/mscdytran'
```

If Dytran is installed on a remote host, your submit script would look more like the following:

```
Host='lansing'
Scratchdir='/tmp'
Acommand='/msc/bin/mscdytran'
```

# 2 Building A Model

- Introduction to Building a Model 10
- Coordinate Frames 25
- Finite Elements 25
- Material Library 30
- Element Properties 98
- Loads and Boundary Conditions 126
- Load Cases 231
- Special Features 231

## Introduction to Building a Model

There are many aspects to building a finite element analysis model. In several cases, the forms used to create the finite element data are dependent on the selected analysis code and analysis type. Other parts of the model are created using standard forms.

The Analysis option on the Preferences menu brings up a form where the user can select the analysis code (e.g., Dytran).

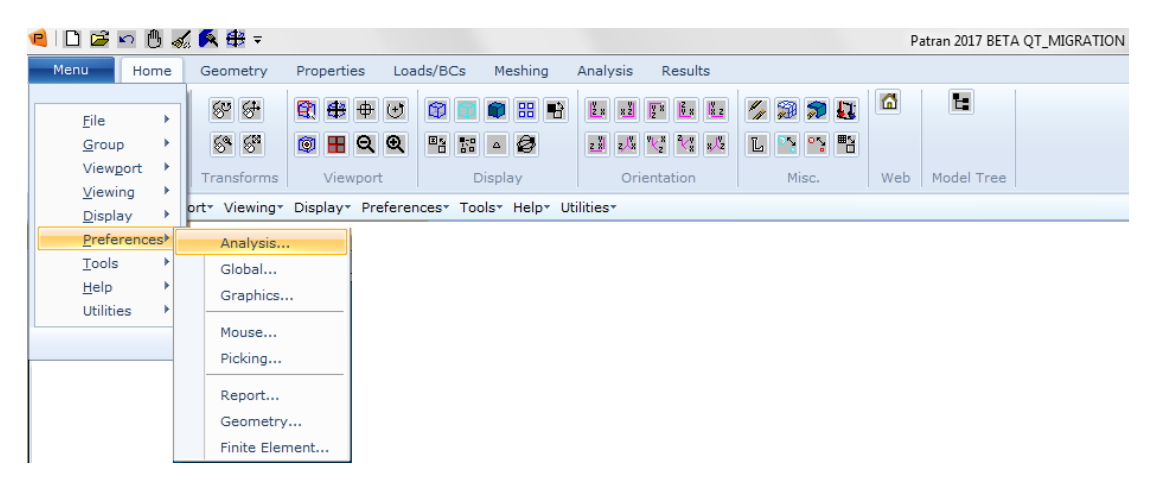

The analysis code may be changed at any time during model creation. This is especially useful if the model is to be used for different analyses, in different analysis codes. As much data as possible will be converted if the analysis code is changed after the modeling process has begun. The analysis option defines what will be presented to the user in several areas during the subsequent modeling steps.

These areas include the material and element libraries, including multi-point constraints, the applicable loads and boundary conditions, and the analysis forms. The selected Analysis Type may also affect the allowable selections in these same areas. For more details, see The Analysis Form (p. 6) in the *Reference Manual - Part V*.

| RHS Window                                           | × |
|------------------------------------------------------|---|
| Analysis Preference                                  |   |
| Analysis Code:<br>MSC.Dytran 🔻                       |   |
| Analysis Type:<br>Structural •<br>Input File Suffix: |   |
| .dat                                                 |   |
| Output File Suffix:                                  |   |
| OK Cancel                                            | • |

| Parameter                               | Description                                                                                |
|-----------------------------------------|--------------------------------------------------------------------------------------------|
| rarameter                               | Description                                                                                |
| Analysis Code                           | To use the Patran Dytran Analysis Preference, this should be set to MSC.Dytran.            |
| Analysis Type                           | The only Analysis Type for Dytran is Structural.                                           |
| Input File Suffix<br>Output File Suffix | Indicates the file suffixes used in creating file names for Dytran input and output files. |

Table 2-1 summarize the various Dytran commands supported by the Patran Dytran Analysis Preference.

| File Section                  | Subsection         | Data Entry                                     | Method                          |
|-------------------------------|--------------------|------------------------------------------------|---------------------------------|
| File<br>Management<br>Section | Prestress Analysis | BULKOUT,<br>NASTDISP,<br>Prestress,<br>Soluout | Analysis/Initiating Calculation |
|                               | New Analysis       | NASTINP,<br>NASTOUT,<br>SOLINIT, START         | Analysis/Initiating Calculation |
|                               | Restart Control    | RESTART,<br>RSTFILE,<br>RSTBEGIN               | Analysis/Restart                |
|                               | User Code          | USERCODE                                       | Analysis/Initiating Calculation |
|                               | File Selection     | SAVE,<br>TYPE                                  | Analysis/Output Requests        |
|                               |                    | IMMFILE                                        | Analysis/Initiating Calculation |

#### Table 2-1 Supported Dytran Commands

| File Section         | Subsection        | Data Entry                    | Method                      |
|----------------------|-------------------|-------------------------------|-----------------------------|
| Executive<br>Control | Execution Control | CEND,<br>Memory-size,<br>Time | Analysis/Execution Controls |

| File Section | Subsection                                   | Data Entry                                                                                                    | Method                          |
|--------------|----------------------------------------------|----------------------------------------------------------------------------------------------------|---------------------------------|
| Case Control | Analysis Control                             | ENDSTEP,<br>ENDTIME                                                                                                    | Analysis/Execution Controls     |
|              |                                              | CHECK                                                                                                    | Analysis/Initiating Calculation |
|              | Data Selection                               | SPC,<br>TIC,<br>TLOAD,                                                                                                    | Analysis/Select Load Cases      |
|              | Output Control                               | SET,<br>SETC                                                                                                    | Analysis/Output Requests        |
|              |                                              | TITLE                                                                                                    | Analysis                        |
|              | Output Selection -<br>Entity Specification   | ACC,<br>COG,<br>CONTS,<br>PLSURFS,<br>CSECS,<br>EBDS,<br>LEMENTS,<br>BAGS,<br>GRIDS,<br>HIC,<br>MATS,<br>RELS,<br>RIGIDS,<br>UBSURFS,<br>URFACES | Analysis/Output Requests        |
|              |                                              | PLANES,<br>USASURFS                                                                                                    | Not Supported                   |
|              | Output Selection -<br>Variable Specification | CONTOUT,<br>CPLOUT,<br>SOUT,<br>BDOUT,<br>LOUT,<br>BAGOUT,<br>POUT,<br>ATOUT,<br>BOUT,<br>ELOUT,<br>UBSOUT,<br>SURFOUT                           | Analysis/Output Requests        |

| File Section                | Subsection                    | Data Entry                   | Method                         |
|-----------------------------|-------------------------------|------------------------------|--------------------------------|
| Case Control<br>(continued) | Output Frequency              | STEPS,<br>TIMES              | Analysis/Output Requests       |
|                             | User Defined Output           | ELEXOUT,<br>GPEXOUT          | Analysis/Output Requests       |
|                             | Input File Control            | INCLUDE                      | Analysis/Translation Parameter |
|                             | Miscellaneous                 | PARAM                        | Analysis                       |
| Bulk Data                   | Grid Points                   | GRID                         | Finite Elements/Nodes          |
|                             |                               | GRDSET                       | Analysis/Default Gridpoint     |
|                             |                               | GROFFS                       | Analysis/Gridpoint Offset      |
|                             | Coordinate Systems            | CORD2C,<br>CORD2R,<br>CORD2S | Geometry/Coordinates           |
|                             |                               | CORD1C,<br>Cord1r,<br>Cord1s | Not Supported                  |
|                             |                               | CORD3R,<br>CORD4R            | Not Supported                  |
|                             |                               | CORDROT                      | Not Supported                  |
|                             | Hourglass                     | HGSUPPR                      | Element Property               |
|                             | Lagrangian, 0-D               | CONM2                        | Element Property               |
|                             |                               | PDAMP                        | Element Property               |
|                             |                               | PELAS, PELAS1,<br>PELASEX    | Element Property               |
|                             | Lagrangian, Solid<br>Elements | CHEXA                        | Elements/3D                    |
|                             |                               | CPENTA                       | Elements/3D                    |
|                             |                               | CTETRA                       | Elements/3D                    |
|                             |                               | PSOLID                       | Element Property               |
|                             |                               |                              |                                |

| File Section | Subsection          | Data Entry                  | Method           |
|--------------|---------------------|-----------------------------|------------------|
| Bulk Data    | Lagrangian, Surface | CQUAD4                      | Elements/2D      |
| (continued)  | Elements            | CTRIA3                      | Elements/2D      |
|              |                     | PSHELL                      | Element Property |
|              |                     | PSHELL1                     | Element Property |
|              |                     | PCOMP,<br>PCOMPA            | Element Property |
|              | Lagrangian, 1-D     | CBAR                        | Elements/1D      |
|              | Elements            | CBEAM                       | Elements/1D      |
|              |                     | CROD                        | Elements/1D      |
|              |                     | CDAMP1                      | Elements/1D      |
|              |                     | CDAMP2                      | Not Supported    |
|              |                     | CELAS1                      | Elements/1D      |
|              |                     | CELAS2                      | Not Supported    |
|              |                     | CSPR                        | Elements/1D      |
|              |                     | CVISC                       | Elements/1D      |
|              |                     | PBAR                        | Element Property |
|              |                     | PBCOMP                      | Element Property |
|              |                     | PBEAM,<br>PBEAM1,<br>PBEAML | Element Property |
|              |                     | PBELT                       | Element Property |
|              |                     | PDAMP                       | Element Property |
|              |                     | PELAS, PELAS1,<br>PELASEX   | Element Property |
|              |                     | PROD                        | Element Property |
|              |                     | PSPR, PSPR1,<br>PSPREX      | Element Property |
|              |                     | PVISC, PVISC1,<br>PVISCEX   | Element Property |
|              |                     | PWELD,<br>PWELD1,<br>PWELD2 | Element Property |

| File Section | Subsection               | Data Entry                                                               | Method             |
|--------------|--------------------------|--------------------------------------------------------------------------|--------------------|
| Bulk Data    | Eulerian, Solid Elements | CHEXA                                                                    | Elements/3D        |
| (continued)  |                          | CPENTA                                                                   | Elements/3D        |
|              |                          | CTETRA                                                                   | Elements/3D        |
|              |                          | PEULER,<br>PEULER1                                                       | Element Property   |
|              | Mesh Generator           | MESH                                                                     | LBC/Mesh Generator |
|              | Constitutive Models      | DMAT,<br>DMATEL,<br>DMATEP,<br>DMATOR                                    | Material           |
|              |                          | DYMAT14,<br>DYMAT24,<br>DYMAT25,<br>DYMAT26                              | Material           |
|              |                          | FOAM1, FOAM2                                                             | Material           |
|              |                          | MAT1, MAT2,<br>MAT8, MAT8A                                               | Material           |
|              |                          | FABRIC                                                                   | Material           |
|              |                          | RUBBER1                                                                  | Material           |
|              |                          | SHEETMAT                                                                 | Material           |
|              | Yield Models             | YLDEX,                                                                   | Material           |
|              |                          | YLDJC, YLDMC,<br>YLDMSS,<br>YLDPOL,<br>YLDRPL,<br>YLDTM,<br>YLDVM, YLDZA |                    |
|              |                          | YLDHY                                                                    | Not Supported      |
|              | Shear Models             | SHREL,                                                                   | Material           |
|              |                          | SHREX,<br>SHRLVE,<br>SHRPOL                                              |                    |

| File Section             | Subsection                              | Data Entry                                                                     | Method                |
|--------------------------|-----------------------------------------|--------------------------------------------------------------------------------|-----------------------|
| Bulk Data<br>(continued) | Equations of State                      | EOSEX,<br>EOSGAM,<br>EOSIG, EOSJWL,<br>EOSPOL,<br>EOSTAIT                      | Material              |
|                          | Failure Models                          | FAILEST,<br>FAILEX,<br>FAILEX1,<br>FAILMES,<br>FAILMPS,<br>FAILPRS,<br>FAILSDT | Material              |
|                          | Spallation Models                       | PMINC                                                                          | Material              |
|                          | Rigid Bodies                            | MATRIG                                                                         | Material              |
|                          |                                         | RBE2                                                                           | Finite Elements/MPC's |
|                          |                                         | RBE2-FULLRIG                                                                   | LBC                   |
|                          |                                         | RBHINGE                                                                        | LBC/Rigid Body Hinge  |
|                          |                                         | RELEX                                                                          | Not Supported         |
|                          |                                         | RELLIPS                                                                        | LBC/Rigid Ellipsoid   |
|                          |                                         | RIGID                                                                          | LBC/Rigid Surface     |
|                          |                                         | RPLEX                                                                          | Not Supported         |
|                          | ATB Interface                           | ATBACC,<br>ATBJNT,<br>ATBSEG                                                   | Not Supported         |
|                          | Lagrangian, Single Point<br>Constraints | SPC, SPC1, SPC2,<br>SPC3                                                       | LBC                   |

| File Section             | Subsection                           | Data Entry                                     | Method                      |
|--------------------------|--------------------------------------|------------------------------------------------|-----------------------------|
| Bulk Data<br>(continued) | Lagrangian, Contact<br>Surfaces      | CONTACT,<br>CONTFORC                           | LBC/Contact                 |
|                          |                                      | SURFACE,<br>Subsurf,<br>CFACE, SET1            | LBC/Contact                 |
|                          |                                      | CONTINI                                        | Not Supported               |
|                          |                                      | CONTREL                                        | LBC/Rigid Ellipsoid         |
|                          |                                      | CSEG,<br>CFACE1                                | Not Supported               |
|                          | Lagrangian,                          | JOIN                                           | Not Supported               |
|                          | Connections                          | BJOIN                                          | LBC/Bjoin                   |
|                          |                                      | KJOIN                                          | LBC/Kjoin                   |
|                          |                                      | RCONN                                          | LBC/Rigid Connection        |
|                          |                                      | RCONREL                                        | Not Supported               |
|                          |                                      | RJCYL, RJPLA,<br>RJREV, RJSPH,<br>RJUNI, RJTRA | LBC/Rigid Joint Constraint  |
|                          | Lagrangian, Rigid Wall               | WALL                                           | LBC/Planar Rigid Wall       |
|                          | Lagrangian, Rigid Body<br>Constraint | RBC3                                           | Not Supported               |
|                          | Lagrangian, Transient                | TLOAD1                                         | LBC (Field)                 |
|                          | Loading                              | DAREA                                          | Not Supported               |
|                          |                                      | FORCE,<br>FORCE1,<br>FORCE2                    | LBC                         |
|                          |                                      | MOMENT,<br>MOMENT1,<br>MOMENT2                 | LBC                         |
|                          |                                      | PLOAD                                          | LBC                         |
|                          |                                      | PLOAD4                                         | Not Supported               |
|                          |                                      | RFORCE                                         | LBC/Follower Force          |
|                          |                                      | GRAV                                           | Analysis/General Parameters |
|                          |                                      |                                                |                             |

| File Section | Subsection                            | Data Entry                            | Method                   |
|--------------|---------------------------------------|---------------------------------------|--------------------------|
| Bulk Data    | Lagrangian, Enforced                  | TLOAD1                                | LBC (Field)              |
| (continued)  | Motions                               | TLOAD2                                | Not Supported            |
|              |                                       | DAREA                                 | Not Supported            |
|              |                                       | FORCE                                 | LBC                      |
|              |                                       | FORCE3,<br>FORCEEX                    | Not Supported            |
|              |                                       | MOMENT                                | LBC                      |
|              | Lagrangian, Initial                   | TIC3                                  | LBC/Init. Rotation Field |
|              | Conditions                            | TICGP                                 | LBC/Init. Velocity       |
|              |                                       | TICEL                                 | LBC/Init. Cond. Euler    |
|              |                                       | TIC, TIC1, TIC2,<br>TICEEX,<br>TICGEX | Not Supported            |
|              | Eulerian, Single Point<br>Constraints | ALEGRID,<br>ALEGRID1                  | LBC/Coupling             |
|              |                                       | SPC, SPC1, SPC2,<br>SPC3              | LBC                      |
|              | Eulerian, Flow                        | TLOAD1                                | LBC                      |
|              | Boundary                              | FLOW                                  | LBC/Flow                 |
|              |                                       | FLOWEX,<br>FLOWDEF                    | Not Supported            |
|              |                                       | PORFLOW                               | LBC/Coupling             |
|              |                                       | CFACE                                 | LBC                      |
|              | Eulerian, Wall                        | WALLET                                | LBC/Barrier              |
|              | Eulerian, Gravity                     | GRAV                                  | Analysis/Gen. Parameters |

| File Section | Subsection                            | Data Entry                                                                               | Method                      |
|--------------|---------------------------------------|------------------------------------------------------------------------------------------|-----------------------------|
| Bulk Data    | Eulerian, Initial                     | TIC3                                                                                     | LBC/Init. Rotation Field    |
| (continued)  | Conditions                            | TICGP                                                                                    | LBC/Init. Velocity          |
|              |                                       | TICEUL, TICVAL                                                                           | LBC/Init. Cond. Euler       |
|              |                                       | CYLINDER,<br>SPHERE                                                                      | LBC/Init. Cond. Euler       |
|              |                                       | MATINI                                                                                   | LBC/Init. Cond. Euler       |
|              |                                       | BOX                                                                                      | Not Supported               |
|              | Eulerian, Container                   | FFCONTR                                                                                  | LBC/Fluid Filled Containers |
|              | Lagrangian Loading and<br>Constraints | PLOADEX                                                                                  | Not Supported               |
|              | Detonation Wave                       | DETSPH                                                                                   | LBC/Detonation Wave         |
|              | Body Force                            | BODYFOR                                                                                  | LBC/Body Force              |
|              | Euler/Lagrange<br>Coupling            | COUPLE,<br>COUOPT,<br>COUPOR,<br>COUHTR,<br>COUINFL,<br>COUPLE1,<br>COUP1FL,<br>COUP1INT | LBC/Coupling                |
|              |                                       | HTRCONV,<br>HTRRAD                                                                       | LBC/Coupling                |
|              |                                       | PORFLOW                                                                                  | LBC/Coupling                |
|              |                                       | SURFACE,<br>SUBSURF,<br>CFACE, SET1                                                      | LBC/Coupling                |
|              |                                       | ALE                                                                                      | LBC/Coupling                |

| File Section             | Subsection                             | Data Entry                                                                                      | Method        |
|--------------------------|----------------------------------------|-------------------------------------------------------------------------------------------------|---------------|
| Bulk Data<br>(continued) | Euler/Lagrange<br>Coupling (continued) | GBAG,<br>GBAGCOU,<br>GBAGPOR,<br>GBAGHTR,<br>GBAGINFL                                           | LBC/Airbag    |
|                          |                                        | COUPLE,<br>COUOPT,<br>COUPOR,<br>COUHTR,<br>COUINFL                                             | LBC/Airbag    |
|                          |                                        | GBAGC                                                                                           | Not Supported |
|                          |                                        | HTRCONV,<br>HTRRAD                                                                              | LBC/Airbag    |
|                          |                                        | INFLATR,<br>INFLATR1,<br>INFLHYB,<br>INFLHYB1,<br>INFLFRAC,<br>INFLGAS,<br>INFLTANK,<br>INITGAS | LBC/Airbag    |
|                          |                                        | PERMEAB,<br>PERMGBG,<br>PORHOLE,<br>PORLHOLE,<br>PORFCPL,<br>PORFGBG,<br>PORFLCPL,<br>PORFLGBG  | LBC/Airbag    |
|                          |                                        | POREX                                                                                           | Not Supported |
|                          |                                        | SURFACE,<br>SUBSURF,<br>CFACE, SET1                                                             | LBC/Airbag    |
|                          | Parameters                             | PARAM                                                                                           | Analysis      |
|                          | Tabular Input                          | TABLED1                                                                                         | Fields        |
|                          |                                        | TABLEEX                                                                                         | Not Supported |

| File Section             | Subsection           | Data Entry                                                                             | Method                           |
|--------------------------|----------------------|----------------------------------------------------------------------------------------|----------------------------------|
| Bulk Data<br>(continued) | Miscellaneous        | IGNORE,<br>Madgrp,<br>Section,<br>Sgauge,                                              | Not Supported                    |
|                          |                      | USA                                                                                    |                                  |
|                          | Sets                 | SET1, SETC                                                                             | Analysis/Special Features        |
|                          | Solution Control     | ACTIVE                                                                                 | Analysis/Entity Activation       |
|                          |                      | VISCDMP                                                                                | Analysis/Dynamic Relaxation      |
|                          | Output               | SECTION                                                                                | Not Supported                    |
|                          | Prestress Analysis   | NASINIT                                                                                | Analysis/Initiating Calculations |
|                          | Include File Control | INCLUDE                                                                                | Automatic                        |
|                          | Bulk Data Control    | BEGIN BULK                                                                             | Automatic                        |
|                          |                      | END DATA                                                                               | Automatic                        |
| Parameter<br>Options     | Coupling Subcycling  | COSUBCYC,<br>Cosubmax                                                                  | Analysis/Sub Cycling Params      |
|                          | Blending Control     | DELCLUMP,<br>Fblend                                                                    | Analysis/Coupling Parameter      |
|                          | Time Step Control    | INISTEP,<br>MAXSTEP,<br>MINSTEP,<br>STEPFCT,<br>STEPFCTL                               | Analysis/Execution Control       |
|                          | License Control      | AUTHQUEUE                                                                              | Analysis/Execution Control       |
|                          | Mass Scaling         | SCALEMAS                                                                               | Analysis/Execution Control       |
|                          | Limits               | FMULTI,<br>LIMITER,<br>MICRO,<br>RHOCUT,<br>RKSCHEME,<br>ROHYDRO,<br>ROMULTI,<br>ROSTR | Analysis/Eulerian Parameter      |
|                          |                      | SNDLIM                                                                                 | Analysis/General Parameters      |
|                          |                      | VELCUT,<br>VELMAX                                                                      | Analysis/Eulerian Parameter      |

| File Section           | Subsection         | Data Entry                                                                                                    | Method                           |
|------------------------|--------------------|----------------------------------------------------------------------------------------------------|----------------------------------|
| Parameter              | Restart Control    | RSTDROP                                                                                                    | Analysis/Restart Control         |
| Options<br>(continued) | Ale Motion Control | ALEITR,<br>ALETOL,<br>ALEVER                                                                                                    | Analysis/ALE Parameters          |
|                        | Coupling Control   | FASTCOUP                                                                                                    | Analysis/Coupling Parameters     |
|                        | Contact Control    | CONTACT,<br>LIMCUB                                                                                                    | Analysis/Contact Parameters      |
|                        | Miscellaneous      | CFULLRIG                                                                                                    | Analysis/General Parameters      |
|                        |                    | EULTRAN                                                                                                    | Analysis/Eulerian Parameter      |
|                        | Miscellaneous      | EXTRAS                                                                                                    | Analysis/User Subroutine Par     |
|                        | (continued)        | GEOCHECK                                                                                                    | Analysis/General Parameters      |
|                        |                    | IMM                                                                                                    | Analysis/Initiating Calculations |
|                        |                    | MATRMRG1                                                                                                    | Analysis/Rigid Body Merging      |
|                        |                    | MIXGAS                                                                                                    | Analysis/Eulerian Parameter      |
|                        |                    | NZEROVEL                                                                                                    | Analysis/Default Gridpoint       |
|                        |                    | RJSTIFF                                                                                                    | Analysis/General Parameters      |
|                        |                    | UGASC                                                                                                    | Analysis/Eulerian Parameter      |
|                        |                    | VARACTIV                                                                                                    | Analysis/Variable Activation     |
|                        |                    | CLUMPENER,<br>ENTROPY-FIX,<br>FAILDT , FLOW -<br>METHOD,<br>HYDROBOD,<br>IGNFRCER,<br>MATRMERC,<br>OLDLAGTET,<br>PARALLEL,<br>PLCOVCUT,<br>TOLCHK,<br>USA_CAV | Not Supported                    |

| File Section         | Subsection                    | Data Entry                                                                                                    | Method                          |
|----------------------|-------------------------------|----------------------------------------------------------------------------------------------------|---------------------------------|
| Parameter<br>Options | Material Parameter<br>Control | BULKL, BULKQ,<br>BULKTYP                                                                                                    | Analysis/Bulk Viscosity Params  |
| (continued)          |                               | HGCMEM,<br>HGCSOL,<br>HGCTWS,<br>HGCWRP,<br>HGSHELL,<br>HGSOLID                                                                                                    | Analysis/Hourglass Params       |
|                      |                               | HVLFAIL,<br>PMINFAIL                                                                                                    | Analysis/General Parameters     |
|                      |                               | HGCOEFF,<br>HGTYPE                                                                                                    | Not Supported                   |
|                      | Shell Options                 | SHELLFORM,<br>SHELMSYS,<br>SHPLAST,<br>SHTHICK,<br>SLELM                                                                                                    | Analysis/General Parameters     |
|                      | Dynamic Relaxation            | VDAMP                                                                                                    | Analysis/Dynamic Relaxation     |
|                      | ATB Positioning               | ATBSEGCREAT                                                                                                    | Not Supported                   |
|                      | Output Control                | ATBAOUT,<br>ATBHOUTPUT,<br>ATBTOUT,<br>AUTHOINFO,<br>CONM2OUT,<br>ELDLTH,<br>FAILOUT, IEEE,<br>INFO-BJOIN,<br>MESHELL,<br>MESHPLN,<br>NASIGN,<br>RBE2INFO,<br>SHSTRDEF,<br>STRNOUT | Analysis/Output Controls        |
|                      |                               | ERRUSR,<br>HICGRAV                                                                                                    | Not Supported                   |
| Parameter<br>Options | Pre-Stressing Analysis        | INITFILE,<br>INITNAS                                                                                                    | Analysis/Initiating Calculation |
| (continued)          | Initial Metric Method         | IMM                                                                                                    | Analysis/Initiating Calculation |

## **Coordinate Frames**

Coordinate frames will generate unique CORD1R or CORD2R entries.

| e   🗋  | 🖻 🗠 🖞  | s 💰 🗖 🗧  | ÷ -    |             |          |             |           |              |      |      |        | Patran 2017 | 7 BETA Q           | T_MIGRATIC            | N                          |
|--------|--------|----------|--------|-------------|----------|-------------|-----------|--------------|------|------|--------|-------------|--------------------|-----------------------|----------------------------|
| Menu   | Hon    | ne Geor  | netry  | Properties  | Loads/BC | s Mesh      | ing Analy | vsis Results |      |      |        |             |                    |                       |                            |
| Select | Select | Select   | Select | ↓<br>Select |          | 1<br>Select | Select    | 2 ~ = •      | Show | Edit | Verify | Renumber    | <b>X</b><br>Delete | <b>F</b><br>Associate | <b>Sin</b><br>Disassociate |
| Points | Curves | Surfaces | Solids | Coordinates | Planes   | Vectors     | P-Shapes  | Transform    |      |      |        | Geometr     | y Actions          | ;                     |                            |

Only Coordinate Frames which are referenced by nodes, element properties, or loads and boundary conditions can be translated. For more information on creating coordinate frames see Creating Coordinate Frames (p. 447) in the *Geometry Modeling - Reference Manual Part 2*.

## **Finite Elements**

Finite Elements in Patran allows the definition of basic finite element construction. Created under Finite Elements are the nodes, element topology and multi-point constraints.

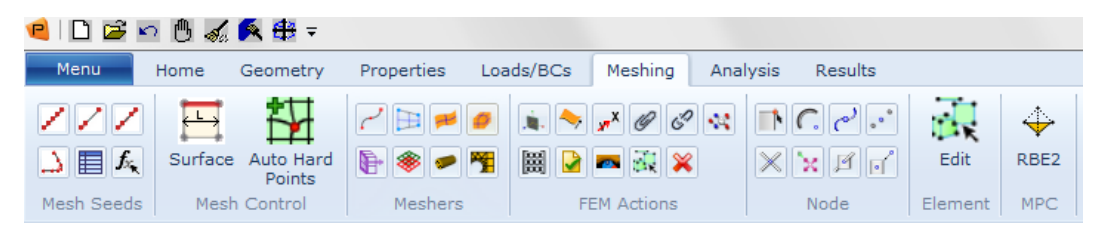

For more information on how to create finite element meshes, see Mesh Seed and Mesh Forms (p. 22) in the *Reference Manual - Part III*.

### Nodes

Nodes in Patran will generate unique GRID Bulk Data entries. Nodes can be created either directly using the Node object, or indirectly using the Mesh object.

26 Patran Interface to Dytran Preference Guide Finite Elements

| RHS Window                | 8  |
|---------------------------|----|
| Finite Elements           |    |
| Action: Create            | â. |
| Object: Node 🔨            |    |
| Method: Edit •            | _  |
| Node ID List              | -  |
| 1                         |    |
| Analysis Coordinate Frame |    |
| Coord 0                   |    |
| Coordinate Frame          |    |
| Coord 0                   |    |
| Associate with Geometry   |    |
| Auto Execute              |    |
| Node Location List        |    |
|                           |    |
| -Apply-                   |    |
| <b>↓</b>                  |    |

| Parameter                    | Description                                                                                                    |
|------------------------------|----------------------------------------------------------------------------------------------------|
| Analysis Coordinate<br>Frame | The analysis frame is not used anywhere by Dytran. The Reference Coordinate system is used during node generation only. |
| Coordinate Frame             |                                                                                                    |

## **Elements**

Finite Elements in Patran assigns element connectivity, such as Quad/4, for standard finite elements. The type of Dytran element created is not determined until the element properties are assigned. See the Element Properties Form for details concerning the Dytran element types. Elements can be created either discretely using the Element object or indirectly using the Mesh object.

| RHS Window                       | B                 |  |
|----------------------------------|-------------------|--|
| Finite Elements                  |                   |  |
| Action: Create                   | •                 |  |
| Object: Mesh 🔻                   |                   |  |
| Type: Surface 🔻                  |                   |  |
| Output ID List                   |                   |  |
| Node 1                           |                   |  |
| Element 1                        |                   |  |
| Elem Shape Q<br>Mesher Is        | uad ▼<br>eoMesh ▼ |  |
| Topology Q                       | uad4 🔻            |  |
| IsoMesh Parameters               |                   |  |
| Node Coordinate Frames           |                   |  |
| Surface List                     |                   |  |
| Global Edge Len                  | gth               |  |
| ✓ Automatic Cal                  | culation          |  |
| Value 0.1                        |                   |  |
| Prop. Name: -<br>Prop. Type: - N | None -<br>I/A -   |  |
| Select Exis                      | ting Prop         |  |
| Create Nev                       | Property          |  |
| -Apply-                          |                   |  |
| 4                                |                   |  |

| Parameter      | Description                                                                |
|----------------|----------------------------------------------------------------------------|
| Output ID list | Elements which are not referenced by an element property region which is   |
|                | understood by the Patran Dytran forward translator will not be translated. |

## **Multi-Point Constraints**

Multi-point constraints (MPCs) can also be created from the Finite Elements menu. These elements define a rigorous behavior between several specified nodes. The forms for creating MPCs are found by selecting MPC as the Object on the Finite Elements form. The full functionality of the MPC forms are defined in Create Action (Mesh) (p. 9) in the *Reference Manual - Part III*.

| RHS Window                                                    | ß |
|---------------------------------------------------------------|---|
| Finite Elements                                               |   |
| Action: Create                                                |   |
| Object: MPC 🔻                                                 | = |
| Type: RBE2 -                                                  |   |
| Analysis Preferences:<br>Code: MSC.Dytran<br>Type: Structural |   |
| MPC ID                                                        |   |
| 1                                                             |   |
| Thermal Expansion Coefficient                                 |   |
|                                                               |   |
| Define Terms                                                  |   |
| -Apply-                                                       | - |
| <b>▲</b>                                                      |   |

| Parameter | Description                                                        |
|-----------|--------------------------------------------------------------------|
| MPC ID    | Used to specify the ID to associate to the MPC when it is created. |

#### **MPC Types**

To create an MPC, first select the type of MPC to be created from the option menu. The MPC types that appear in the option menu are dependent on the current settings of the Analysis Code and Analysis Type preferences. The following table describes the MPC types which are supported for Dytran.

| МРС Туре | Analysis Type | Description                                                                                                    |
|----------|---------------|----------------------------------------------------------------------------------------------------|
| RBE2     | Structural    | Creates a constraint equation between one degree of freedom of one<br>node and selected degrees of freedom of other nodes. |

#### **Degrees-of-Freedom**

Whenever a list of degrees-of-freedom is expected for an MPC term, a listbox containing the valid degreesof-freedom is displayed on the form. A degree-of-freedom is valid if:

1. It is valid for the current Analysis Code Preference.
- 2. It is valid for the current Analysis Type Preference.
- 3. It is valid for the selected MPC type.

In most cases, all degrees-of-freedom, which are valid for the current Analysis Code and Analysis Type preferences, are valid for the MPC type. The following degrees-of-freedom are supported for the various analysis types:

|    | Degree-of-freedom | Analysis Type |
|----|-------------------|---------------|
| UX |                   | Structural    |
| UY |                   | Structural    |
| UZ |                   | Structural    |
| RX |                   | Structural    |
| RY |                   | Structural    |
| RZ |                   | Structural    |

**Note:** Care must be taken to make sure that a degree-of-freedom that is selected for an MPC actually exists at the nodes. For example, a node that is attached only to solid structural elements will not have any rotational degrees-of-freedom. However, Patran will allow you to select rotational degrees-of-freedom at this node when defining an MPC.

#### **RBE2 MPCs**

This subordinate MPC form appears when the Define Terms button is selected on the Finite Elements form. This form is used to create a RBE2 Bulk Data entry.

30 Patran Interface to Dytran Preference Guide Material Library

|                                                                              |                  |         | 23 |  |  |
|------------------------------------------------------------------------------|------------------|---------|----|--|--|
| Dependent Terms (1)                                                          |                  |         |    |  |  |
| Nodes (No Max)                                                               | DOFs             | (Max=6) |    |  |  |
|                                                                              |                  |         |    |  |  |
| Independent Terms (1)—                                                       |                  |         |    |  |  |
| Nod                                                                          | es (1)           |         |    |  |  |
| Create Dependent  Modify Create Independent  Delete                          |                  |         |    |  |  |
| Create Dependent<br>Create Independent                                       | Modify<br>Delete |         |    |  |  |
| Create Dependent     Create Independent                                      | Modify<br>Delete |         |    |  |  |
| Create Dependent Create Independent Auto Execute Node List                   | Modify<br>Delete |         |    |  |  |
| Create Dependent Create Independent Auto Execute Node List                   | Modity<br>Delete |         |    |  |  |
| Create Dependent Create Independent Value Execute Node List DOFs             | Modify<br>Delete |         |    |  |  |
| Create Dependent Create Independent Value Execute Node List DOFs UX UY UZ PY | Modify<br>Delete |         |    |  |  |

| Parameter         | Description                             |
|-------------------|-----------------------------------------|
| Dependent Terms   | Holds the dependent term information.   |
| Independent Terms | Holds the independent term information. |

# **Material Library**

The Materials form will appear when the Material toggle, located on the Patran application selections, is chosen. The selections made on the Materials menu will determine which material form appears, and ultimately, which Dytran material will be created.

The following pages give an introduction to the Materials form, and details of all the material property definitions supported by the Patran Dytran Preference.

Only material records which are referenced by an element property region will be translated. References to externally defined materials will result in special comments in the Dytran input file, with material data copied

from user identified files. This reference allows a user not only to insert material types that are not supported directly by the Dytran preference, but also to make use of a standard library of materials.

| P | 🗋 🖻       | 🗠 🖞 💰       | \land 🖶 =   |            |           |               |          |         |               |                     | Patran 201        | 7 BETA QT_MIGRATIO | N      |
|---|-----------|-------------|-------------|------------|-----------|---------------|----------|---------|---------------|---------------------|-------------------|--------------------|--------|
|   | Menu      | Home        | Geometry    | Properties | Loads/BCs | Meshing       | Analysis | Results |               |                     |                   |                    |        |
|   | ***       | ***         | XX.         | 🤜 💽        | 2 2 👁     | 🐞 🤹 🏟         |          | 1 15°   | <b>— ~ =</b>  | 0                   | 3                 | ****               | XX 🖩 🙀 |
|   | Isotropic |             | 2D          | 280        | \$. \$    |               | 1        | •       |               | Lagrangian<br>Solid | Eulerian<br>Solid | 🏩 🐹 💥              | 1 🛋 😹  |
|   | Isotropic | Orthotropic | Anisotropic | Com        | posite    | 0D Properties | 1D Prope | erties  | 2D Properties | 3D Prop             | oerties           | Property Actions   | Fields |

# **Materials Form**

This form appears when Materials is selected on the main form. The Materials form is used to provide options to create the various Dytran materials

| RHS Window             | X        |
|------------------------|----------|
| Materials              |          |
| Action: Create         |          |
| Object: Isotropic 🔻    |          |
| Method: Manual Input   |          |
|                        |          |
| Existing Materials     |          |
|                        |          |
|                        |          |
|                        | =        |
|                        | =        |
|                        |          |
|                        |          |
|                        |          |
| Filter                 |          |
|                        |          |
| Material Name          |          |
|                        |          |
|                        |          |
| Description            |          |
| 14:53:13               |          |
|                        |          |
|                        |          |
| Input Properties       |          |
| Change Material Status |          |
|                        |          |
| Apply                  |          |
|                        |          |
|                        | <b>Y</b> |

| Parameter                                                                         | Description                                                                                                    |
|-----------------------------------------------------------------------------------|----------------------------------------------------------------------------------------------------|
| Object                                                                            | This toggle defines the basic material orthotropy, and can be set to Isotropic, 2D Orthotropic, 3D Orthotropic, 2D Anistropic or Composite.                                                                                        |
| Method                                                                            | The method may be Manual Input or Externally Defined. If it is set to<br>Externally Defined, this form will have an "Apply" button which is used to<br>ensure that the needed material is added to the set of available materials. |
| Existing Materials                                                                | Lists the created materials whose names pass the filter.                                                                                                    |
| Material Name                                                                     | Defines the material name. A unique material ID will be assigned during translation.                                                                                                    |
| Description                                                                       | Describes the material that is being created.                                                                                                    |
| Input Properties Generates a form that is used to define the material properties. |                                                                                                    |
| Change Material Status                                                            | Generates a form that is used to indicate the active portions of the material mode. By default, all portions of a created material model are active.                                                                               |

The following table outlines the options when Create is the selected Action.

| Object         | Option 1                                          |
|----------------|---------------------------------------------------|
| Isotropic      | <ul> <li>LinElas (DMATEL)</li> </ul>              |
|                | LinElas (MAT1)                                    |
|                | <ul> <li>LinElas (DMATEP)</li> </ul>              |
|                | <ul> <li>LinElas (DMAT)</li> </ul>                |
|                | <ul> <li>LinFluid (DMAT)</li> </ul>               |
|                | <ul> <li>Ideal Gas (DMAT)</li> </ul>              |
|                | <ul> <li>Tait Cavitation Model (DMAT)</li> </ul>  |
|                | <ul> <li>JWL Explosive (DMAT)</li> </ul>          |
|                | <ul> <li>Ignition and Growth (DMAT)</li> </ul>    |
|                | <ul> <li>NonLinElas (DMAT)</li> </ul>             |
|                | <ul> <li>NonLinPlas (DMAT)</li> </ul>             |
|                | <ul> <li>NonLinFluid (DMAT)</li> </ul>            |
|                | <ul> <li>User Equation of State (DMAT)</li> </ul> |
|                | <ul> <li>LinViscoElas (DMAT)</li> </ul>           |
|                | <ul> <li>Rigid (MATRIG)</li> </ul>                |
|                | Soil (DYMAT14)                                    |
|                | Soil (DYMAT25)                                    |
|                | • Foam (DYMAT14)                                  |
|                | <ul> <li>Foam (FOAM1)</li> </ul>                  |
|                | <ul> <li>Foam with Hysteresis (FOAM2)</li> </ul>  |
|                | Concrete (DYMAT25)                                |
|                | <ul> <li>Rock (DYMAT25)</li> </ul>                |
|                | <ul> <li>Cowper-Symonds (DYMAT24)</li> </ul>      |
|                | <ul><li>ElasPlas (DYMAT24)</li></ul>              |
|                | <ul> <li>ElasPlas (DMATEP)</li> </ul>             |
|                | <ul> <li>Johnson-Cook (DMAT)</li> </ul>           |
|                | Snow (DMAT)                                       |
|                | <ul> <li>ElasPlas (DMAT)</li> </ul>               |
|                | <ul><li>Rubber (RUBBER1)</li></ul>                |
|                | <ul> <li>Linear Elastic</li> </ul>                |
| 2D Orthotropic | <ul> <li>LinElas (MAT8)</li> </ul>                |
|                | <ul> <li>Woven Fabric (FABRIC)</li> </ul>         |
|                | Linear Elastic                                    |

#### Table 2-2 Materials

Table 2-2 Materials

| Object         | Option 1                                     |
|----------------|----------------------------------------------|
| 3D Orthotropic | <ul> <li>Sheetmaterial (SHEETMAT)</li> </ul> |
|                | <ul> <li>ElasFail (DMATOR)</li> </ul>        |
|                | <ul> <li>Honeycomb (DYMAT26)</li> </ul>      |
| 2D Anisotropic | LinElas (MAT2)                               |
|                | <ul> <li>Linear Elastic</li> </ul>           |
| Composite      | Laminate                                     |

## Isotropic

#### Linear Elastic

This subordinate form appears when the Input Properties button is selected on the Materials form, when Isotropic is selected on the Material form, and when one of the LinElast options is the selected Constitutive Model on the Input Options form.

| Option 1       | Option 2 |
|----------------|----------|
| Linear Elastic | MAT1     |
|                | DMATEL   |
|                | DMATEP   |
|                | DMAT     |

Use this form to define a linear elastic material using one of the 4 available Dytran descriptions.

| Input Options                  |                    |        |
|--------------------------------|--------------------|--------|
| Constitutive Model:            | LinElas (DMATEL) 🔻 |        |
| Element Type:                  | Membrane 🔻         |        |
| Property Name                  | Value              |        |
| Density =                      |                    |        |
| Elastic Modulus =              |                    |        |
| Poisson Ratio =                |                    |        |
| Shear Modulus =                |                    |        |
| Bulk Modulus =                 |                    |        |
| Compressive Stress Scale Facto | r                  |        |
| Material Damping Factor =      |                    |        |
| Relaxation Factor =            |                    |        |
| Current Constitutive Models:   |                    |        |
|                                |                    |        |
| ОК                             | Clear              | Cancel |

| Parameter          | Description                                                                                                    |  |
|--------------------|----------------------------------------------------------------------------------------------------|--|
| Constitutive Model | Choose here among the 4 available LinElas implementations.                                                                                                    |  |
| Element Type       | The choices available here will depend upon the model selected above. During translation the element type will be checked against the type set here.                       |  |
| Relaxation Factor  | The entry here, if present, will depend upon the selection made above. Consult the dytran User's manual for the Bulk Data entry identified in the constitutive model name. |  |

#### Linear Fluid

This subordinate form appears when the Input Properties button is selected on the Materials form, when Isotropic is selected on the Material form, and when the LinFluid (DMAT) option is selected as the Constitutive Model on the Input Options form. Use this form to define a linear fluid material using the DMAT description.

| P Input Options         |                    |        |
|-------------------------|--------------------|--------|
| Constitutive Model:     | LinFluid (DMAT) -  |        |
| Valid For:              | Lagrangian Solid 🔻 |        |
| Property Name           | Value              |        |
| Density =               |                    |        |
| Bulk Modulus =          |                    |        |
| Cavitation Pressure =   |                    |        |
| Hydro. Volume Limit =   |                    |        |
|                         |                    |        |
|                         |                    |        |
|                         |                    |        |
|                         |                    |        |
|                         |                    |        |
| Current Constitution Ma | 4-1                |        |
|                         | dels:              |        |
|                         |                    |        |
|                         |                    |        |
|                         |                    |        |
| ок                      | Clear              | Cancel |
|                         |                    |        |

| Parameter | Description                                                 |
|-----------|-------------------------------------------------------------|
| Valid For | Choose between Lagrangian Solid and Eulerian Solid (Hydro). |

38 Patran Interface to Dytran Preference Guide Material Library

#### Ideal Gas

This subordinate form appears when the Input Properties button is selected on the Materials form, when Isotropic is selected on the Material form, and when the Ideal Gas (DMAT) option is selected as the Constitutive Model on the Input Options form. Use this form to define an ideal gas using the DMAT description.

| P Input Options                 |                    |        | 3 |
|---------------------------------|--------------------|--------|---|
| Constitutive Model:             | Ideal Gas (DMAT) 🔻 |        |   |
| Valid For:                      | Lagrangian Solid 🔻 |        |   |
| Property Name                   | Value              |        |   |
| Density =                       |                    |        |   |
| Specific Heat Ratio (GAMMA) =   |                    |        |   |
| Gas Constant (R) =              |                    |        |   |
| Spec. Heat at Const. Volume =   |                    |        |   |
| Spec. Heat at Const. Pressure = | -                  |        |   |
| Viscosity Coefficient =         |                    |        |   |
|                                 |                    |        |   |
|                                 |                    |        |   |
|                                 |                    |        |   |
|                                 |                    |        |   |
|                                 |                    |        |   |
| Current Constitutive Models:    |                    |        |   |
|                                 |                    |        | ר |
|                                 |                    |        |   |
|                                 |                    |        |   |
|                                 |                    |        |   |
| ОК                              | Clear              | Cancel |   |

| Parameter | Description                                                 |
|-----------|-------------------------------------------------------------|
| Valid For | Choose between Lagrangian Solid and Eulerian Solid (Hydro). |

#### **Tait Cavitation Model**

This subordinate form appears when the Input Properties button is selected on the Materials form, when Isotropic is selected on the Material form, and when the Tait Cavitation Model (DMAT) option is selected as the Constitutive Model on the Input Options form. Use this form to define a Tait Cavitation Model using the DMAT description.

| Input Options              |                                |
|----------------------------|--------------------------------|
| Constitutive Model:        | Tait Cavitation Model (DMAT) - |
| Valid For:                 | Eulerian Solid (Hydro) 🔻       |
| Viscosity:                 | On 💌                           |
| Property Name              | Value                          |
| Density =                  |                                |
| Constant A0 =              |                                |
| Constant A1 =              |                                |
| Constant Gamma =           |                                |
| Critical Density =         |                                |
| Viscosity Coefficient =    |                                |
| Current Constitutive Model | 5:                             |
|                            |                                |
|                            |                                |

| Parameter             | Description                               |
|-----------------------|-------------------------------------------|
| Valid For             | Eulerian Solid (hydro) only.              |
| Viscosity             | Viscosity Options:<br>On<br>Off           |
| Viscosity Coefficient | Only appears when Viscosity is set to On. |

### JWL Explosive (DMAT)

This subordinate form appears when the Input Properties button is selected on the Materials form, when Isotropic is selected on the Material form, and the JWL Explosive (DMAT) option is the selected Constitutive Model on the Input Options form. Use this form to define a JWL explosive material using the DMAT description.

| constitutive model:  | JWL Explosive (DMAT) | •      |
|----------------------|----------------------|--------|
| alid For:            | Lagrangian Solid 🔻   |        |
| Property Name        | Value                |        |
| Density =            |                      |        |
| Const. A =           |                      |        |
| Const. B =           |                      |        |
| Const. R1 =          |                      |        |
| Const. R2 =          |                      |        |
| Const. OMEGA =       |                      |        |
|                      |                      |        |
|                      |                      |        |
|                      |                      |        |
|                      |                      |        |
|                      |                      |        |
|                      |                      |        |
|                      | Models:              |        |
| Current Constitutive | Hodels.              |        |
| Current Constitutive | Housia.              |        |
| Current Constitutive | Houdis:              |        |
| Current Constitutive |                      |        |
| Current Constitutive | Clear                | Cancel |

| Valid For | Choose between Lagrangian Solid and Eulerian Solid (Hydro). |
|-----------|-------------------------------------------------------------|

## Ignition and Growth

This subordinate form appears when the Input Properties button is selected on the Materials form, when Isotropic is selected on the Material form, and the Ignition and Growth (DMAT) option is the selected Constitutive Model on the Input Options form. Use this form to define an Ignition and Growth DMAT description.

42 Patran Interface to Dytran Preference Guide Material Library

| P Input Options                |                              |
|--------------------------------|------------------------------|
| Constitutive Model:            | Ignition and Growth (DMAT) 🔹 |
| Valid For:                     | Lagrangian Solid 🔻           |
| Material Database:             | Not Used •                   |
| Analysis Unit System:          | cm/g/microsec -              |
| Input Unit System:             | cm/g/microsec                |
| Property Name                  | Value                        |
| Density -                      |                              |
| Shear Modulus -                |                              |
| Vield Stress -                 |                              |
| Constant As -                  |                              |
|                                |                              |
| Constant Be =                  |                              |
| Constant Rie =                 |                              |
| Constant R2e =                 |                              |
| Constant Omega e =             |                              |
| First Ignition Coefficient =   |                              |
| Second Ignition Coefficient =  |                              |
| Density Ignition Coefficient = |                              |
| Constant Ap =                  |                              |
| Constant Bp =                  |                              |
| Constant R1p =                 |                              |
| Constant R2p =                 |                              |
| Constant Omega p =             |                              |
| Surface Burning Exponent - X = |                              |
| Surface Burning Exponent - Y = |                              |
| Pressure Exponent =            |                              |
| Relative Density Exponent =    |                              |
| Chemical Energy =              |                              |
| Pressure Tolerance =           |                              |
| Maximum Iteration Number =     |                              |
|                                |                              |
| Current Constitutive Models:   |                              |
| ОК                             | Clear Cancel                 |

| Parameter            | Description                                                                                                    |
|----------------------|----------------------------------------------------------------------------------------------------|
| Valid For            | Applicable for Lagrangian Solid and Eulerian Solid (Hydro) Elements.                                                                                     |
| Material Database    | Choose between: Not Used, PBX-9404 (a), TATB, PETN, Cast TNT, LANL COMP B, Military COMP B, PBX-9404 (b), LX17.                                          |
| Analysis Unit System | Choose between: cm/g/microsec, SI, Metric, Imperial, mm/mg/microsec.                                                                                     |
| Input Unit System    | If the Material Database is set to Not Used choose between: cm/g/microsec,<br>SI, Metric, Imperial, mm/mg/microsec<br>Otherwise, the only option is N/A. |
|                      |                                                                                                    |

| Note: | If Material Database is not set to Not Used, the only available parameters are Shear Modulus, |
|-------|-----------------------------------------------------------------------------------------------|
|       | Yield Stress, Pressure Tolerance and Maximum Iteration Number.                                |

.

#### **Non Linear Elastic**

This subordinate form appears when the Input Properties button is selected on the Materials form, when Isotropic is selected on the Material form, and the NonLinElas (DMAT) option is the selected. Constitutive Model on the Input Options form. Use this form to define a non linear elastic using a DMAT description

| Constitutive Model:       NonLinElas (DMAT) •         Valid For:       Lagrangian Solid •         Shear Model:       Polynomial (SHRPOL) •         Property Name       Value         Density =          |  |
|----------------------------------------------------------------------------------------------------|--|
| Shear Model:     Polynomial (SHRPOL) •       Property Name     Value       Density =                                                                                                    |  |
| Property Name     Value       Density =                                                                                                    |  |
| Density =<br>Coeff. A1 =<br>Coeff. A2 =                                                                                                    |  |
| Coeff. A3 =         Coeff. B0 =         Coeff. B1 =         Coeff. B2 =         Coeff. B3 =         Spallation Pressure =         Shear Coeff. G0 =         Shear Coeff. G1 =         Shear Coeff. G2 = |  |
| Shear Coeff. G3 =                                                                                                    |  |
| OK Clear Cancel                                                                                                    |  |

| Parameter                                                            | Description                             |
|----------------------------------------------------------------------|-----------------------------------------|
| Valid For                                                            | Choose between:                         |
|                                                                      | -Lagrangian Solid                       |
|                                                                      | -Eulerian Solid (Strength).             |
| Shear Model                                                          | Choose between:<br>-Polynomial (SHRPOL) |
|                                                                      | -User Subroutine (SHREX).               |
| Shear Coeff G0<br>Shear Coeff G1<br>Shear Coeff G2<br>Shear Coeff G3 | Only for Polynomial Shear Model.        |

#### **Non Linear Plastic**

This subordinate form appears when the Input Properties button is selected on the Materials form, when Isotropic is selected on the Material form, and the NonLinPlas (DMAT) option is the selected Constitutive Model on the Input Options form. Use this form to define a non linear plastic using a DMAT description

| P Input Options              |                       |  |
|------------------------------|-----------------------|--|
| Constitutive Model:          | NonLinPlas (DMAT) 🔻   |  |
| Element Type:                | Lagrangian Solid 🔻    |  |
| Yield Model:                 | Polynomial (YLDPOL) - |  |
| Failure Model:               | Max.Pla.Strain        |  |
| Shear Model:                 | Polynomial (SHRPOL)   |  |
| Property Name                | Value                 |  |
|                              |                       |  |
| Density =                    |                       |  |
| Coeff. A2 =                  |                       |  |
| Coeff. A2 =                  |                       |  |
| Coeff B0 =                   |                       |  |
| Coeff B1 =                   |                       |  |
| Coeff. B2 =                  |                       |  |
| Coeff. B3 =                  |                       |  |
| Spallation Pressure =        |                       |  |
| Yield Coeff. A =             |                       |  |
| Yield Coeff. B =             |                       |  |
| Yield Coeff. C =             |                       |  |
| Yield Coeff. D =             |                       |  |
| Yield Coeff. E =             |                       |  |
| Yield Coeff. F =             |                       |  |
| Maximum Yield Stress =       |                       |  |
| Maximum Plastic Strain =     |                       |  |
| Max. Comp. Plastic Strain =  |                       |  |
| Shear Coeff. G0 =            |                       |  |
| Shear Coeff. G1 =            |                       |  |
| Shear Coeff. G2 =            |                       |  |
| Shear Coeff. G3 =            |                       |  |
|                              |                       |  |
| Current Constitutive Models: |                       |  |
|                              |                       |  |
|                              |                       |  |
| ОК                           | Clear                 |  |

| Parameter     | Description                          |
|---------------|--------------------------------------|
| Element Type  | Choose between:                      |
|               | -Lagrangian Solid                    |
|               | -Eulerian Solid (Strength)           |
| Yield Model   | Choose between:                      |
|               | -Polynomial (YLDPOL)                 |
|               | -User Subroutine (YLDEX)             |
| Failure Model | Choose between:<br>-Max. Pla. Strain |
|               | -Max. Equ. Stress                    |
|               | -Max. Pla. Strain Timestep           |
|               | -User Subroutine                     |
|               | -None                                |
| Shear Model   | Choose between:                      |
|               | -Polynomial (SHRPOL)                 |
|               | -User Subroutine (SHREX)             |

| Note: | 1. When Element Type is Eulerian Solid, the only Failure options are None, Max. Pla.<br>Strain and User Subroutine |
|-------|----------------------------------------------------------------------------------------------------|
|       | 2. Only show Maximum Plastic Strain for Failure options Max. Pla. Strain and Max. Pla. Strain Timestep             |
|       | 3. Only show Maximum Equivalent Stress for Failure option Max. Equ. Stress                                         |
|       | 4. Only show Minimum Time Step for Failure option Max. Pla. Strain Timestep                                        |
|       | 5. Only show Volume Cutoff Tolerance for the Element Type option Eulerian Solid                                    |
|       | 6. Only show Yield Coefficients for the Yield Model option Polynomial                                              |
|       | 7. Only show Shear Coefficients for the Shear Model option Polynomial                                              |
|       |                                                                                                    |

#### Non Linear Fluid

This subordinate form appears when the Input Properties button is selected on the Materials form, when Isotropic is selected on the Material form, and the Non Linear Fluid (DMAT) option is the selected Constitutive Model on the Input Options form. Use this form to define a non linear fluid using a DMAT description.

| P Input Options              |                          |   |
|------------------------------|--------------------------|---|
| Constitutive Model:          | NonLinFluid (DMAT) -     |   |
| Element Type:                | Eulerian Solid (Hydro) 🔻 |   |
| Viscosity:                   | On T                     |   |
| Property Name                | Value                    |   |
| Density =                    |                          |   |
| Coeff. A1 =                  |                          |   |
| Coeff. A2 =                  |                          |   |
| Coeff. A3 =                  |                          |   |
| Coeff. B0 =                  |                          |   |
| Coeff. B1 =                  |                          |   |
| Coeff. B2 =                  |                          |   |
| Coeff. B3 =                  |                          |   |
| Cavitation Pressure =        |                          |   |
| Volume Cutoff Tolerance =    |                          |   |
| Hydro. Volume Limit =        |                          |   |
| Viscosity Coefficient =      |                          |   |
|                              |                          |   |
| ,                            |                          |   |
|                              |                          |   |
|                              |                          |   |
|                              |                          |   |
|                              |                          |   |
| Current Constitutive Models: |                          |   |
|                              |                          |   |
|                              |                          |   |
|                              |                          | 1 |
| ОК                           | Clear Cancel             |   |
|                              |                          |   |

| Parameter    | Description                                        |
|--------------|----------------------------------------------------|
| Element Type | Choose between Lagrangian Solid and Eulerian Solid |
|              | (Hydro).                                           |
| Viscosity    | Viscosity Options:                                 |
|              | Off                                                |
|              | On (only for Eulerian Solid)                       |

## **User Equation of State**

This subordinate form appears when the Input Properties button is selected on the Materials form, when Isotropic is selected on the Material form, and the User Equation of State (DMAT) option is the selected Constitutive Model on the Input Options form. Use this form to define a User Equation of State using a DMAT description.

| P Input Options              |                                 |
|------------------------------|---------------------------------|
| Constitutive Model:          | User Equation of State (DMAT) - |
| Element Type:                | Lagrangian Solid 🔻              |
| Yield Model:                 | None •                          |
| Failure Model:               | None •                          |
| Spallation Model:            | None 🔻                          |
| Property Name                | Value                           |
| Density =                    |                                 |
| Shear Modulus =              |                                 |
|                              |                                 |
|                              |                                 |
|                              |                                 |
|                              |                                 |
|                              |                                 |
| Current Constitutive Models: |                                 |
|                              |                                 |
|                              |                                 |
|                              |                                 |
| ОК                           | Clear                           |

| Parameter                               | Description                                 |
|-----------------------------------------|---------------------------------------------|
| Element Type                            | Choose between:                             |
|                                         | -Lagrangian Solid                           |
|                                         | -Eulerian Solid (Hydro)                     |
|                                         | -Eulerian Solid (Strength)                  |
| Yield Model                             | Choose between:                             |
|                                         | -None                                       |
|                                         | -Von Mises                                  |
| Failure Model                           | Choose between:                             |
|                                         | -None                                       |
|                                         | -Max. Pla. Strain                           |
|                                         | -Max. Equ. Stress                           |
|                                         | -Max. Pla. Strain Timestep                  |
|                                         | -User Subroutine                            |
| Spallation Model                        | Choose between:                             |
|                                         | -None                                       |
|                                         | -Spallation Pressure                        |
| Property Name:<br>Additional Parameters | Additional parameters are:                  |
|                                         | -Maximum Plastic Strain                     |
|                                         | -Max. Comp. Plastic Strain                  |
|                                         | -Maximum Equiv. Stress<br>Minimum Time Step |
|                                         | -Spallation Pressure                        |
|                                         | -Volume Cutoff Tolerance                    |

| Note: | 1. When Element Type is Eulerian Solid (both), the only Failure options are None, Max.<br>Pla. Strain and User Subroutine |
|-------|----------------------------------------------------------------------------------------------------|
|       | 2. Only show Yield Stress for option Von Mises                                                                            |
|       | 3. Only show Maximum Plastic Strain for options Max. Pla. Strain and Max. Pla. Strain<br>Timestep                         |
|       | 4. Only show Maximum Equivalent Stress for option Max. Equ. Stress                                                        |
|       | 5. Only show Minimum Time Step for option Max. Pla. Strain Timestep                                                       |
|       | 6. Only show Spallation Pressure for option Spallation Pressure                                                           |
|       | 7. Only show Volume Cuttoff Tolerance for Eulerian Solid (both)                                                           |

### Linear Viscoelastic

This subordinate form appears when the Input Properties button is selected on the Materials form, when Isotropic is selected on the Material form, and the Linear ViscoElastic (DMAT) option is the selected Constitutive Model on the Input Options form. Use this form to define a linear viscoelastic material using a DMAT description.

| Input Options                |                       |
|------------------------------|-----------------------|
| Constitutive Model:          | LinViscoElas (DMAT) - |
| Valid For:                   | Lagrangian Solid 🔻    |
| Property Name                | Value                 |
| Density =                    |                       |
| Bulk Modulus =               |                       |
| Short-Time Shear Modulus =   |                       |
| Long-Time Shear Modulus =    |                       |
| Decay Constant =             |                       |
| Shear Visc. Const. =         |                       |
| Current Constitutive Models: |                       |
|                              |                       |
| ОК                           | Clear Cancel          |

| Parameter | Description                                                  |
|-----------|--------------------------------------------------------------|
| Valid For | This model is only applicable for Lagrangian solid elements. |

## Rigid

This subordinate form appears when the Input Properties button is selected on the Materials form, when Isotropic is selected on the Material form, and the Rigid (MATRIG) option is the selected Constitutive Model on the Input Options form. Use this form to define a rigid material using the MATRIG description.

| P Input Options                |                  | x |                                  |
|--------------------------------|------------------|---|----------------------------------|
| Constitutive Model:            | Rigid (MATRIG) - |   |                                  |
| Valid For:                     | Beam 🔻           |   |                                  |
| Rigid Body Properties:         | Defined T        |   |                                  |
| Property Name                  | Value            |   |                                  |
| Density =                      |                  |   |                                  |
| Elastic Modulus =              |                  |   |                                  |
| Poisson Ratio =                |                  |   |                                  |
| Mass =                         |                  |   |                                  |
| X-coordinate of CG =           |                  |   |                                  |
| Y-coordinate of CG =           |                  |   |                                  |
| Z-coordinate of CG =           |                  |   |                                  |
| Inertia Ixx about CG =         |                  |   |                                  |
| Inertia Ixy about CG =         |                  |   |                                  |
| Inertia Ixz about CG =         |                  |   |                                  |
| Inertia Iyy about CG =         |                  |   |                                  |
| Inertia Iyz about CG =         |                  |   | None of this data is required if |
| Inertia Izz about CG =         |                  |   | properties are calculated from   |
| Initial X-Vel. of CG (Vx) =    |                  |   | the geometry.                    |
| Initial Y-Vel. of CG (Vy) =    |                  |   |                                  |
| Initial Z-Vel. of CG (Vz) =    |                  |   |                                  |
| Initial X-Rot. about CG (Wx) = |                  |   |                                  |
| Initial Y-Rot. about CG (Wy) = |                  |   |                                  |
| Initial Z-Rot. about CG (Wz) = |                  |   |                                  |
|                                |                  |   |                                  |
| Current Constitutive Models:   | Clear            |   |                                  |

| Parameter             | Description                                                                                                    |
|-----------------------|----------------------------------------------------------------------------------------------------|
| Valid For             | This material is valid for beams, shells, and Lagrangian solids.                                                                   |
| Rigid Body Properties | Choose between defining the body properties (center of gravity and inertia) and calculating data within Dytran, from the geometry. |

| Note: | Local coordinate system (CID) can be defined in the form under |
|-------|----------------------------------------------------------------|
|       | Analysis -> Execution Control -> Add CID to MATRIG.            |

## Soil (DMAT14)

This subordinate form appears when the Input Properties button is selected on the Materials form, when Isotropic is selected on the Material form, and the Soil (DYMAT14) option is the selected Constitutive Model on the Input Options form. Use this form to define a soil using the DYMAT14 model.

| P Input Options              |                            |  |
|------------------------------|----------------------------|--|
| Constitutive Model:          | Soil (DYMAT14)             |  |
| Valid For:                   | Lagrangian Solid 🔻         |  |
| Pressure Variation:          | Pressure vs Crush Factor - |  |
| Cutoff Pressure:             | Minimum Pressure 🔻         |  |
| Mohr-Coulomb Yield Model:    | Yield Stress •             |  |
| Property Name                | Value                      |  |
| Density =                    |                            |  |
| Shear Modulus =              |                            |  |
| Bulk Modulus =               |                            |  |
| Pressure vs Crush Factor =   |                            |  |
| Min.Pressure =               |                            |  |
| Yield Function A0 =          |                            |  |
| Yield Function A1 =          |                            |  |
| Yield Function A2 =          |                            |  |
| Quadratic Visc. Coeff. =     |                            |  |
| Linear Visc. Coeff. =        |                            |  |
| Current Constitutive Models: |                            |  |
|                              |                            |  |
| ОК                           | Clear Cancel               |  |

| Parameter          | Description                                                                                 |
|--------------------|---------------------------------------------------------------------------------------------|
| Valid For          | This material is valid for Lagrangian solids only.                                          |
| Pressure Variation | Choose between Pressure vs. Crush Factor and Pressure vs. Volumetric Strain.                |
| Cut-Off Pressure   | Choose between defining Minimum Pressure, Failure Pressure, and Calculated Cutoff Pressure. |

58 Patran Interface to Dytran Preference Guide Material Library

| Parameter                   | Description                                                                                                    |
|-----------------------------|----------------------------------------------------------------------------------------------------|
| Mohr-Coulomb Yield<br>Model | Choose between Yield Stress, Dytran Yield Surface, and Patran LS-DYNA3D Yield Surface.                                                                                  |
| Pressure vs. Crush factor   | This entry depends upon the choice of Pressure Variation definition. This is defined as a strain dependent field, in which Crush or Strain are both treated as strains. |
| Min Pressure                | This entry, if present, depends upon the choice of the Cutoff Pressure method.                                                                                          |

## Soil (DYMAT25)

This subordinate form appears when the Input Properties button is selected on the Materials form, when Isotropic is selected on the Material form, and the Soil (DYMAT25) option is the selected Constitutive Model on the Input Options form. Use this form to define a soil using the DYMAT25 mode.

| P Input Options              |                    |  |
|------------------------------|--------------------|--|
| Constitutive Model:          | Soil (DYMAT25) -   |  |
| Valid For:                   | Lagrangian Solid 🔻 |  |
| Vectorization Flag:          | Fully Iterative    |  |
| Property Name                | Value              |  |
| Density =                    |                    |  |
| Shear Modulus =              |                    |  |
| Bulk Modulus =               |                    |  |
| Failure Parameter ALPHA =    |                    |  |
| Failure Lin. Coef. THETA =   |                    |  |
| Failure Exp. Coef. GAMMA =   |                    |  |
| Failure Exponent BETA =      |                    |  |
| Cap, Surface Axis Ratio R =  |                    |  |
| Hardening Law Exp. D =       |                    |  |
| Hardening Law Coef. W =      |                    |  |
| Hardening Law Exp. X0 =      |                    |  |
| Kin. Hardening Coef. CBAR =  |                    |  |
| Kin. Hardening Coef. N =     |                    |  |
| Tension Cutoff Stress =      |                    |  |
| Quadratic Visc. Coeff. =     |                    |  |
| Linear Visc. Coeff. =        |                    |  |
|                              |                    |  |
| Current Constitutive Models: |                    |  |
|                              |                    |  |
| ок                           | Clear Cancel       |  |

| Parameter          | Description               |
|--------------------|---------------------------|
| Valid For          | Only Lagrangian Elements. |
| Vectorization Flag | Vector Options:           |
|                    | Fully Iterative           |
|                    | Vectorized                |

#### Foam (DMAT14)

This subordinate form appears when the Input Properties button is selected on the Materials form, when Isotropic is selected on the Material form, and the Foam (DYMAT14) option is the selected Constitutive Model on the Input Options form. Use this form to define a foam using the DYMAT14 model.

| Constitutive Model:          | Foam (DYMAT14) -         |   |  |
|------------------------------|--------------------------|---|--|
| 'alid For:                   | Lagrangian Solid 🔻       |   |  |
| ressure Variation:           | Pressure vs Crush Factor | - |  |
| Cutoff Pressure:             | Minimum Pressure -       |   |  |
| Iohr-Coulomb Yield Model:    | Yield Stress •           |   |  |
| Property Name                | Value                    |   |  |
| Density =                    |                          |   |  |
| Shear Modulus =              |                          |   |  |
| Bulk Modulus =               |                          |   |  |
| Pressure vs Crush Factor =   |                          |   |  |
| Min.Pressure =               |                          |   |  |
| Yield Function A0 =          |                          |   |  |
| Yield Function A1 =          |                          |   |  |
| Yield Function A2 =          |                          |   |  |
| Quadratic Visc. Coeff. =     |                          |   |  |
| Linear Visc. Coeff. =        |                          |   |  |
|                              |                          |   |  |
|                              |                          |   |  |
|                              |                          |   |  |
|                              |                          |   |  |
|                              |                          |   |  |
|                              |                          |   |  |
| Current Constitutive Models: |                          |   |  |
|                              |                          |   |  |
|                              |                          |   |  |
|                              |                          |   |  |

| Parameter                   | Description                                                                                 |
|-----------------------------|---------------------------------------------------------------------------------------------|
| Valid For                   | This material is valid for Lagrangian solids only.                                          |
| Pressure Variation          | Choose between Pressure vs Crush Factor and Pressure vs Volumetric Strain.                  |
| Cutoff Pressure             | Choose between defining Minimum Pressure, Failure Pressure, and Calculated Cutoff Pressure. |
| Mohr Coulomb Yield<br>Model | Choose between Yield Stress, Dytran Yield Surface, and Patran LS-DYNA3D Yield Surface.      |

| Parameter                | Description                                                                                                    |
|--------------------------|----------------------------------------------------------------------------------------------------|
| Pressure Vs Crush Factor | This entry depends upon the choice of Pressure Variation definition. This is defined as a strain dependent field, in which Crush or Strain are both treated as strains. |
| Min. Pressure            | This entry, if present, depends upon the choice of Cutoff Pressure method.                                                                                              |

## Foam (FOAM1)

This subordinate form appears when the Input Properties button is selected on the Materials form, when Isotropic is selected on the Material form, and the Foam (FOAM1) option is the selected Constitutive Model on the Input Options form. Use this form to define a foam using the FOAM1 model.

| input Options                |                            |
|------------------------------|----------------------------|
| Constitutive Model:          | Foam (FOAM1) -             |
| Valid For:                   | Lagrangian Solid -         |
| Pressure Variation:          | Pressure vs Crush Factor 🔻 |
| Property Name                | Value                      |
| Density =                    |                            |
| Shear Modulus =              |                            |
| Bulk Modulus =               |                            |
| Pressure vs Crush Factor =   |                            |
| Quadratic Visc. Coeff. =     |                            |
| Linear Visc. Coeff. =        |                            |
|                              |                            |
| Current Constitutive Models: |                            |
| Current Constitutive Models: | Clear Cancel               |

| Parameter | Description                                                  |
|-----------|--------------------------------------------------------------|
| Valid For | This model is only applicable for Lagrangian solid elements. |

| Parameter                | Description                                                                                                    |
|--------------------------|----------------------------------------------------------------------------------------------------|
| Pressure Variation       | Choose between Pressure vs Crush Factor and Pressure vs Volumetric Strain.                                                                                              |
| Pressure Vs Crush Factor | This entry depends upon the choice of Pressure Variation definition. This is defined as a strain dependent field, in which Crush or Strain are both treated as strains. |

#### Foam with Hysteresis (FOAM2)

This subordinate form appears when the Input Properties button is selected on the Materials form, when Isotropic is selected on the Material form, and the Foam with Hysteresis (FOAM2) option is the selected Constitutive Model on the Input Options form. Use this form to define a foam using the FOAM2 model.

| P Input Options                |                                |
|--------------------------------|--------------------------------|
| Constitutive Model:            | Foam with Hysteresis (FOAM2) - |
| Valid For:                     | Lagrangian Solid -             |
| Pressure Variation:            | Pressure vs Crush Factor -     |
| Cut-Off Stress:                | Minimum Stress -               |
| Unloading Option:              | Quadratic Unloading -          |
| Include Strain Rates Effects:  | Yes •                          |
| Property Name                  | Value                          |
| Density =                      |                                |
| Shear Modulus =                |                                |
| Bulk Modulus =                 |                                |
| Pressure vs Crush Factor =     |                                |
| Cut-off Stress =               |                                |
| Energy Dissipation Factor =    |                                |
| Stress vs Strain Rate Factor = |                                |
| Quadratic Visc. Coeff. =       |                                |
| Linear Visc. Coeff. =          |                                |
|                                |                                |
| Current Constitutive Models:   |                                |
| ОК                             | Clear Cancel                   |

| Parameter          | Description                                        |
|--------------------|----------------------------------------------------|
| Valid For          | This material is valid for Lagrangian solids only. |
| Pressure Variation | Choose between:                                    |
|                    | Pressure vs. Crush Factor                          |
|                    | Pressure vs. Vol. Strain                           |
| Parameter                             | Description                                                       |
|---------------------------------------|-------------------------------------------------------------------|
| Cut-Off Stress                        | Choose between:                                                   |
|                                       | Minimum Stress or Stress for Tensile Failure.                     |
| Unloading Option                      | Unloading options:                                                |
|                                       | Quadratic                                                         |
|                                       | Linear                                                            |
|                                       | Exponential                                                       |
| Include Stress Strain Rate<br>Effects | Stress Strain Effects:                                            |
|                                       | Yes                                                               |
|                                       | No                                                                |
| Pressure vs. Crush Factor             | Name of this field equals the value of option Pressure Variation. |
| Stress vs. Strain Rate<br>Factor      | Only appears when Stress Strain Effects is set to Yes.            |

#### Concrete

This subordinate form appears when the Input Properties button is selected on the Materials form, when Isotropic is selected on the Material form, and the Concrete option is the selected Constitutive Model on the Input Options form. Use this form to define a concrete using the DYMAT25 model.

| input Options                |                      |      |    |
|------------------------------|----------------------|------|----|
| Constitutive Model:          | Concrete (DYMAT25) - |      |    |
| Valid For:                   | Lagrangian Solid 🔻   |      |    |
| Vectorization Flag:          | Fully Iterative -    |      |    |
| Property Name                | Value                |      |    |
| Describe                     |                      |      |    |
| Share Medulus -              |                      |      |    |
| Silear Modulus =             |                      |      |    |
|                              |                      |      | -  |
|                              |                      |      | -  |
| Failure Lin. Coef. THETA =   |                      |      | -  |
| Failure Exp. Coef. GAMMA =   |                      |      |    |
| Failure Exponent BETA =      |                      |      |    |
| Cap, Surface Axis Ratio R =  |                      |      |    |
| Hardening Law Exp. D =       |                      |      |    |
| Hardening Law Coef. W =      |                      |      |    |
| Hardening Law Exp. X0 =      |                      |      |    |
| Kin. Hardening Coef. CBAR =  |                      |      |    |
| Kin. Hardening Coef. N =     |                      |      |    |
| Tension Cutoff Stress =      |                      |      |    |
| Quadratic Visc. Coeff. =     |                      |      |    |
| Linear Visc. Coeff. =        |                      |      |    |
|                              |                      |      |    |
| 1                            |                      |      |    |
|                              |                      |      |    |
|                              |                      |      |    |
|                              |                      |      |    |
|                              |                      |      |    |
| Current Constitutive Models: |                      |      |    |
|                              |                      |      |    |
|                              |                      |      |    |
|                              |                      |      |    |
|                              |                      |      |    |
| ок                           | Clear                | Cano | el |

| Parameter          | Description               |
|--------------------|---------------------------|
| Valid For          | Only Lagrangian Elements. |
| Vectorization Flag | Vector Options:           |
|                    | Fully Iterative           |
|                    | Vectorized                |

#### Rock

This subordinate form appears when the Input Properties button is selected on the Materials form, when Isotropic is selected on the Material form, and the Rock option is the selected Constitutive Model on the Input Options form. Use this form to define a rock using the DYMAT25 model.

| 📔 Input Options              |                    |        | 23 |
|------------------------------|--------------------|--------|----|
| Constitutive Model:          | Rock (DYMAT25) -   |        |    |
| Valid For:                   | Lagrangian Solid 🔻 |        |    |
| Vectorization Flag:          | Fully Iterative •  |        |    |
|                              |                    |        |    |
| Property Name                | Value              |        |    |
| Density =                    |                    |        |    |
| Shear Modulus =              |                    |        |    |
| Bulk Modulus =               |                    |        |    |
| Failure Parameter ALPHA =    |                    |        |    |
| Failure Lin. Coef. THETA =   |                    |        |    |
| Failure Exp. Coef. GAMMA =   |                    |        |    |
| Failure Exponent BETA =      |                    |        |    |
| Cap, Surface Axis Ratio R =  |                    |        |    |
| Hardening Law Exp. D =       |                    |        |    |
| Hardening Law Coef. W =      |                    |        |    |
| Hardening Law Exp. X0 =      |                    |        |    |
| Kin. Hardening Coef. CBAR =  |                    |        |    |
| Kin. Hardening Coef. N =     |                    |        |    |
| Tension Cutoff Stress =      |                    |        |    |
| Quadratic Visc. Coeff. =     |                    |        |    |
| Linear Visc. Coeff. =        |                    |        |    |
|                              |                    |        |    |
|                              |                    |        |    |
| Current Constitutive Models: |                    |        |    |
|                              |                    |        |    |
|                              |                    |        |    |
| ОК                           | Clear              | Cancel |    |

| Parameter          | Description               |
|--------------------|---------------------------|
| Valid For          | Only Lagrangian Elements. |
| Vectorization Flag | Vector Options:           |
|                    | Fully Iterative           |
|                    | Vectorized                |

#### **Cowper-Symonds**

This subordinate form appears when the Input Properties button is selected on the Materials form, when Isotropic is selected on the Material form, and the Cowper-Symonds (DYMAT24) option is the selected Constitutive Model on the Input Options form. Use this form to define an elastoplastic material using the Cowper-Symonds model using the DYMAT24 description.

| P Input Options              |                         |        |
|------------------------------|-------------------------|--------|
| Constitutive Model:          | Cowper-Symonds (DYMA    | T24) 🔻 |
| Element Type:                | Lagrangian Solid 🔻      |        |
| Yield Model:                 | True Stress vs Strain - |        |
| Failure Model:               | Max.Pla.Strain -        |        |
| Property Name                | Value                   |        |
| Density =                    |                         |        |
| Elastic Modulus =            |                         |        |
| Poisson Ratio =              |                         |        |
| True Stress vs Strain =      |                         |        |
| Cowper-Symonds D Factor =    |                         |        |
| Cowper-Symonds P Factor =    |                         |        |
| Maximum Plastic Strain =     |                         |        |
| Max. Comp. Plastic Strain =  |                         |        |
| Volume Failure =             |                         |        |
| Quadratic Visc. Coeff. =     |                         |        |
| Linear Visc. Coeff. =        |                         |        |
|                              |                         |        |
|                              |                         |        |
| Current Constitutive Models: |                         |        |
|                              |                         |        |
| ОК                           | Clear                   | Cancel |

| Parameter              | Description                                                                                                    |
|------------------------|----------------------------------------------------------------------------------------------------|
| Element Type           | This material is valid for beams, shells, and Lagrangian solids.                                                                                                    |
| Yield Model            | Choose between Von Mises, Bilinear, True Stress vs Strain, Engineering Stress vs Strain, True Stress vs Plastic Strain and Plastic Modulus vs Plastic Strain. The appearance of the rest of the form will vary depending on the selection made. |
| Failure Mode           | Choose between Maximum Plastic Strain and None.                                                                                                    |
| True Stress vs. Strain | This entry depends upon the choice of yield model. The Mises model requires definition of a Yield Stress whilst the Bilinear model requires definition of the Yield Stress and Hardening Modulus.                                               |

#### ElastoPlastic

This subordinate form appears when the Input Properties button is selected on the Materials form, when Isotropic is selected on the Material form, and the ElastoPlastic (DYMAT24) option is the selected Constitutive Model on the Input Options form. Use this form to define the DYMAT24 model.

| e Input Options             |                         |
|-----------------------------|-------------------------|
| Constitutive Model:         | ElasPlas (DYMAT24) 🔻    |
| Element Type:               | Lagrangian Solid 🔻      |
| Yield Model:                | True Stress vs Strain 🔻 |
| Strain Rate Model:          | Cowper Symonds -        |
| Failure Model:              | Max.Pla.Strain 🔻        |
| Property Name               | Value                   |
| Density =                   |                         |
| Elastic Modulus =           |                         |
| Poisson Ratio =             |                         |
| True Stress vs Strain =     |                         |
| Cowper-Symonds D Factor =   |                         |
| Cowper-Symonds P Factor =   |                         |
| Maximum Plastic Strain =    |                         |
| Max. Comp. Plastic Strain = |                         |
| Volume Failure =            |                         |
| Quadratic Visc. Coeff. =    |                         |
| Linear Visc. Coeff. =       |                         |
|                             |                         |
|                             |                         |
|                             |                         |
|                             |                         |
|                             |                         |
| Current Constitutive Models |                         |
|                             |                         |
|                             |                         |
|                             |                         |
|                             |                         |
| ок                          | Clear Cancel            |
|                             |                         |

| Parameter                                              | Description                                                                                                    |
|--------------------------------------------------------|----------------------------------------------------------------------------------------------------|
| Element Type                                           | This material is valid for beams, shells, and Lagrangian solids.                                                                                                    |
| Yield Model                                            | Choose among Von Mises, Bilinear, True Stress vs Strain, Engineering Stress vs Strain, True Stress vs Plastic Strain, and Plastic Modulus vs Plastic Strain. The appearance of the rest of the form will vary depending on the selection made. |
| Strain Rate Model                                      | Choose between Cowper-Symonds, Table, and None to select the strain rate model.                                                                                                    |
| Failure Mode                                           | Choose between Maximum Plastic Strain and None.                                                                                                    |
| True Stress vs. Strain                                 | This entry depends upon the choice of Yield Model. This is defined as a strain dependent field, in which Crush or Strain are both treated as strains.                                                                                          |
| Cowper Symonds D<br>Factor<br>Cowper Symonds P         | These entries apply when the Cowper-Symonds rate model is selected. The Table definition method uses a strain rate dependent field.                                                                                                    |
| Factor                                                 |                                                                                                    |
| Maximum Plastic Strain<br>Max. Comp. Plastic<br>Strain | These entries, if present, depend upon the choice of Failure Model.                                                                                                    |

# ElastoPlastic

This subordinate form appears when the Input Properties button is selected on the Materials form, when Isotropic is selected on the Material form, and the ElastoPlastic (DMATEP) option is the selected Constitutive Model on the Input Options form. Use this form to define the DMATEP model.

| P Input Options              |                         |
|------------------------------|-------------------------|
| Constitutive Model:          | ElasPlas (DMATEP) -     |
| Valid For:                   | Beam -                  |
| Yield Model:                 | True Stress vs Strain 🔻 |
| Strain Rate Model:           | Cowper Symonds          |
| Failure Model:               | Max.Pla.Strain 🔻        |
| Property Name                | Value                   |
| Density =                    |                         |
| Elastic Modulus =            |                         |
| Poisson Ratio =              |                         |
| Shear Modulus =              |                         |
| Bulk Modulus =               |                         |
| True Stress vs Strain =      |                         |
| Cowper-Symonds D Factor =    |                         |
| Cowper-Symonds P Factor =    |                         |
| Maximum Plastic Strain =     |                         |
| Max. Comp. Plastic Strain =  |                         |
|                              |                         |
| Current Constitutive Medalar |                         |
|                              |                         |
| ОК                           | Clear Cancel            |

| Parameter   | Description                                                                                                    |
|-------------|----------------------------------------------------------------------------------------------------|
| Valid For   | This material is valid for beams and shells.                                                                                                    |
| Yield Model | Choose among Von Mises, Bilinear, True Stress vs Strain, Engineering Stress vs Strain, True Stress vs Plastic Strain, and Plastic Modulus vs Plastic Strain. If the Valid For option is set to Shell, choices include Johnson-Cook, Rate Power Law, Tanimura-Mimura, and Zerilli-Armstrong. The appearance of the rest of the form will vary depending on the selection made. |

| Parameter                    | Description                                                                                                    |
|------------------------------|----------------------------------------------------------------------------------------------------|
| Strain Rate Model            | Choose between Cowper-Symonds, Table, and None to select the strain rate model.                                                                                         |
| Failure Mode                 | Choose between Maximum Plastic Strain, User Subroutine, and None. If the subroutine option is used then the name of the subroutine must be EXFAIL.                      |
| True Stress vs. Strain       | This entry depends upon the choice of Pressure Variation definition. This is defined as a strain dependent field, in which Crush or Strain are both treated as strains. |
| Cowper Symonds D<br>Factor   | These entries apply when the Cowper-Symonds rate model is selected. The Table definition method uses a strain rate dependent field.                                     |
| Cowper Symonds P<br>Factor   |                                                                                                    |
| Max. Comp. Plastic<br>Strain | This entry, if present, depends upon the choice of Cutoff Pressure method.                                                                                              |

#### Johnson-Cook

This subordinate form appears when the Input Properties button is selected on the Materials form, when Isotropic is selected on the Material form, and the Johnson-Cook (DMAT) option is the selected Constitutive Model on the Input Options form. Use this form to define an ElastoPlastic material using the Johnson-Cook model using the DMAT description.

| P Input Options              |                       |
|------------------------------|-----------------------|
| Constitutive Model:          | Johnson-Cook (DMAT) 🔻 |
| Element Type:                | Lagrangian Solid 🔻    |
| Failure Model:               | Max.Pla.Strain 🔻      |
| Spallation Model:            | Spallation Pressure - |
| Property Name                | Value                 |
| Density =                    |                       |
| Elastic Modulus =            |                       |
| Poisson Ratio =              |                       |
| Shear Modulus =              |                       |
| Bulk Modulus =               |                       |
| Static Yield Stress =        |                       |
| Hardening Parameter =        |                       |
| Hardening Exponent =         |                       |
| Strain Rate Parameter =      |                       |
| Temperature Exponent =       |                       |
| Reference Strain Rate =      |                       |
| Specific Heat =              |                       |
| Melt Temperature =           |                       |
| Room Temperature =           |                       |
| Maximum Plastic Strain =     |                       |
| Max. Comp. Plastic Strain =  |                       |
| Spallation Pressure =        |                       |
|                              |                       |
| Current Constitutive Models: |                       |
|                              |                       |
|                              |                       |
| ок                           | Clear Cancel          |

| Parameter             | Description                                                                                                    |  |
|-----------------------|----------------------------------------------------------------------------------------------------|--|
| Element Type          | The material is valid for Lagrangian and Eulerian (strength) solids.                                                                                                    |  |
| Failure Mode          | Choose between Maximum Plastic Strain, Maximum Equivalent Stress,<br>Maximum Plastic Strain (and Minimum) Time Step, User Subroutine, and<br>None. The appearance of the rest of the form will vary depending on the<br>selection made. If the subroutine option is used then the name of the<br>subroutine must be EXFAIL. |  |
| Spallation Mode       | Choose between Spallation Pressure and None.                                                                                                    |  |
| Static Yield Stress   | These are the Johnson-Cook model parameters.                                                                                                    |  |
| Hardening Parameter   |                                                                                                    |  |
| Hardening Exponent    | Note: Missing entries depend upon the failure and spallation models selected.                                                                                                    |  |
| Strain Rate Parameter |                                                                                                    |  |
| Temperature Exponent  |                                                                                                    |  |
| Reference Strain Rate |                                                                                                    |  |
| Specific Heat         |                                                                                                    |  |

#### Snow

This subordinate form appears when the Input Properties button is selected on the Materials form, when Isotropic is selected on the Material form, and the Snow (DMAT) option is the selected Constitutive Model on the Input Options form. Use this form to define the Snow model using the DMAT description.

| 😢 Input Options                  |                             |
|----------------------------------|-----------------------------|
| Constitutive Model:              | Snow (DMAT) *               |
| Element Type:                    | Eulerian Solid (Strength) - |
| Failure Model:                   | None -                      |
| Spallation Model:                | Spallation Pressure         |
| Property Name                    | Value                       |
|                                  |                             |
| Density =                        |                             |
| Coeff A2 -                       |                             |
| Coeff A2 =                       |                             |
| Coeff. AS =                      |                             |
| Coeff. BU =                      |                             |
| Coeff. B1 =                      |                             |
| Coeff. B2 =                      |                             |
| Coeff. B3 =                      |                             |
| Shear Modulus =                  |                             |
| Angle of Friction Parameter =    |                             |
| Cohesion Parameter =             |                             |
| Shape Parameter =                |                             |
| Hardening Parameter Ac =         |                             |
| Hardening Parameter Bc =         |                             |
| Singularity Factor =             |                             |
| Hydrostatic Tensile Strength =   |                             |
| Init. Comp. Vol. Plast. Strain = |                             |
| Softening Modulus =              |                             |
| Spallation Pressure =            |                             |
| Volume Cutoff Tolerance =        |                             |
|                                  |                             |
|                                  |                             |
|                                  |                             |
|                                  |                             |
|                                  |                             |
|                                  |                             |
| Current Constitutive Models:     |                             |
|                                  |                             |
|                                  |                             |
|                                  |                             |
| ОК                               | Clear Cancel                |
|                                  | citat                       |

80 Patran Interface to Dytran Preference Guide Material Library

| Parameter        | Description                                                |
|------------------|------------------------------------------------------------|
| Element Type     | This material is valid for Eulerian Solid (Strength) only. |
| Failure Model    | No Failure model.                                          |
| Spallation Model | Choose between Spallation Pressure and None.               |

## ElastoPlastic

This subordinate form appears when the Input Properties button is selected on the Materials form, when Isotropic is selected on the Material form, and the ElastoPlastic (DMAT) option is the selected Constitutive Model on the Input Options form. Use this form to define the DMAT model.

| P Input Options             |                    |        |
|-----------------------------|--------------------|--------|
| Constitutive Model:         | ElasPlas (DMAT) 🔻  |        |
| Element Type:               | Lagrangian Solid 🔻 |        |
| Yield Model:                | Von Mises 🔻        |        |
| Failure Model:              | Max.Pla.Strain 🔻   |        |
| Spallation Model:           | None 🔻             |        |
| Property Name               | Value              |        |
| Density =                   |                    |        |
| Coeff. A1 =                 |                    |        |
| Coeff. A2 =                 |                    |        |
| Coeff. A3 =                 |                    |        |
| Coeff. B0 =                 |                    |        |
| Coeff. B1 =                 |                    |        |
| Coeff. B2 =                 |                    |        |
| Coeff. B3 =                 |                    |        |
| Shear Modulus =             |                    |        |
| Yield Stress =              |                    |        |
| Maximum Plastic Strain =    |                    |        |
| Max. Comp. Plastic Strain = |                    |        |
|                             |                    |        |
|                             |                    |        |
|                             |                    |        |
|                             |                    |        |
|                             |                    |        |
| Current Constitutive Models |                    |        |
|                             |                    |        |
|                             |                    |        |
|                             |                    |        |
|                             |                    |        |
| OK                          | Clear              | Cancel |

| Parameter        | Description                                                                                                    |  |
|------------------|----------------------------------------------------------------------------------------------------|--|
| Element Type     | This material is valid for Lagrangian and Eulerian (strength) solids.                                                                                                    |  |
| Yield Model      | Choose between Von Mises, Johnson-Cook, Rate Power Law, Tanimura-<br>Mimura, Zerilli-Armstrong, Mohr-Coulomb and Multi-Surf Plast. The<br>appearance of the rest of this form will vary depending on the selection made.                                                                                                    |  |
| Failure Model    | Choose between Maximum Plastic Strain, Maximum Equivalent Stress,<br>Maximum Plastic Strain (and Minimum), Time Step, User Subroutine, and<br>None. The appearance of the rest of this form will vary depending on the<br>selection made. If the subroutine option is used then the name of the<br>subroutine must be EXFAIL. |  |
| Spallation Model | Choose between Spallation Pressure and None.                                                                                                    |  |
| Coeff A1         | These are the parameters for a Polynomial Equation of State.                                                                                                    |  |
| Coeff A2         |                                                                                                    |  |
| Coeff A3         |                                                                                                    |  |
| Coeff B0         |                                                                                                    |  |
| Coeff B1         |                                                                                                    |  |
| Coeff B2         |                                                                                                    |  |
| Coeff B3         |                                                                                                    |  |

Note: Missing entries depend upon the selections made above.

### Rubber

This subordinate form appears when the Input Properties button is selected on the Materials form, when Isotropic is selected on the Material form, and the Rubber (RUBBER1) option is the selected Constitutive Model on the Input Options form. Use this form to define a rubber material using a RUBBER1 description.

| Constitutive Model: Rubber (RUBBER1) •   Valid For: Lagrangian Solid •   Property Name Value   Density =                                                                                                    | P Input Options           |                    |        |
|----------------------------------------------------------------------------------------------------|---------------------------|--------------------|--------|
| Valid For:       Lagrangian Solid ▼         Property Name       Value         Density =                                                                                                    | Constitutive Model:       | Rubber (RUBBER1) - |        |
| Property Name     Value       Density =                                                                                                    | Valid For:                | Lagrangian Solid 🔻 |        |
| Density =                                                                                                    | Property Name             | Value              |        |
| Rubber Const. A =         Rubber Const. B =         Poisson Ratio =         Quadratic Visc. Coeff. =         Linear Visc. Coeff. =         Current Constitutive Models:         OK       Clear         OK       Clear | Density =                 |                    |        |
| Rubber Const. B =         Poisson Ratio =         Quadratic Visc. Coeff. =         Linear Visc. Coeff. =         Current Constitutive Models:         OK       Clear         OK       Clear                           | Rubber Const. A =         |                    |        |
| Poisson Ratio =         Quadratic Visc. Coeff. =         Linear Visc. Coeff. =         Current Constitutive Models:         OK       Clear         OK       Clear                                                     | Rubber Const. B =         |                    |        |
| Quadratic Visc. Coeff. =         Linear Visc. Coeff. =         Current Constitutive Models:         OK       Clear                                                                                                    | Poisson Ratio =           |                    |        |
| Linear Visc. Coeff. = Current Constitutive Models: OK Clear Cancel                                                                                                    | Quadratic Visc. Coeff. =  |                    |        |
| Current Constitutive Models:                                                                                                    | Linear Visc. Coeff. =     |                    |        |
| Current Constitutive Models:                                                                                                    |                           |                    |        |
| Current Constitutive Models:                                                                                                    |                           |                    |        |
| Current Constitutive Models:                                                                                                    |                           |                    |        |
| Current Constitutive Models: OK Clear Cancel                                                                                                    |                           |                    |        |
| Current Constitutive Models: OK Clear Cancel                                                                                                    |                           |                    |        |
| OK Clear Cancel                                                                                                    | Courses Constitution Mode |                    |        |
| OK Clear Cancel                                                                                                    |                           | sis:               |        |
| OK Clear Cancel                                                                                                    |                           |                    |        |
| OK Clear Cancel                                                                                                    |                           |                    |        |
| OK Clear Cancel                                                                                                    |                           |                    |        |
|                                                                                                    | ок                        | Clear              | Cancel |

| Parameter | Description                                                  |
|-----------|--------------------------------------------------------------|
| Valid For | This model is only applicable for Lagrangian solid elements. |

84 Patran Interface to Dytran Preference Guide Material Library

# **2D Orthotropic**

#### Linear Elastic

This subordinate form appears when the Input Properties button is selected on the Materials form, when 2D Orthotropic is selected on the Material form, and the Linear Elastic (MAT8) option is the Constitutive Model on the Input Options form. Use this form to define a linear elastic, orthotropic material using a MAT8 and MAT8A description.

| P Input Options         |                  |     | 23  |
|-------------------------|------------------|-----|-----|
| Constitutive Model:     | LinElas (MAT8) 🔻 |     |     |
| Valid For:              | Shell -          |     |     |
| Failure Model:          | None -           |     |     |
| Transv. Shear Failure:  | None -           |     |     |
| Degrad. Model and Star  | t: None          |     |     |
| Property Name           | Value            |     |     |
| Density =               |                  |     |     |
| Elastic Modulus E11 =   |                  |     |     |
| Elastic Modulus E22 =   |                  |     |     |
| Poisson Ratio NU12 =    |                  |     |     |
| Shear Modulus G12 =     |                  |     |     |
| Shear Modulus G1,z =    |                  |     |     |
| Shear Modulus G2,z =    |                  |     |     |
|                         |                  |     |     |
|                         |                  |     |     |
|                         |                  |     |     |
|                         |                  |     |     |
|                         |                  |     |     |
| Current Constitution Ma | deler            |     |     |
|                         | ueis:            |     |     |
|                         |                  |     |     |
|                         |                  |     |     |
|                         |                  |     |     |
| ОК                      | Clear            | Can | cel |

| Parar                   | neter                                                                                                    | Description                                                                                                    |
|-------------------------|----------------------------------------------------------------------------------------------------|----------------------------------------------------------------------------------------------------|
| Valid For               |                                                                                                    | This model is only applicable for shell elements.                                                                                                    |
| Failure Mode            | 2                                                                                                    | Choose between None, Tsai-Hill (1), Tsai-Wu (2), Modified Tsai-Wu (3),<br>Maximum Stress (4), Chang-Chang (5), Hashin (6), Combination and User<br>Subroutine.                                                                               |
| Transv. Shear           | r Failure                                                                                                    | If Failure option is set to None or User-Subroutine the only option is None.<br>Otherwise, choose between Sublayer or Element.                                                                                                    |
| Degrad. Model and Start |                                                                                                    | If Failure option is not set to Combination the only option is None.<br>Otherwise choose between the Time Steps/Indiv. Const., Time Steps/All<br>Const., Time/Indiv. Const., Time/All Const., Velocity/Indiv. Const.,<br>Velocity/All Const. |
|                         |                                                                                                    |                                                                                                    |
| Note:                   | Missing entries depend upon the selections made above.                                                                                                    |                                                                                                    |
|                         | <ul><li>1-For Failure Model databoxes use the number as shown in Failure options.</li><li>2-For Prop. Deg databoxes use four digit integers as 1111, 1110, 0111, 0001.</li></ul> |                                                                                                    |

## **Woven Fabric**

This subordinate form appears when the Input Properties button is selected on the Materials form, when 2D Orthotropic is selected on the Material form, and the Woven Fabric(FABRIC) option is the selected Constitutive Model on the Input Options form. Use this form to define a woven fabric using the FABRIC model.

| Constitutive Model:              | Woven Eshric (EABRIC) |
|----------------------------------|-----------------------|
|                                  |                       |
| Valid For:                       |                       |
| Coating:                         | Partial Coating       |
| Property Name                    | Value                 |
| Density =                        |                       |
| Thickness Perc. of Coating =     |                       |
| Elastic Modulus (Coating) =      |                       |
| Poisson's Ratio (Coating) =      |                       |
| Shear Modulus (Coating) =        |                       |
| Damping Factor (Coating) =       |                       |
| Comp.Str.Scale Fact.(Coating) =  | =                     |
| Elas. Mod. Linear Coeff.(Warp) = | =                     |
| Elas. Mod. Quadr. Coeff.(Warp)   | =                     |
| Orientation Angle (Warp) =       |                       |
| X Dir. of the Fabric (Warp) =    |                       |
| Y Dir. of the Fabric (Warp) =    |                       |
| Z Dir. of the Fabric (Warp) =    |                       |
| Elas. Mod. Linear Coeff.(Weft) = |                       |
| Elas. Mod. Quadr. Coeff.(Weft)   | =                     |
| Orientation Angle (Weft) =       |                       |
| X Dir. of the Fabric (Weft) =    |                       |
| Y Dir. of the Fabric (Weft) =    |                       |
| Z Dir. of the Fabric (Weft) =    |                       |
| Shear Coeff. of Frict.(Fabric) = |                       |
| Shear Modulus (Fabric) =         |                       |
| Damping Factor (Fabric) =        |                       |
| Comp.Str.Scale Fact. (Fabric) =  |                       |
| Locking Angle 1 (Fabric) =       |                       |
| Locking Angle 2 (Fabric) =       |                       |
| Looking Angle 2 (Tabric) -       |                       |
| Current Constitutive Models:     |                       |
|                                  |                       |
|                                  |                       |

| Parameter                          | Description                                                   |  |
|------------------------------------|---------------------------------------------------------------|--|
| Valid For                          | This material is valid for shell elements only.               |  |
| Coating                            | Choose between Partial Coating, Only Coating, and No Coating. |  |
| Thickness Perc. of<br>Coating      | For Partial Coating only.                                     |  |
| Elastic Modulus<br>(Coating)       | For Partial Coating or Only Coating only.                     |  |
| Poisson's Ratio (Coating)          |                                                               |  |
| Shear Modulus (Coating)            |                                                               |  |
| Damping Factor<br>(Coating         |                                                               |  |
| Elas. Mod. Linear Coeff.<br>(Warp) | For Partial Coating or No Coating only.                       |  |

# **3D Orthotropic**

## Sheet Metal

This subordinate form appears when the Input Properties button is selected on the Materials form, when 3D Orthotropic is selected on the Material form, and the Sheet Metal (SEETMAT) option is the selected Constitutive Model on the Input Options form. Use the form on the following page to define a linear elastic, orthotropic plate material using a SHEETMAT description.

| Input Options                   |                            |
|---------------------------------|----------------------------|
| Constitutive Model:             | Sheetmaterial (SHEETMAT) - |
| Valid For:                      | Shell -                    |
| Elasticity Type:                | Isotropic *                |
| Yielding Criterion Type:        | Isotropic -                |
| Hardening Rule Type:            | Isotropic T                |
| Forming Limit Diagram:          | Yes T                      |
| Property Name                   | Value                      |
|                                 | Volac                      |
| Electic Medulus Exer -          |                            |
| Deiseen Detie Miller            |                            |
| Folisson Ratio Noxy =           |                            |
| [Shear Modulus Gxy] =           |                            |
| X-Coord, of Rolling Direction = |                            |
| T-Coord, of Rolling Direction = |                            |
| Z-Coord, of Rolling Direction = |                            |
| Stress Const. a =               |                            |
| Hardening Param. b =            |                            |
| Strain Offset c =               |                            |
| Hardening Exponent N =          |                            |
| Strain Rate Sens. Const. k =    |                            |
| Strain Rate Exponent M =        |                            |
| C1 Engng. Coef. (e2 > 0) =      |                            |
| C2 Engng. Coef. (e2 > 0) =      |                            |
| C3 Engng. Coef. (e2 > 0) =      |                            |
| C4 Engng. Coef. (e2 > 0) =      |                            |
| C5 Engng. Coef. (e2 > 0) =      |                            |
| D2 Engng. Coef. (e2 < 0) =      |                            |
| D3 Engng. Coef. (e2 < 0) =      |                            |
| D4 Engng. Coef. (e2 < 0) =      |                            |
| D5 Engng. Coef. (e2 < 0) =      |                            |
| Current Constitutive Models:    |                            |
| OK                              | Clear Cancel               |

| Parameter                       | Description                                                           |  |  |  |  |  |
|---------------------------------|-----------------------------------------------------------------------|--|--|--|--|--|
| Valid For                       | This material is valid for shells only.                               |  |  |  |  |  |
| Elasticity Type                 | Choose Isotropic and Planar Isotropic.                                |  |  |  |  |  |
| Yielding Criteria Type          | Choose Isotropic Normal Anisotropic and Planar Anistropic.            |  |  |  |  |  |
| Hardening Rule Type             | Choose Isotropic and Normal Anisotropic.                              |  |  |  |  |  |
| Forming Limit Diagram           | Select Yes to request output of the forming limit diagram data file.  |  |  |  |  |  |
| Elastic Module Exx              | These entries define the material parameters. The entries depend upon |  |  |  |  |  |
| Poisson Ratio NUxy              | selections made above.                                                |  |  |  |  |  |
| [Shear Modulus Gxy]             |                                                                       |  |  |  |  |  |
| X-Coord of Rolling<br>Direction |                                                                       |  |  |  |  |  |
| Y-Coord of Rolling<br>Direction |                                                                       |  |  |  |  |  |
| Z-Coord of Rolling<br>Direction |                                                                       |  |  |  |  |  |
| Stress Constant a               |                                                                       |  |  |  |  |  |
| Hardening Param. b              |                                                                       |  |  |  |  |  |
| Strain Offset c                 |                                                                       |  |  |  |  |  |
| Hardening Exponent N            |                                                                       |  |  |  |  |  |
| Strain Rate Sens. Const.<br>k   |                                                                       |  |  |  |  |  |
| Strain Rate Exponent M          |                                                                       |  |  |  |  |  |

#### **Elastic Failure**

This subordinate form appears when the Input Properties button is selected on the Materials form, when 3D Orthotropic is selected on the Material form, and the Elastic Failure (DMATOR) option is the selected Constitutive Model on the Input Options form. Use this form to define an orthotropic elastic material, with failure, using the DMATOR description.

| P Input Options              |                       |        |
|------------------------------|-----------------------|--------|
| Constitutive Model:          | ElasFail (DMATOR) -   |        |
| Valid For:                   | Lagrangian Solid 🔻    |        |
| Local Material Axes:         | By Element Topology 🔻 |        |
| Failure Model:               | Max.Equ.Stress -      |        |
| Property Name                | Value                 |        |
| Density =                    |                       |        |
| Elastic Modulus Ea =         |                       |        |
| Elastic Modulus Eb =         |                       |        |
| Elastic Modulus Ec =         |                       |        |
| Poisson's Ratio NUba =       |                       |        |
| Poisson's Ratio NUca =       |                       |        |
| Poisson's Ratio NUcb =       |                       |        |
| Shear Modulus Gab =          |                       |        |
| Shear Modulus Gbc =          |                       |        |
| Shear Modulus Gca =          |                       |        |
| Maximum Equivalent Stress =  |                       |        |
| Quadratic Visc. Coeff. =     |                       |        |
| Linear Visc. Coeff. =        |                       |        |
|                              |                       |        |
| Current Constitutive Models: |                       |        |
|                              |                       |        |
|                              |                       |        |
| ОК                           | Clear                 | Cancel |

| Parameter                    | Description                                                                                                    |
|------------------------------|----------------------------------------------------------------------------------------------------|
| Valid For                    | This material is only valid for Lagrangian solids.                                                                                                    |
| Local Material Axes          | Choose between: By Two Vectors, By Element Topology, By Element<br>Material and By Element Property. The appearance of the rest of the form will<br>vary depending on the selection made.                                                          |
| Failure Mode                 | Choose between: Max. Equivalent Stress, Pressure, Maximum Equivalent<br>Stress, and Minimum Time Step, User Subroutine, Extended User<br>Subroutine, and None. If the subroutine option is used then the name of the<br>subroutine must be EXFAIL. |
| Elastic Modulus Ea           | These are the parameters defining an orthotropic elastic material.                                                                                                    |
| Elastic Modulus Eb           |                                                                                                    |
| Elastic Modulus Ec           |                                                                                                    |
| Poisson's Ratio NUba         |                                                                                                    |
| Poisson's Ratio NUca         |                                                                                                    |
| Poisson's Ratio NUcb         |                                                                                                    |
| Shear Modulus Gab            |                                                                                                    |
| Shear modulus Gbc            |                                                                                                    |
| Shear Modulus Gca            |                                                                                                    |
| Maximum Equivalent<br>Stress | The failure parameter will depend on the Failure Model selected above.                                                                                                    |

## Honeycomb

This subordinate form appears when the Input Properties button is selected on the Materials form, when 3D Orthotropic is selected on the Material form, and the Honeycomb (DYMAT26) option is the selected Constitutive Model on the Input Options form. Use this form to define a honeycomb using the DYMAT26 model.

| P Input Options                  |                       |
|----------------------------------|-----------------------|
| Constitutive Model:              | Honeycomb (DYMAT26) - |
| Valid For:                       | Lagrangian Solid -    |
| Table Variation:                 | Value vs Crush Factor |
| Include Strain Pates Effects     | Vec V                 |
| Level Meterial Auges             |                       |
|                                  | By Element Topology   |
| Property Name                    | Value                 |
| Density =                        |                       |
| Elastic Modulus (Full Compact) = | =                     |
| Poisson Ratio (Full Compact) =   |                       |
| Yield Strength (Full Compact) =  |                       |
| Relative Volume Limit =          |                       |
| xx-Stress vs Crush Factor =      |                       |
| yy-Stress vs Crush Factor =      |                       |
| zz-Stress vs Crush Factor =      |                       |
| xy-Shear vs Crush Factor =       |                       |
| yz-Shear vs Crush Factor =       |                       |
| zx-Shear vs Crush Factor =       |                       |
| Yield Factor vs Strain Rate =    |                       |
| Elastic Modulus Exx =            |                       |
| Elastic Modulus Eyy =            |                       |
| Elastic Modulus Ezz =            |                       |
| Shear Modulus Gxy =              |                       |
| Shear Modulus Gyz =              |                       |
| Shear Modulus Gzx =              |                       |
| Poisson Ratio NUyx =             |                       |
| Poisson Ratio NUzx =             |                       |
| Poisson Ratio NUzy =             |                       |
|                                  |                       |
| Current Constitutive Models:     |                       |
|                                  |                       |
| ок                               | Clear Cancel          |

| Parameter                      | Description                                                                |  |  |  |  |  |
|--------------------------------|----------------------------------------------------------------------------|--|--|--|--|--|
| Valid For                      | This material is valid for Lagrangian solids only.                         |  |  |  |  |  |
| Table Variation                | Choose between Value vs Crush Factor and Value vs Relative Volume.         |  |  |  |  |  |
| Include Strain Rate<br>Effects | Choose to define a yield factor as a function of strain rate.              |  |  |  |  |  |
| Local Material Axes            | Choose between: By Two Vectors and By Element Topology.                    |  |  |  |  |  |
| xx-Stress vs. Crush Factor     | These entries depend upon the choice of Table Variation method. They are   |  |  |  |  |  |
| yy-Stress vs. Crush Factor     | defined as strain dependent fields, in which Volume or Relative Volume are |  |  |  |  |  |
| zz- Stress vs. Crush<br>Factor | both treated as strains.                                                   |  |  |  |  |  |
| xy-Shear vs. Crush Factor      |                                                                            |  |  |  |  |  |
| yz-Shear vs. Crush Factor      |                                                                            |  |  |  |  |  |
| zx-Shear vs. Crush Factor      |                                                                            |  |  |  |  |  |
|                                |                                                                            |  |  |  |  |  |

# **2D Anisotropic**

# Linear Elastic

This subordinate form appears when the Input Properties button is selected on the Materials form, when 2D Anisotropic is selected on the Material form, and the Linear Elastic (MAT2) option is the Constitutive Model on the Input Options form. Use this form to define a linear elastic, anisotropic material using a MAT2 description.

| P Input Options      |                  |   |        | 23 |
|----------------------|------------------|---|--------|----|
| Constitutive Model:  | LinElas (MAT2) - |   |        |    |
| Valid For:           | Shell -          |   |        |    |
| Property Name        | Value            |   |        |    |
| Stiffness 11 =       |                  |   |        |    |
| Stiffness 12 =       |                  |   |        |    |
| Stiffness 13 =       |                  |   |        |    |
| Stiffness 22 =       |                  |   |        |    |
| Stiffness 23 =       |                  |   |        |    |
| Stiffness 33 =       |                  |   |        |    |
| Density =            |                  |   |        |    |
|                      |                  |   |        |    |
|                      |                  |   |        |    |
|                      |                  |   |        |    |
|                      |                  |   |        |    |
|                      |                  |   |        |    |
|                      |                  |   |        |    |
| Current Constitutive | e Models:        |   |        | _  |
|                      |                  |   |        |    |
|                      |                  |   |        |    |
|                      |                  |   |        |    |
| ОК                   | Clear            | ( | Cancel |    |

| Parameter | Description                                       |
|-----------|---------------------------------------------------|
| Valid For | This model is only applicable for shell elements. |

# **Composite and Laminate**

This subordinate form appears when the Input Properties button is selected on the Materials form, and when Composite and Laminate are selected on the Material form. Use this form to define a linear elastic laminated composite material.

| Laminated (                    | Composite<br>Juence Convention                | otal 🔻 Offset      |                                                        |                         |
|--------------------------------|-----------------------------------------------|--------------------|--------------------------------------------------------|-------------------------|
| Input Data                     | equence Definition                            |                    | Auto                                                   | Highlight Import/Export |
|                                | Material Name                                 | Thickness          | Orientation                                            | Global Ply ID           |
|                                |                                               |                    |                                                        |                         |
| Total Thickne<br>Total Thickne | ess in Spreadsheet =<br>ess in Stacking Seque | 0. F<br>nce = 0. F | Plies in Spreadsheet = 1<br>Plies in Stacking Sequence | e = 1                   |
| Delete Selec                   | cted Rows Insert                              | 1                  |                                                        | Rows Below              |
|                                | Show Laminate Prop                            | perties            | Clear                                                  | Databoxes               |

# **Element Properties**

The Element Properties form appears when the Element Properties toggle, located on the Patran main form, is chosen. There are several option menus available when creating element properties. The selections made on the Element Properties menu will determine which element property form appears, and ultimately, which Dytran element will be created.

The following pages give an introduction to the Element Properties form, and details of all the element property definitions supported by the Patran Dytran Preference.

| el   🗋 😂 🗠 🗒 🏑 🕵 🌐 🗟 |             |             |                                                                                                    |           |               |          | N        |               |                     |                   |                  |        |
|----------------------|-------------|-------------|----------------------------------------------------------------------------------------------------|-----------|---------------|----------|----------|---------------|---------------------|-------------------|------------------|--------|
| Menu                 | Home        | Geometry    | Properties                                                                                                    | Loads/BCs | Meshing       | Analysis | Results  |               |                     |                   |                  |        |
| Isotropic            | ***         | 2D          | <ul> <li>Section 1</li> <li>Section 2</li> <li>Section 2</li> <li>Sect</li></ul> | 2 2 💌     | <b>*</b>      |          | ***<br>• |               | Cagrangian<br>Solid | Eulerian<br>Solid | *****            |        |
| Isotropic            | Orthotropic | Anisotropic | Com                                                                                                    | posite    | 0D Properties | 1D Prope | erties   | 2D Properties | 3D Prop             | erties            | Property Actions | Fields |

# **Element Properties Form**

This form appears when Element Properties is selected on the main form. There are *four option menus* on this form, each will determine which Dytran element type will be created, and which property forms will appear. The individual property forms are documented later in this section. For a full description of this form, see Element Properties Forms (p. 63) in the *Patran Reference Manual*.

| RHS Window                   | 8 |
|------------------------------|---|
| Element Properties           |   |
| Action: Create<br>Object: 2D |   |
| Type: Shell -                |   |
| Sets By: Name                |   |
|                              |   |
| Filter *                     |   |
|                              |   |
| Options:                     |   |
| Homogeneous <b>*</b>         |   |
| Default (PSHELL) 🔻           |   |
| Input Properties             |   |
| Select Application Region    |   |
| Apply                        | - |
| Parameter | Description                                                                                                    |
|-----------|----------------------------------------------------------------------------------------------------|
| Object    | Use this option menu to define the element's dimension. The options are:                                                                                                    |
|           | 0D (point elements)                                                                                                    |
|           | 1D (bar elements)                                                                                                    |
|           | 2D (tri and quad elements)                                                                                                    |
|           | 3D (tet, wedge, and hex elements)                                                                                                    |
| Туре      | This option menu depends on the selection made in the Object option menu.<br>Use this menu to define the general type of element, such as: Shell versus<br>Membrane.                                                                                                    |
| Options   | These option menus may or may not be present and their contents depend<br>heavily on the selections made for Dimension and Type. See Page 69 for more<br>help. Note that special attention has been paid to defining the actual Bulk<br>Data entry that will result from the property set being defined. |

The following table outlines the option menus when Analysis Type is set to Structural.

| Table 2-3 | Element | Properties |
|-----------|---------|------------|
|-----------|---------|------------|

| Degree | Туре | Option 1                     |
|--------|------|------------------------------|
| 0D     |      | MASS (CONM2)                 |
|        |      | Scalar GrSpr. (PELAS)        |
|        | Mass | NonLinear GrSpr.(PELAS1)     |
|        |      | User Def.Sc.GrSpr. (PELASEX) |
|        |      | Scalar Gr.Damp. (PDAMP)      |
| 1D     |      | Simple Beam (PBEAM)          |
|        |      | Hughes-Liu Beam (PBEAM1)     |
|        | Beam | Bely-Schwer Beam (PBEAM1)    |
|        |      | Predefined HL Beam (PBEAML)  |
|        |      | Lumped Section (PBEAMP)      |

| Degree | Туре                       | Option 1                             |
|--------|----------------------------|--------------------------------------|
|        | Rod                        | Rod (PROD)                           |
|        |                            | Scalar Spring (PELAS)                |
|        |                            | User Defined Scalar (PELASEX)        |
|        | Spring                     | Linear Spring (PSPR)                 |
|        | - oping                    | NonLinear Spring (PSPR1)             |
|        |                            | User Defined Spring (PSPREX)         |
|        |                            | NonLinear Spring (PELAS1)            |
|        |                            | Scalar Damper (PDAMP)                |
|        | <ul> <li>Damper</li> </ul> | Linear Damper (PVISC)                |
|        |                            | NonLinear Damping (PVISC1)           |
|        |                            | User Defined Damper (PVISCEX)        |
|        | - Der                      | Bar (PBAR)                           |
|        |                            | Bar (PBEAM)                          |
|        | Seat Belt                  | Belt (PBELT)                         |
|        |                            | Simple (PWELD)                       |
|        | Spotweld                   | Rupture (PWELD1)                     |
|        |                            | Delamination (PWELD2)                |
| 2D     |                            | Default (PSHELL/HGSUPPR)             |
|        |                            | Default (PSHELL1/HGSUPPR)            |
|        |                            | BLT (PSHELL1/HGSUPPR)                |
|        | Shell                      | KeyHoff (PSHELL1/HGSUPPR)            |
|        | • Siteli                   | HughesLiu (PSHELL1/HGSUPPR)          |
|        |                            | C0-Triangle (C0TRIA)                 |
|        |                            | Laminate (PCOMP/PCOMPA/HGSUPPR)      |
|        |                            | Equivalent Section (PSHELL1/HGSUPPR) |
|        | Membrane                   | Membrane (PSHELL1)                   |

| Degree | Туре             | Option 1                                                                                                    |
|--------|------------------|----------------------------------------------------------------------------------------------------|
|        | Dummy Shell      | Dummy property                                                                                                    |
| 3D     | Lagrangian Solid | Lagrangian Solid (PSOLID/HGSUPPR)                                                                                                    |
|        | Eulerian Solid   | Hydro (PEULER)<br>Strength (PEULER)<br>MM/Hydro (PEULER)<br>Hydro (PEULER1)<br>Strength (PEULER1)<br>MM/Hydro (PEULER1)<br>MM/Strength (PEULER1) |

## **OD Mass**

This subordinate form appears when the Input Properties button is selected on the Element Properties form when the following options are chosen.

| Action | Object | Туре          | Topologies |
|--------|--------|---------------|------------|
| Create | 0D     | 0Mass (CONM2) | Point      |

Use this form to create a CONM2 Bulk Data entry. This defines a lumped mass at a geometric point of the structural model.

| Properties          |       |             | 1 23 |
|---------------------|-------|-------------|------|
| Lumped Mass (CONM2) |       |             |      |
| Property Name       | Value | Value Type  |      |
| [Mass]              |       | Real Scalar |      |
| [Inertia]           |       | Real Scalar | m    |
|                     |       |             | •    |
|                     |       |             |      |
|                     |       |             |      |
|                     |       |             |      |
| Field Definitions   |       |             |      |
|                     |       |             |      |
|                     |       |             |      |
| ОК                  | Clear | Cancel      |      |

| Parameter | Description                                                                                   |
|-----------|-----------------------------------------------------------------------------------------------|
| Mass      | Defines the mass and inertia values assigned to the point. These properties are both optional |
| Inertia   |                                                                                               |

# **Grounded Spring**

One of three subordinate forms appears when the Input Properties button is selected on the Element Properties form when the following options are chosen.

| Action | Object | Туре               | Option                                                                                                    | Topologies |
|--------|--------|--------------------|----------------------------------------------------------------------------------------------------|------------|
| Create | 0D     | Grounded<br>Spring | Scalar GrSpr.(PELAS + CELAS1)<br>NonLinear GrSpr (PELAS1 + CELAS1)<br>User Def. Sc.GrSpr (PELASEX + CELAS1) | Bar/2      |

Use this form to create the Bulk Data entries indicated above. The contents of the form will depend upon the selection made on the element properties form.

| P Input Properties     |       |             | 23 |
|------------------------|-------|-------------|----|
| Scalar Spring (CELAS1) |       |             |    |
| Property Name          | Value | Value Type  |    |
| Stiffness              |       | Real Scalar |    |
| Pinned DOFs @ Node 1   |       | String V    |    |
| [User Def CS number]   |       | CID         | =  |
| [Follow motion of]     |       | String -    |    |
|                        |       |             |    |
| Field Definitions      |       |             |    |
| ок                     | Clear | Cancel      |    |

| Parameter            | Description                                                                                             |
|----------------------|----------------------------------------------------------------------------------------------------|
| Stiffness            | Defines the relationship between the spring deflection and the stresses within the spring.              |
| Pinned DOFs @ Node 1 | Defines the orientation of the spring by allowing one degree of freedom at the first node to be pinned. |

| Parameter            | Description                                                                                                    |
|----------------------|----------------------------------------------------------------------------------------------------|
| [User Def CS Number] | Number of a User Defined Coordinate system, used in conjunction with follower option below. This property is optional.                                    |
| [Follow motion of]   | This optional entry is used when the motion is to be constrained. Follow the motion in a user defined coordinate system or follow one of the grid points. |

# **Grounded Damper**

This subordinate forms appears when the Input Properties button is selected on the Element Properties form when the following options are chosen.

| Action | Object | Туре            | Option                           | Topologies |
|--------|--------|-----------------|----------------------------------|------------|
| Create | 0D     | Grounded Damper | Scalar Gr.Damp. (PDAMP + CDAMP1) | Bar/2      |

Use this form to create the Bulk Data entries indicated above. The contents of the form will depend upon the selection made on the element properties form.

| P Input Properties     |       |             |  |  |
|------------------------|-------|-------------|--|--|
| Scalar Damper (CDAMP1) |       |             |  |  |
| Property Name          | Value | Value Type  |  |  |
| Damping Constant       |       | Real Scalar |  |  |
| Pinned DOFs @ Node 1   |       | String •    |  |  |
| [User Def CS number]   |       | CID         |  |  |
| [Follow motion of]     |       | String •    |  |  |
| Field Definitions      |       |             |  |  |
| ОК                     | Clear | Cancel      |  |  |

| Parameter            | Description                                                                                             |
|----------------------|----------------------------------------------------------------------------------------------------|
| Damping Constant     | Defines the relationship between the spring deflection and the stresses within the string.              |
| Pinned DOFs @ Node 1 | Defines the orientation of the spring by allowing one degree of freedom at the first node to be pinned. |

| Parameter            | Description                                                                                                    |
|----------------------|----------------------------------------------------------------------------------------------------|
| [User Def CS Number] | Number of a User Defined Coordinate System, used in conjunction with follower option below. This property is optional.                                    |
| [Follow motion of]   | This optional entry is used when the motion is to be constrained. Follow the motion in a user defined coordinate system or follow one of the grid points. |

### Beam

One of five subordinate forms appears when the Input Properties button is selected on the Element Properties form when the following options are chosen.

| Action | Object | Option                              | Topologies |
|--------|--------|-------------------------------------|------------|
| Create | 1D     | Simple Beam (PBEAM + CBEAM)         | Bar/2      |
|        |        | Hughes-Liu Beam (PBEAM1 + CBEAM)    |            |
|        |        | Belytschko-Schwer (PBEAM1 + CBEAM)  |            |
|        |        | Predefined HL Beam (PBEAML + CBEAM) |            |
|        |        | Lumped Section (PBCOMP + CBEAM)     |            |

Use this form to create the Bulk Data entries indicated above. The contents of the form will depend upon the selection made on the element properties form. The most general description of a beam is provided by the Hughes-Liu, which permits definition of standard sections.

| Properties              |       |               |
|-------------------------|-------|---------------|
| Hughes-Liu Beam (CBEAM) |       |               |
| Property Name           | Value | Value Type    |
| Material Name           |       | Mat Prop Name |
| Bar Orientation         |       | Vector 🔹 🔳    |
| [Quadrature]            |       | String •      |
| [Number of Int. Points] |       | Integer       |
| [Shear Factor]          |       | Real Scalar   |
| [Type of HL Section]    |       | String -      |
| Geom. Prop. of Beam V1  |       | Real Scalar   |
| Geom. Prop. of Beam V2  |       | Real Scalar   |
| Materials               |       |               |
|                         |       |               |
|                         |       |               |
|                         |       |               |
| ок                      | Clear | Cancel        |
|                         |       |               |

| Parameter          | Description                                                                                                    |
|--------------------|----------------------------------------------------------------------------------------------------|
| Material Name      | Defines the material to be used. A list of all materials currently in the database<br>is displayed when data is entered. Either select from the list using the mouse<br>or type in the name. This property is required.                                                           |
| Bar Orientation    | Defines the local element coordinate system to be used for any cross sectional properties. Define a vector or give the ID of the orientation node, using the node select tool.                                                                                                    |
| Quadrature         | Defines the integration method, which may be either Gauss or Lobatto. Gauss is default.                                                                                                    |
| Shear Factor       | Defines the shear factor, recommended value is 5/6. This property is optional.                                                                                                    |
| Type of HL Section | Defines the section type, which may be Rectangular, Tubular, Trapezium, T<br>Section, L Section, U Section, Z Section, or I Section. See the Dytran User's<br>Manual for the definition of the 4 geometric parameters that define the<br>section. Scroll down to enter that data. |

Rod

This subordinate form appears when the Input Properties button is selected on the Element Properties form when the following options are chosen.

| Action | Object | Туре              | Topologies |
|--------|--------|-------------------|------------|
| Create | 1D     | Rod (PROD + CROD) | Bar/2      |

Use this form to create PROD and CROD Bulk Data entries. This defines a tension-compression-torsion element of the structural model.

| Properties         |       |               |
|--------------------|-------|---------------|
| Rod (CROD)         |       |               |
| Property Name      | Value | Value Type    |
| Material Name      |       | Mat Prop Name |
| Cross Section Area |       | Real Scalar   |
| Materials          |       |               |
|                    |       |               |
| ОК                 | Clear | Cancel        |

| Parameter          | Description                                                                                                    |
|--------------------|----------------------------------------------------------------------------------------------------|
| Material Name      | Defines the material to be used. A list of materials currently in the database is<br>displayed when data is entered. Either select from the list using the mouse or<br>type in the name. This property is required. |
| Cross Section Area | Defines the cross-sectional area of the element. This value can either be a real value, or a reference to an existing field definition. This property is required.                                                  |

# Spring

One of six subordinate forms appears when the Input Properties button is selected on the Element Properties form when the following options are chosen.

| Action | Object | Туре   | Option                                 | Topologies |
|--------|--------|--------|----------------------------------------|------------|
| Create | 1D     | Spring | Scalar Spring (PELAS + CELAS1)         | Bar/2      |
|        |        |        | User Defined Scalar (PELASEX + CELAS1) |            |
|        |        |        | Linear Spring (PSPR + CSPR)            |            |
|        |        |        | NonLinear Spring (PSPR1 + CSPR)        |            |
|        |        |        | User Defined Spring (PSPREX + CSPR)    |            |
|        |        |        | NonLinear Spring (PELAS1 + CELAS1)     |            |

Use this form to create the Bulk Data entries indicated above. The contents of the form will depend upon the selection made on the element properties form.

| P Input Properties     |       |               |
|------------------------|-------|---------------|
| Scalar Spring (CELAS1) |       |               |
| Property Name          | Value | Value Type    |
| Stiffness              |       | Real Scalar 📩 |
| Pinned DOFs @ Node 1   |       | String -      |
| Pinned DOFs @ Node 2   |       | String 🔻      |
| [User Def CS number]   |       | CID           |
| [Follow motion of]     |       | String •      |
| Field Definitions      |       | Ţ             |
| ОК                     | Clear | Cancel        |

| Parameter            | Description                                                                                                    |
|----------------------|----------------------------------------------------------------------------------------------------|
| Stiffness            | Defines the relationship between spring deflection and the stresses within the spring.                                                                    |
| Pinned DOFs @ Node 1 | Defines the orientation of the spring by allowing one degree of freedom at the first node to be pinned.                                                   |
| Pinned DOFs @ Node 2 | Defines the orientation of the spring by allowing one degree of freedom at the second node to be pinned.                                                  |
| [User Def CS Number] | Number of a User Defined Coordinate system, used in conjunction with follower option below. This property is optional.                                    |
| [Follow motion of]   | This optional entry is used when the motion is to be constrained. Follow the motion in a user defined coordinate system or follow one of the grid points. |

#### Damper

One of 4 subordinate forms appears when the Input Properties button is selected on the Element Properties form when the following options are chosen.

| Action | Object | Туре   | Option                                                                                                    | Topologies |
|--------|--------|--------|----------------------------------------------------------------------------------------------------|------------|
| Create | 1D     | Damper | Scalar Damper (PDAMP + CDAMP1)<br>Linear Damper (PVISC + CVISC)<br>NonLinear Damper (PVISC1 + CVISC)<br>User Defined Damper (PVISCEX + CVISC) | Bar/2      |

Use this form to create the Bulk Data entries indicated above. The contents of the form will depend upon the selection made on the element properties form.

| Properties             |       |             |
|------------------------|-------|-------------|
| Scalar Damper (CDAMP1) |       |             |
| Property Name          | Value | Value Type  |
| Damping Constant       |       | Real Scalar |
| Pinned DOFs @ Node 1   |       | String -    |
| Pinned DOFs @ Node 2   |       | String •    |
| [User Def CS number]   |       | CID         |
| [Follow motion of]     |       | String •    |
|                        |       | <b>•</b>    |
|                        |       |             |
|                        |       |             |
|                        |       |             |
|                        |       |             |
|                        |       |             |
|                        |       |             |
| ок                     | Clear | Cancel      |

| Parameter            | Description                                                                                             |
|----------------------|----------------------------------------------------------------------------------------------------|
| Stiffness            | Defines the relationship between spring deflection and the stresses within the spring.                  |
| Pinned DOFs @ Node 1 | Defines the orientation of the spring by allowing one degree of freedom at the first node to be pinned. |

| Parameter            | Description                                                                                                    |
|----------------------|----------------------------------------------------------------------------------------------------|
| Pinned DOFs @ Node 2 | Defines the orientation of the spring by allowing one degree of freedom at the second node to be pinned.                                                  |
| [User Def CS Number] | Number of a User Defined Coordinate system, used in conjunction with follower option below. This property is optional.                                    |
| [Follow motion of]   | This optional entry is used when the motion is to be constrained. Follow the motion in a user defined coordinate system or follow one of the grid points. |

### Bar

One of two subordinate forms appears when the Input Properties button is selected on the Element Properties form when the following options are chosen.

| Action | Object | Туре | Option             | Topologies |
|--------|--------|------|--------------------|------------|
| Create | 1D     | Bar  | Bar (PBAR + CBAR)  | Bar/2      |
|        |        |      | Bar (PBEAM + CBAR) |            |

Use this form to create the Bulk Data entries indicated above.

| P Input Properties   |       |                 |
|----------------------|-------|-----------------|
| Bar (CBAR)           |       |                 |
| Property Name        | Value | Value Type      |
| Material Name        |       | Mat Prop Name   |
| Bar Orientation      |       | Vector •        |
| Cross Section Area   |       | Real Scalar     |
| Izz-element          |       | Real Scalar 🛛 🗮 |
| Iyy-element          |       | Real Scalar     |
| [Torsional Constant] |       | Real Scalar     |
|                      |       |                 |
| Materials            |       |                 |
|                      |       |                 |
| ОК                   | Clear | Cancel          |

| Parameter       | Description                                                                                                    |
|-----------------|----------------------------------------------------------------------------------------------------|
| Material Name   | Defines the material to be used. A list of all materials currently in the database, is displayed when data is entered. Either select from the list using the mouse or type in the name. This property is required. |
| Bar Orientation | Defines the local element coordinate system to be used for any cross sectional properties. Define a vector or give the ID of the orientation node, using the node selector tool.                                   |

| Parameter            | Description                                                              |
|----------------------|--------------------------------------------------------------------------|
| Izz Element          | Defines the inertial properties of the beam in the local beam coordinate |
| Iyy Element          | system.                                                                  |
| [Torsional Constant] | Defines Torsional Constant. This property is optional.                   |

# Seat Belt

This subordinate form appears when the Input Properties button is selected on the Element Properties form when the following options are chosen.

| Action | Object | Туре                     | Topologies |
|--------|--------|--------------------------|------------|
| Create | 1D     | SeatBelt (PBELT + CBELT) | Bar/2      |

Use this form to create the Bulk Data entries indicated above.

| Properties               |       |               |
|--------------------------|-------|---------------|
| Belt Property (CBELT)    |       |               |
| Property Name            | Value | Value Type    |
| Force vs Strain Load     |       | Element Nodal |
| Force vs Strain Unload   |       | Element Nodal |
| Density                  |       | Real Scalar   |
| [Damping Force Const.]   |       | Real Scalar   |
| [Damping Force Limit]    |       | Real Scalar   |
| [Slack vs Time]          |       | Element Nodal |
| [Prestr. Strain vs Time] |       | Element Nodal |
|                          |       | <b>U</b>      |
| Field Definitions        |       |               |
|                          |       |               |
|                          |       |               |
|                          |       |               |
| ОК                       | Clear | Cancel        |

# **Spotweld**

One of five subordinate forms appear when the Input Properties button is selected on the Element Properties form when the following options are chosen.

| Action | Object | Туре                                                                                                    | Topologies |
|--------|--------|----------------------------------------------------------------------------------------------------|------------|
| Create | 1D     | Simple Rod (PWELD + CROD)<br>Rupture Rod (PWELD1 + CROD)<br>Delamination Rod (PWELD2 + CROD)<br>Simple Bar (PWELD + CBAR)<br>Rupture Bar (PWELD1 + CBAR) | Bar/2      |

| Input Properties         |       |               |
|--------------------------|-------|---------------|
| Spotweld Property (CROD) |       |               |
| Property Name            | Value | Value Type    |
| [Fail. Tension]          |       | Real Scalar   |
| [Fail. Compression]      |       | Real Scalar   |
| [Fail. Shear]            |       | Real Scalar   |
| [Fail. Torque]           |       | Real Scalar 🚆 |
| [Fail. Bending]          |       | Real Scalar   |
| [Fail. Tot. Force]       |       | Real Scalar   |
| [Fail. Tot. Moment]      |       | Real Scalar   |
| [Failure Time]           |       | Real Scalar 🗸 |
| Field Definitions        |       | 7             |
|                          |       |               |
|                          |       |               |
|                          |       |               |
| ок                       | Clear | Cancel        |

Use this form to create the Bulk Data entries indicated above. The contents of the form will depend upon the selection made on the element properties form.

# Shell

One of eight subordinate forms appears when the Input Properties button is selected on the Element Properties form when the following options are chosen.

| Action | Object | Туре  | Option                                                                                                    | Topologies    |
|--------|--------|-------|----------------------------------------------------------------------------------------------------|---------------|
| Create | 2D     | Shell | Default (PSHELL + CQUAD4)<br>Default (PSHELL1 + CQUAD4)<br>BLT (PSHELL1 + CQUAD4)<br>KeyHoff (PSHELL1 + CQUAD4)<br>Hughes Liu (PSHELL1 + CQUAD4)<br>Co-Triangle (C0-TRI + CTRI3)<br>Laminate (PCOMP/PCOMPA + CQUAD4)<br>Equivalent Section (PSHELL1 + CQUAD4) | Tri/3, Quad/4 |

Use this form to create the Bulk Data entries indicated above.

| Perfault Properties       |       |                 |
|---------------------------|-------|-----------------|
| Property Name             | Value | Value Type      |
| Material Name             |       | Mat Prop Name 🔺 |
| [Material Orientation]    |       | CID -           |
| [Spin Correction]         |       | String •        |
| Thickness                 |       | Real Scalar 🔻   |
| [Number of Int. Points]   |       | Integer         |
| [Shear Factor]            |       | Real Scalar     |
| [Hourglass Suppr.Meth.]   |       | String 🔻        |
| [Inpl.Hourgl.Damp.Coeff.] |       | Real Scalar     |
| Materials                 |       |                 |
|                           |       |                 |
|                           |       |                 |
|                           |       |                 |
| ок                        | Clear | Cancel          |

| Parameter                    | Description                                                                                                    |
|------------------------------|----------------------------------------------------------------------------------------------------|
| Material Name                | Defines the material to be used. A list of all materials currently in the database, is displayed when data is entered. Either select one from the list using the mouse or type in the name. This property is required. |
| Material Orientation         | Defines the material orientation. If the coordinate option (CID) is selected, then use the select tool to pick a coordinate system.                                                                                    |
| Spin Correction              | Defines if the Spin Correction is applied. This property is optional.                                                                                                    |
| Thickness                    | Defines the thickness which will be uniform over each element. This value can be a real value or a reference to an existing field definition.                                                                          |
| Number of Int. points        | Defines the number of integration points through the thickness of the shell.<br>This property is optional.                                                                                                    |
| Hourglass Suppr. Meth.       | Defines hourglass method and coefficients. These properties are optional.                                                                                                    |
| Inpl. Hourgl. Damp.<br>Coeff |                                                                                                    |

## Membrane

This subordinate form appears when the Input Properties button is selected on the Element Properties form when the following options are chosen.

| Action | Object | Туре                        | Topologies |
|--------|--------|-----------------------------|------------|
| Create | 2D     | Membrane (PSHELL1 + CTRIA3) | Tria/3     |

Use this form to create the Bulk Data entries indicated above.

| P Input Properties        |       |               |
|---------------------------|-------|---------------|
| Triangular Shell (CTRIA3) |       |               |
| Property Name             | Value | Value Type    |
| Material Name             |       | Mat Prop Name |
| [Material Orientation]    |       |               |
| Thickness                 |       | Real Scalar • |
| Materials                 |       |               |
| ОК                        | Clear | Cancel        |

| Parameter              | Description                                                                                                    |
|------------------------|----------------------------------------------------------------------------------------------------|
| Material Name          | Defines the material to be used. A list of all materials currently in the database<br>is displayed when data is entered. Either select one from the list using the<br>mouse or type in the name. This property is required. |
| [Material Orientation] | Defines the material orientation. If the coordinate option (CID) is selected<br>then use the select tool to pick a coordinate system.                                                                                       |
| Thickness              | Defines the thickness which will be uniform over each element. This value can either be a real value or a reference to existing field definitions.                                                                          |

# **Dummy Shell**

This subordinate form appears when the Input Properties button is selected on the Element Properties form when the following options are chosen.

| Action | Object | Туре                 | Topologies |
|--------|--------|----------------------|------------|
| Create | 2D     | Dummy Shell (CQUAD4) | Quad/4     |

No data is required for the dummy shells.

| e Input Properties |       |            |        | 23 |
|--------------------|-------|------------|--------|----|
| No Input Required  |       |            |        |    |
| Property Name      | Value | Value Type |        |    |
|                    |       |            |        | -  |
| 1                  |       |            |        | •  |
|                    |       |            |        |    |
|                    |       |            |        |    |
|                    |       |            |        |    |
|                    |       |            |        |    |
|                    |       |            |        |    |
|                    |       |            |        |    |
|                    |       |            |        |    |
|                    |       |            |        |    |
|                    |       |            |        |    |
|                    |       |            |        |    |
|                    |       |            |        |    |
|                    |       |            |        |    |
|                    |       |            |        |    |
|                    |       |            |        |    |
| ок                 | Clea  | r          | Cancel |    |

# Lagrangian Solid

This subordinate form appears when the Input Properties button is selected on the Element Properties form when the following options are chosen.

| Action | Object | Туре                                               | Topologies                      |
|--------|--------|----------------------------------------------------|---------------------------------|
| Create | 3D     | Lagrangian Solid<br>(PSOLID + CTETRA/CPENTA/CHEXA) | Tet/4, PentA/6,<br>Hex/8, Wedge |

| P Input Properties         |       |               |
|----------------------------|-------|---------------|
| Lagr Solid (CTETRA, CPENTA | or CH |               |
| Property Name              | Value | Value Type    |
| Material Name              |       | Mat Prop Name |
| [Integration Network]      |       | String 🔻      |
| [Integration Scheme]       |       | String •      |
| [Hourglass Suppr.Method]   |       | String -      |
| [Hourglass Damp.Coeff.]    |       | Real Scalar   |
|                            |       | Ļ             |
| Materials                  |       |               |
|                            |       |               |
| ок                         | Clear | Cancel        |

Use this form to create the Bulk Data entries indicated above.

| Parameter                  | Description                                                                                                    |
|----------------------------|----------------------------------------------------------------------------------------------------|
| Material Name              | Defines the material to be used. A list of all materials currently in the database<br>is displayed when data is entered. Either select one from the list using the<br>mouse or type in the name. This property is required. |
| Integration Network        | Defines the integration network, which may be One or Two.                                                                                                    |
| Integration Scheme         | Defines the integration scheme, which may be Reduced or Full.                                                                                                    |
| Hourglass Suppr.<br>Method | Define hourglass method and coefficient. These properties are optional.                                                                                                    |
| Hourglass Damp. Coeff.     |                                                                                                    |

# **Eulerian Solid**

One of eight subordinate forms appears when the Input Properties button is selected on the Element Properties form when the following options are chosen.

| Action | Object | Туре                                    | Option                                       | Topologies     |
|--------|--------|-----------------------------------------|----------------------------------------------|----------------|
| Create | 3D     | Eulerian                                | Hydro (PEULER + CTETRA/CPENTA/CHEXA)         | Tet/4, Pent/6, |
|        | 30110  | Strength (PEULER + CTETRA/CPENTA/CHEXA) | riex/o                                       |                |
|        |        |                                         | M/M Hydro (PEULER + CTETRA/CPENTA/CHEXA)     |                |
|        |        |                                         | M/M Strength (PEULER + CTETRA/CPENTA/CHEXA)  |                |
|        |        |                                         | Hydro (PEULER1 + CTETRA/CPENTA/CHEXA)        |                |
|        |        |                                         | Strength (PEULER1 + CTETRA/CPENTA/CHEXA)     |                |
|        |        |                                         | M/M Hydro (PEULER1 + CTETRA/CPENTA/CHEXA)    |                |
|        |        |                                         | M/M Strength (PEULER1 + CTETRA/CPENTA/CHEXA) |                |

## **PEULER1** Property Definition

In contrast with traditional Lagrangian solids, Eulerian elements can contain multiple materials in one volume element. Therefore no materials have to be assigned on the Input Properties form, when the general initial condition generation using the PEULER1 option is used. Material and initial condition for Eulerian element property sets are then assigned by selecting Object: Init. Cond. Euler under Loads/BCs.

| Properties        |       |            |          |
|-------------------|-------|------------|----------|
| No Input Required |       |            |          |
| Property Name     | Value | Value Type |          |
|                   |       |            | <b>^</b> |
| I                 |       |            | <b>•</b> |
|                   |       |            |          |
|                   |       |            |          |
|                   |       |            |          |
|                   |       |            |          |
|                   |       |            |          |
|                   |       |            |          |
|                   |       |            |          |
|                   |       |            |          |
|                   |       |            |          |
|                   |       |            |          |
|                   |       |            |          |
|                   |       |            |          |
|                   |       |            |          |
|                   |       |            |          |
| ок                | Clear |            | ancel    |

## **PEULER Property Definition**

Use this form to create Eulerian properties, according to the Lagrangian approach. Each Eulerian element contains only one material. The material is selected on the Input Properties form.

| Input Properties     |             |               |
|----------------------|-------------|---------------|
| Hydro (CTETRA, CPENT | A or CHEXA) | Value Tures   |
| Property Name        | value       | value Type    |
| Material Name        |             | Mat Prop Name |
|                      |             |               |
| Materials            |             |               |
|                      |             |               |

| Parameter     | Description                                                                                                    |
|---------------|----------------------------------------------------------------------------------------------------|
| Material Name | Defines the material to be used. A list of all materials currently in the database<br>is displayed when data is entered. Select one from the list using the mouse or<br>type in the name. This property is required. |

# Loads and Boundary Conditions

The Loads and Boundary Conditions form will appear when the Loads/BCs toggle, located on the Patran application selections, is chosen. When creating a loads and boundary condition there are several option menus. The selections made on the Loads and Boundary Conditions menu will determine which loads and boundary conditions form appears, and ultimately, which Dytran loads and boundary conditions will be created.

The following pages give an introduction to the Loads and Boundary Conditions form, and details of all the loads and boundary conditions supported by the Patran Dytran Analysis Preference.

| e 🗋 🖻              | • 🖞 💰    | 🚺 🖶 🕫    |         |          |         |           |             |            |           |          |      |         | Patran 2017 | BETA QI | _MIGRA | TION    |                    |         |             |                         |            |
|--------------------|----------|----------|---------|----------|---------|-----------|-------------|------------|-----------|----------|------|---------|-------------|---------|--------|---------|--------------------|---------|-------------|-------------------------|------------|
| Menu               | Home     | Geometry | y Prop  | erties   | Loads/8 | BCs Me    | shing       | Analysis   | Results   |          |      |         |             |         |        |         |                    |         |             |                         |            |
| J.X.<br>Displaceme | nt Force | Follower | Body Ve | locity E | 🧼 🎉     | JOIN Rota | )<br>tional | Detonation | Mesh      | Pressure | Flow | Barrier | Coupling    | Airbag  | Fluid  | • 🗙     | ڬ d* 🕺             | • > • > | a = =       | Create                  |            |
|                    |          | Force    | Force   | Noc      | ial     | Bour      | ndary       | Wave       | Generator |          |      | Elemen  | t Uniform   |         | Fill   | Contact | Initial Conditions | Rigid   | LBC Actions | Load Case<br>Load Cases | LBC Fields |

# **Loads & Boundary Conditions Form**

This form appears when Loads/BCs is selected on the main form. The Loads and Boundary Conditions form is used to provide options to create the various Dytran loads and boundary conditions. For a definition of full functionality, see Loads and Boundary Conditions Form (p. 18) in the *Patran Reference Manual*.

| RHS Window                | 8 |
|---------------------------|---|
| Load/Boundary Conditions  |   |
| Action: Create            |   |
| Object: Pressure          |   |
| Type: Element Uniform 🔻   |   |
|                           |   |
| Current Load Case:        |   |
| Default                   |   |
| Type: Static              |   |
|                           |   |
| Evipting Cata             | = |
|                           |   |
|                           |   |
|                           |   |
|                           |   |
|                           |   |
|                           |   |
|                           |   |
| New Set Name              |   |
|                           |   |
|                           |   |
| Target Element Type: 2D 🔻 |   |
|                           |   |
|                           |   |
| Input Data                |   |
| Select Application Region |   |
| -Apply-                   |   |
| -Abbia-                   |   |
|                           | * |

| Parameter           | Description                                                                                                    |
|---------------------|----------------------------------------------------------------------------------------------------|
| Object              | Defines the general load type to be applied. Object choices are Displacement,<br>Force Pressure, Initial Velocity, Follower Force, Contact, Planar Rigid Wall,<br>Nodal Rigid Body, KJOIN, BJOIN, Rigid Ellipsoid, Init. Cond. Euler, Flow,<br>Barrier, Rigid Body Object, Detonation Wave, Rigid Connection, Rigid Body<br>Hinge, Init. Rotation Field, Rotational Boundary, Coupling, Airbag, Fluid<br>Filled Containers. |
| Туре                | Defines what type of region is to be loaded. The available options here depends<br>on the selected Object. The general selections can be Nodal, Element<br>Uniform, or Element Variable. Nodal is applied explicitly to nodes. Element<br>Uniform defines a constant value to be applied over an entire element, element<br>face, or element edge.                                                                          |
| Current Load Case   | Current Load Case type is set on the Load Case menu. When the Load Cases toggle (located on the main form) is chosen, the Load Cases menu will appear. Under Load Case Type, select either Static or Time Dependent, then enter the name of the case, and click on the apply button.                                                                                                    |
| Target Element Type | Defines the target element type to which this load will be applied. This only appears if the type is Element Uniform. This can be 2D or 3D.                                                                                                    |
| Input Data          | Generates either a Static or Transient Input Data form, depending on the current Load Case Type.                                                                                                    |

The following table outlines the options when Create is the selected action.

## Table 2-4 Loads and Boundary Conditions

| Object            | Туре            |  |  |  |
|-------------------|-----------------|--|--|--|
| Displacement      | Nodal           |  |  |  |
| Force             | Nodal           |  |  |  |
| Pressure          | Element Uniform |  |  |  |
| Initial Velocity  | Nodal           |  |  |  |
| Velocity          | Nodal           |  |  |  |
| Follower Force    | Nodal           |  |  |  |
| Contact           | Element Uniform |  |  |  |
| Planar Rigid Wall | Nodal           |  |  |  |
| Nodal Rigid Body  | Nodal           |  |  |  |
| KJOIN             | Nodal           |  |  |  |
| BJOIN             | Nodal           |  |  |  |

| Object                  | Туре                  |
|-------------------------|-----------------------|
| Rigid Ellipsoid         | Nodal                 |
| Init. Cond. Euler       | Element Uniform       |
| Flow                    | Element Uniform       |
| Barrier                 | Element Uniform       |
| Rigid Body Object       | Nodal                 |
| Detonation Wave         | Nodal                 |
| Rigid Connection        | Element Uniform       |
| Rigid Body Hinge        | Nodal                 |
| Init. Rotation Field    | Nodal                 |
| Rotational Boundary     | Nodal                 |
| Coupling                | Element Uniform/Nodal |
| Airbag                  | Element Uniform       |
| Fluid Filled Containers | Element Uniform       |
| Body Force              | Nodal                 |
| Rigid Surface           | Element Uniform       |
| Mesh Generator          | Nodal                 |
| Rigid Joint Constraint  | Nodal                 |

#### Static (Not Time Varying)

This subordinate form appears when the Input Data button is selected on the Loads and Boundary Conditions form when the Current Load Case Type is *Static*. The Current Load Case Type is set on the Load Case form. For more information, see Loads & Boundary Conditions Form. The information on the Input Data form will vary depending on the selected Object. Defined below is the standard information found on this form. Note that this form is not used with the Patran Dytran preference.

| P Input Data                       |
|------------------------------------|
| Load/BC Set Scale Factor           |
| 1.                                 |
|                                    |
| Translations <t1 t2="" t3=""></t1> |
| < >                                |
| Rotations <r1 r2="" r3=""></r1>    |
| < >                                |
|                                    |
|                                    |
|                                    |
|                                    |
|                                    |
| Spatial Fields                     |
|                                    |
|                                    |
|                                    |
|                                    |
|                                    |
|                                    |
| FEM Dependent Data                 |
|                                    |
| Analysis Coordinate Frame          |
| Coord 0                            |
|                                    |
| OK Reset                           |
|                                    |

| Parameter                 | Description                                                                                                    |
|---------------------------|----------------------------------------------------------------------------------------------------|
| Load/BC Set Scale Factor  | Defines a general scaling factor for all values defined on this form. The default value is 1.0. Primarily used when field definitions are used to define the load values.                                      |
| Translations<br>Rotations | Input Data in this section will vary. See also Eulerian Initial Conditions (p. 115) for detailed information.                                                                                                  |
| Spatial Fields            | Used when specifying real values in the Input Data entries, spatial fields can be referenced. All defined spatial fields currently in the database are listed. If the input focus is placed in the Input Data. |

### Transient (Time Varying)

This form appears when the Input Data button is selected on the Loads and Boundary Condition form when the Current Load Case Type is Time Dependent. The Current Load Case Type is set on the Load Case form. For more information, see Loads & Boundary Conditions Form and Load Cases. The information on the Input Data form will vary, depending on the selected Object. Defined below is the standard information found on this form.

| 🕑 Input Data                         |                             |
|--------------------------------------|-----------------------------|
| Load/BC Set Scale Factor             |                             |
| 1.                                   |                             |
| Spatial Dependence                   | * Time/Freq. Dependence     |
| Translations <t1 t2="" t3=""></t1>   | ▲                           |
| < >                                  |                             |
| Rotations <r1 r2="" r3=""></r1>      |                             |
| < >                                  | =                           |
|                                      |                             |
|                                      |                             |
|                                      |                             |
|                                      |                             |
|                                      | ¥                           |
|                                      |                             |
| Spatial Fields                       | Time/Freq. Dependent Fields |
|                                      |                             |
| FEM Dependent Data                   |                             |
| Analysis Coordinate Frame<br>Coord 0 |                             |
| ОК                                   | Reset                       |

| Parameter                | Description                                                                                                    |
|--------------------------|----------------------------------------------------------------------------------------------------|
| Load/BC Set Scale Factor | Defines a general scaling factor for all values defined on this form. The default value is 1.0. Primarily used when field definitions are used to define the load values.                                                                                                    |
| Spatial Dependence       | Input Data in this section will vary. See Eulerian Initial Conditions (p. 115) for detailed information.                                                                                                    |
| Spatial Fields           | When specifying real values in the Input Data entries, spatial fields can be referenced. All defined spatial fields currently in the database are listed. If the input focus is placed in the Input Data entry, and a spatial field is selected by double clicking in this list, a reference to that field will be entered in the Input Data entry. |

| Parameter                     | Description                                                                                                    |
|-------------------------------|----------------------------------------------------------------------------------------------------|
| Time/Freq. Dependent<br>Field | When specifying time dependent values in the Input Data entries, time<br>dependent fields can be referenced. All defined time dependent fields currently<br>in the database are listed. If the input focus is placed in the Input Data entry,<br>and a time dependent field is selected by double clicking in this list, a reference<br>to that field will be entered in the Input Data entry. |
| FEM Dependant Data            | This button will display a Discrete FEM Fields input form to allow field<br>creation and modification within the loads/bcs application. Visible only when<br>focus is set in a databox which can have a DFEM field reference.                                                                                                    |
| Analysis Coordinate<br>Frame  | Defines the coordinate frame to be used to interpret the degree-of-freedom<br>data defined on the form. This only appears on the form for Nodal type loads.<br>This can be a reference to any existing coordinate frame definition.                                                                                                    |

## **Object Tables**

There are areas on the static and transient input data forms where the load data values are defined. The data fields which appear depend on the selected load Object and Type. In some cases, the data fields also depend on the selected Target Element Type. The following Object Tables outline and define the various input data that *pertains* to a specific selected object:

#### Displacement

| Object       | Туре  | Analysis Type |
|--------------|-------|---------------|
| Displacement | Nodal | Structural    |

If the displacement/rotational component is one, this will result in generation of SPC, SPC1 or SPC3 Bulk Data entries, which defines translational and rotational constraints in the prescribed coordinate system. The standard Patran convention is used. Separate entries by commas, with a space denoting an unconstrained degree of freedom.

| Input Data              | Description                                                                                      |
|-------------------------|--------------------------------------------------------------------------------------------------|
| Translations (T1,T2,T3) | Defines the enforced translational displacement values. These are in <i>model length units</i> . |
| Rotations (R1,R2,R3)    | Defines the enforced rotational displacement values.<br>These are in <i>degrees</i> .            |

#### Force

| Object | Туре  | Analysis Type |
|--------|-------|---------------|
| Force  | Nodal | Structural    |

This defines a FORCE entry for transient load cases. Individual entries will be created if their defined loads do not have the same load curve.

| Input Data        | Description                                                       |
|-------------------|-------------------------------------------------------------------|
| Force (F1,F2,F3)  | Defines the applied forces in the translation degrees-of-freedom. |
| Moment (M1,M2,M3) | Defines the applied moments in the rotational degrees-of-freedom. |

#### Pressure

| Object   | Туре            | Analysis Type | Dimension |
|----------|-----------------|---------------|-----------|
| Pressure | Element Uniform | Structural    | 2D        |

Creates a PLOAD Bulk Data entry.

| Input Data        | Description                                                                                                    |
|-------------------|----------------------------------------------------------------------------------------------------|
| Top Surf Pressure | Defines the top surface pressure load on shell elements. If a scalar field is referenced, it will be evaluated once at the center of the applied region.     |
| Bot Surf Pressure | Defines the bottom surface pressure load on shell elements. If a spacial field is referenced, it will be evaluated once at the center of the applied region. |
| Edge Pressure     | This data is ignored by Dytran.                                                                                                    |
|                   |                                                                                                    |

| Object   | Туре            | Analysis Type | Dimension |
|----------|-----------------|---------------|-----------|
| Pressure | Element Uniform | Structural    | 3D        |

## Creates a PLOAD Bulk Data entry.

| Input Data | Description                                                                          |
|------------|--------------------------------------------------------------------------------------|
| Pressure   | Defines the face pressure value on solid elements. If a spacial field is referenced, |
|            | it will be evaluated once at the center of the applied region.                       |

## Initial Velocity

| Object           | Туре  | Analysis Type |
|------------------|-------|---------------|
| Initial Velocity | Nodal | Structural    |

Creates a TICGP Bulk Data entry.

| Input Data             | Description                                                 |
|------------------------|-------------------------------------------------------------|
| Trans Veloc (v1,v2,v3) | Defines the V0 fields for translational degrees-of-freedom. |
| Rot Veloc (w1,w2,w3)   | Defines the V0 fields for rotational degrees-of-freedom.    |

#### Velocity

| Object   | Туре  | Analysis Type |
|----------|-------|---------------|
| Velocity | Nodal | Structural    |

Creates a FORCE Bulk Data entry.

| Input Data            | Description                                                                                        |
|-----------------------|----------------------------------------------------------------------------------------------------|
| Trans Veloc(v1,v2,v3) | Defines the enforced translational velocity values. These are in model length units per unit time. |
| Rot Veloc (w1,w2,w3)  | Defines the enforced rotational velocity values. These are in degrees per unit time.               |

#### **Follower Force**

| Object         | Туре  | Analysis Type |
|----------------|-------|---------------|
| Follower Force | Nodal | Structural    |

This defines FORCE1, FORCE2, MOMENT1 or MOMENT2 Bulk Data entries. The data varies depending upon the entry type.

| Input Data                                                   | Description                                                       |
|--------------------------------------------------------------|-------------------------------------------------------------------|
| Force vs Time                                                | Defines the applied force at each node in the application region. |
| Grid Point 1<br>Grid Point 2<br>Grid Point 3<br>Grid Point 4 | Grid point list.                                                  |

#### Contact

| Object  | Туре            | Analysis Type | Dimension        |
|---------|-----------------|---------------|------------------|
| Contact | Element Uniform | Structural    | Dual Application |

Six types of contact exist:

1. Self Contact

- 2. Subsurface
- 3. Master Slave Surface
- 4. Master Slave Node
- 5. Adaptive Self Contact
- 6. Adaptive Master Slave Surface

These are seen as options on the Loads/Boundary Conditions form. The "Subsurface" type exists only as a mechanism for defining parts of a larger surface and has no associated data. The content of the Input Data form will depend upon whether the "Basic" or "Advanced" form type is chosen. Refer to the Dytran User's Manual for information on the various options available when the "Advanced" features are used. See also Contact for a more elaborate description of the different contact forms. The following data are used to complete the CONTACT and CONTFORC Bulk Data entries.

| Input Data                    | Description                                                      |
|-------------------------------|------------------------------------------------------------------|
| Static Friction Coefficient   | Static coefficient of friction.                                  |
| Kinetic Friction Coefficient  | Kinetic coefficient of friction.                                 |
| Exponential Decay Coefficient | Exponential decay coefficient EXP.                               |
| Contact Activation Time       | Time at which the contact is activated.                          |
| Contact Deactivation Time     | Time at which the contact is deactivated.                        |
| Contact Thickness             | For shell elements this is a multiplier on the actual thickness. |
| Gap                           | Artificial contact thickness.                                    |
| Penetration Tolerance         | Tolerance for the initial penetration check.                     |
| Initial Monitoring Distance   | Defines the fixed part of the monitoring distance.               |
| Penetration Depth/Factor      | Value of the allowed penetration.                                |
| Monitoring Region Velocity    | Scale factor (MONVEL) on relative velocity.                      |
| Contact Force Scale Factor    | Scale factor for the contact forces.                             |
| Monitoring Distance Factor    | This defines the fixed part of the monitoring distance.          |
| Projection Tolerance          | Project tolerance for inside and outside corners.                |
| View Angle                    | View angle of edges (in degrees)                                 |
| Contact Force Stiffness       | Contact force stiffness                                          |
| Load (Force vs Depth)         | Force vs penetration depth for the loading phase                 |
| Unload (Force vs Depth)       | Force vs penetration depth for the unloading phase               |
| Damper Stiffness              | Damper stiffness                                                 |

#### **Planar Rigid Wall**

| Object            | Туре  | Analysis Type |
|-------------------|-------|---------------|
| Planar Rigid Wall | Nodal | Structural    |

Two different planar rigid wall options exist:

- 1. Kinematic rigid wall without friction
- 2. Penalty method based rigid wall with friction

These are seen as options at the top of the Input Data form. The user must select which wall will be used. Both wall's position and orientation are defined by selecting a coordinate system which has its origin on the plane and the local z axis as the outward normal from the contact surface. This defines a WALL Bulk Data entry. There are only parameters associated with the penalty based planar rigid wall.

| Input Data                    | Description                        |
|-------------------------------|------------------------------------|
| Static Friction Coefficient   | Static coefficient of friction.    |
| Kinetic Friction Coefficient  | Kinetic coefficient of friction.   |
| Exponential Decay Coefficient | Exponential decay coefficient EXP. |

#### **Nodal Rigid Body**

| Object           | Туре  | Analysis Type |
|------------------|-------|---------------|
| Nodal Rigid Body | Nodal | Structural    |

This defines a rigid body whose properties will be computed by Dytran. There is no data associated with this type of rigid body. This defines a RBE2 FULLRIG Bulk Data entry.

#### **KJOIN**

| Object | Туре  | Analysis Type |
|--------|-------|---------------|
| KJOIN  | Nodal | Structural    |

This defines a KJOIN Bulk Data entry. In addition to the data below the user can control whether "Interference" is "Strong" or not (Weak).

| Input Data | Description                                |
|------------|--------------------------------------------|
| Tolerance  | Tolerance for joining grid points.         |
| Stiffness  | Relative stiffness of the kinematic joint. |
#### BJOIN

| Object | Туре  | Analysis Type |
|--------|-------|---------------|
| BJOIN  | Nodal | Structural    |

Four failure options exist:

- 1. Constant Force/Moment
- 2. User Defined
- 3. At Specified Time
- 4. Component Failure
- 5. Spotweld
- 6. Rupture

These are seen as options at the top of the Input Data form. The user must also select whether grid point positions are to be equivalenced and whether multiple breaks are allowed. The defaults are Yes and No respectively.

The other option on the form and the following data are used to complete the BJOIN Bulk Data entry.

| Input Data            | Description     |
|-----------------------|-----------------|
| Force at Failure      | (Option 1 only) |
| Moment at Failure     |                 |
| EXBRK Subroutine Name | (Option 2 only) |

| Input Data           | Description              |
|----------------------|--------------------------|
| Time of Failure      | (Option 3, 5 and 6 only) |
| x-Force at Failure   | (Option 4 only)          |
| y-Force at Failure   |                          |
| z-Force at Failure   |                          |
| x-Moment at Failure  |                          |
| y-Moment at Failure  |                          |
| z-Moment at Failure  |                          |
| Tension Failure      | (Options 5 and 6 only)   |
| Compression Failure  |                          |
| Shear Failure        |                          |
| Torque Failure       |                          |
| Bending Failure      |                          |
| Total Force Failure  |                          |
| Total Moment Failure |                          |

## **Rigid Ellipsoid**

| Object          | Туре  | Analysis Type |
|-----------------|-------|---------------|
| Rigid Ellipsoid | Nodal | Structural    |

An ellipsoidal rigid wall is defined by this entry. It may be static or have an initial motion. The selected coordinate system defines the centroid of the ellipsoid and its orientation. This defines a RELLIPS Bulk Data entry.

| Input Data                              | Description                                                   |  |
|-----------------------------------------|---------------------------------------------------------------|--|
| Mass                                    | Mass of the rigid ellipse.                                    |  |
| X-Dimension                             | Semi axis in local x direction.                               |  |
| Y-Dimension                             | Semi axis in local y direction.                               |  |
| Z-Dimension                             | Semi axis in local z direction.                               |  |
| Initial Velocity <vx,vy,vz></vx,vy,vz>  | Initial translational velocity in the local coordinate frame. |  |
| Initial Rotations <wx,wy,wz></wx,wy,wz> | Initial rotational velocity in the local coordinate frame.    |  |

#### Init. Cond. Euler

| Object            | Туре            | Analysis Type | Dimension |
|-------------------|-----------------|---------------|-----------|
| Init. Cond. Euler | Element Uniform | Structural    | 3D        |

The initial condition and location of the materials in the Eulerian mesh is defined. See also for a more elaborate description of the forms. The initial condition of the materials is defined in geometrical regions, using the options:

- 1. Shape/Surface
- 2. Shape
- 3. Initial Values
- 4. Region Definition
- 5. Simple

# **Option: ShapeSurface**

Defines a region inside or outside a multifaceted surface. This defines a MATINI Bulk Data entry.

| Input Data      | Description                                                                                         |  |
|-----------------|----------------------------------------------------------------------------------------------------|--|
| Cover           | Processing strategy for Eulerian elements that are inside or outside of the initialization surface. |  |
| Reverse Normals | Auto reverse switch for MATINI surface segments.                                                    |  |
| Check Normals   | Checking switch for MATINI surface segments.                                                        |  |

## **Option: Shape**

Defines a spherical or cylindrical shape or a shape defined by an application region. This defines a SPHERE, CYLINDER or SET1 Bulk Data entry.

| Input Data         | Description                                                                                                    |
|--------------------|----------------------------------------------------------------------------------------------------|
| Radius of Sphere   | Radius of a spherical region (Shape: Sphere).                                                                       |
| Centroid           | Local coordinate frame for the definition of a spherical or cylindrical region (Shape: Sphere and Shape: Cylinder). |
| Radius of Cylinder | Radius of cylindrical region (Shape: Cylinder).                                                                     |
| Length of Cylinder | Length of the cylindrical region (Shape: Cylinder).                                                                 |

# **Option: Initial Values**

Defines the initial values of the materials in the Eulerian mesh. This defines a TICVAL Bulk Data entry.

| Input Data                              | Description                                       |  |
|-----------------------------------------|---------------------------------------------------|--|
| Material                                | Material for which initial values are defined.    |  |
| Init. Velocity <vx, vy,="" vz=""></vx,> | Initial velocity of the material.                 |  |
| Density                                 | Initial density of the material                   |  |
| Specific Internal Energy                | Initial specific internal energy of the material. |  |

# **Option: Region Definition**

Defines where materials and initial conditions are applied in the Eulerian mesh. This defines a TICEUL Bulk Data entry.

| Input Data                  | Description                               |  |
|-----------------------------|-------------------------------------------|--|
| Existing PEULER1 Sets       | Selection of the Eulerian property set.   |  |
| Existing Shape Sets         | Selection of geometrical region.          |  |
| Existing Initial Value Sets | Selection of initial value set.           |  |
| Level indicator             | Hierarchy of the shape/initial value set. |  |

# **Option: Simple**

Defines the initial values of the materials in the Eulerian mesh. This defines a TICEL Bulk Data entry.

| Input Data                              | Description                                       |  |
|-----------------------------------------|---------------------------------------------------|--|
| Material                                | Material for which initial values are defined.    |  |
| Init. Velocity <vx, vy,="" vz=""></vx,> | Initial velocity of the material.                 |  |
| Density                                 | Initial density of the material                   |  |
| Specific Internal Energy                | Initial specific internal energy of the material. |  |

#### Flow

| Object | Туре            | Analysis Type | Dimension |
|--------|-----------------|---------------|-----------|
| Flow   | Element Uniform | Structural    | 3D        |

Creates a flow boundary for Eulerian meshes and defines a FLOW Bulk Data entry. See also Flow for a more elaborate description of the forms.

| Input Data                        | Description                                                    |
|-----------------------------------|----------------------------------------------------------------|
| Material                          | Material that flows in or out the Eulerian mesh.               |
| Velocity <vx, vy,="" vz=""></vx,> | Material velocity at the flow boundary.                        |
| Pressure at the Boundary          | Pressure at the flow boundary.                                 |
| Density at the Boundary           | Material density at the flow boundary.                         |
| Specific Internal Energy          | Specific Internal Energy of the material at the flow boundary. |

#### Barrier

| Object  | Туре            | Analysis Type | Dimension |
|---------|-----------------|---------------|-----------|
| Barrier | Element Uniform | Structural    | 3D        |

Creates a barrier boundary for Eulerian meshes through which no material can flow and defines a WALLET Bulk Data entry. There is no data associated with the Eulerian BARRIER definition. See also Barrier for a more elaborate description of the forms.

## **Rigid Body Object**

| Object            | Туре  | Analysis Type |
|-------------------|-------|---------------|
| Rigid Body Object | Nodal | Structural    |

Defines the constraint, velocity or force (FORCE and MOMENT entries) applied to the center of gravity of the rigid body defined by the MATRIG entry. See also Rigid Body Object for a more elaborate description of the forms.

| Input Data              | Description                                                       |
|-------------------------|-------------------------------------------------------------------|
| Material                | Select Rigid Material.                                            |
| Translations (T1,T2,T3) | Defines the enforced translational velocity values.               |
| Rotations (R1,R2,R3)    | Defines the enforced rotational velocity values.                  |
| Force (F1,F2,F3)        | Defines the applied forces in the translation degrees-of-freedom. |
| Moment (M1,M2,M3)       | Defines the applied moments in the rotational degrees-of-freedom. |

#### **Detonation Wave**

| Object                 | Туре  | Analysis Type |
|------------------------|-------|---------------|
| <b>Detonation Wave</b> | Nodal | Structural    |

Defines a ignition point in the Eulerian mesh from which a spherical detonation wave travel, causing the reaction of high explosive materials. Creates a DETSPH Bulk Data entry. See also Detonation Wave for a more elaborate description of the forms.

| Input Data      | Description                                |
|-----------------|--------------------------------------------|
| Material        | Select JWL Material.                       |
| Wave velocity   | Velocity of the spherical detonation wave. |
| Detonation Time | Time when the ignition point detonates.    |

#### **Rigid Connection**

| Object           | Туре            | Analysis Type | Dimension        |
|------------------|-----------------|---------------|------------------|
| Rigid Connection | Element Uniform | Structural    | Dual Application |

Defines a rigid connection between different parts of Lagrangian meshes.

Three types of connections can be used:

- 1. Two Surfaces Tied Together;
- 2. Grid Points Tied to a Surface;
- 3. Shell Edge Tied to a Shell Surface

The user must also select whether the gaps should be automatically closed (options are Default, Yes and No) and define the type of gap tolerance (options Distance and Factor (option 1 only)).

The following data are used to complete the RCONN Bulk Data entry. See also Rigid Connection for a more elaborate description of the forms.

| Input Data           | Description                                            |
|----------------------|--------------------------------------------------------|
| Gap Tolerance Value  | Value of the gap tolerance (option Distance).          |
| Gap Tolerance Factor | Factor to calculate the gap tolerance (option Factor). |

### **Rigid Body Hinge**

| Object           | Туре  | Analysis Type |
|------------------|-------|---------------|
| Rigid Body Hinge | Nodal | Structural    |

Defines a hinge between rigid body and a deformable structure.

Two types of connections can be used:

- 1. Rigid Material;
- 2. Nodal Rigid Body;

Creates a RBHINGE Bulk Data entry. See also Rigid Body Hinge for a more elaborate description of the forms.

| Input Data       | Description                              |
|------------------|------------------------------------------|
| Material         | Select Rigid Material (option 1 only).   |
| Nodal Rigid Body | Select Nodal Rigid Body (option 2 only). |
| Hinge Component  | Rotation of the hinge (RX, RY or RZ).    |

#### **Initial Rotation Field**

| Object               | Туре  | Analysis Type |
|----------------------|-------|---------------|
| Init. Rotation Field | Nodal | Structural    |

Defines a velocity field of grid points consisting of a rotation and a traslation specification.

Creates a TIC3 Bulk Data entry. See also Initial Rotation Field for a more elaborate description of the forms.

| Input Data            | Description                                                                                       |
|-----------------------|---------------------------------------------------------------------------------------------------|
| Trans Veloc(v1,v2,v3) | Defines the initial translational velocity values. These are in model length units per unit time. |
| Rot Veloc (w1,w2,w3)  | Defines the initial rotational velocity values. These are in degrees per unit time.               |
| Rotation Center       | Defines a point at the center of rotation.                                                        |

#### **Rotational Boundary**

| Object              | Туре  | Analysis Type |
|---------------------|-------|---------------|
| Rotational Boundary | Nodal | Structural    |

Defines a rotational boundary constraint on grid points.

Two types of radial velocity can be used:

- 1. Free;
- 2. Constraint;

Creates a SPC2 Bulk Data entry. See also Rotational Boundary for a more elaborate description of the forms.

| Input Data                 | Description                                      |
|----------------------------|--------------------------------------------------|
| Angular Velocity           | Defines the rotational (angular) velocity value. |
| Rotation Vector (v1,v2,v3) | Defines the rotation vector.                     |
| Rotation Center            | Defines a point at the center of rotation.       |

#### Coupling

| Object   | Туре                     | Analysis Type | Dimension        |
|----------|--------------------------|---------------|------------------|
| Coupling | Element Uniform or Nodal | Structural    | Dual Application |

Defines a coupling surface that acts as the interface between an Eulerian and a Lagrangian domain. Interaction between two coupling surfaces can also be defined.

Five types of coupling exist:

- 1. General Subsurface
- 2. Subsurface
- 3. General
- 4. With Failure
- 5. Interaction
- 6. ALE
- 7. ALE Grid1
- 8. ALE Grid

General Subsurface should be used in General Coupling while Subsurface should be used in coupling with failure.

There is no input data associated with subsurface and iteraction definition.

The Fast General Coupling is generated as General Coupling on the Loads/Boundary Conditions form with an additional definition as Fast General Coupling on the "Coupling Parameters" form under "Execution Controls".

For the Fast General Coupling an additional PARAM, FASTCOUP Bulk Data entry is defined.

The following Bulk Data entries can be defined within this lbc:

COUPLE, COUPOR, COUOPT, COUPLE1, COUP1FL, COUP1INT, PORFLOW, ALE, ALEGRID, ALEGRID1

See also Coupling for a more elaborate description of the forms.

#### Airbag

| Object | Туре            | Analysis Type | Dimension        |
|--------|-----------------|---------------|------------------|
| Airbag | Element Uniform | Structural    | Dual Application |

Defines porosity, inflator and Heat Transfer in Air Bags.

Two types of airbag exist:

- 1. Subsurface
- 2. Surface

Subsurface should be used in surface.

The following Bulk Data entries can be defined within this lbc:

GBAG, GBAGPOR, GBAGHTR, GBAGINFL, GBAGCOU, COUPLE, COUPOR, COUHTR, COUOPT, COUINFL, PERMEAB, PERMGBG, PORFCPL, PORFGBG, PORFLCPL, PORFLGBG, PORHOLE, PORLHOLE, HTRCONV, HTRRAD, INFLATR, INFLATR1, INFLFRAC, INFLGAS, INFLHYB, INFLHYB1, INFLTANK, INITGAS

See Airbag for a more elaborate description of the forms.

## Fluid Filled Containers

| Object                  | Туре            | Analysis Type | Dimension        |
|-------------------------|-----------------|---------------|------------------|
| Fluid Filled Containers | Element Uniform | Structural    | Dual Application |

Defines the pressure within a closed volume in the Eulerian mesh.

Two types of Fluid Filled Containers exist:

- 1. Subsurface
- 2. Surface

Subsurface should be used in surface.

Creates a FFCONTR Bulk Data entry. See also Fluid Filled Containers for a more elaborate description of the forms.

| Input Data           | Description                    |
|----------------------|--------------------------------|
| Fluid Volume         | Fluid Volume in the container. |
| Atmospheric Pressure | Atmospheric Pressure.          |

### Body Force

| Object     | Туре  | Analysis Type |
|------------|-------|---------------|
| Body Force | Nodal | Structural    |

Defines a body force loading.

It can be applies to four types of entities:

- 1. Lagrangian;
- 2. Eulerian

- 3. Ellipsoid
- 4. Grid;

Creates a BODYFOR Bulk Data entry. See Body Force for a more elaborate description of the forms.

| Input Data                           | Description                                        |
|--------------------------------------|----------------------------------------------------|
| Element Type                         | Select Element type (options 1 and 2 only).        |
| Rigid Ellipsoid                      | Select Rigid Ellipsoid (option 3 only).            |
| Refer. Coordinate Frame              | Coordinate Frame.                                  |
| Scale Factor                         | Defines a constant scale factor or a tabular field |
| Load Direction <n1,n2,n3></n1,n2,n3> | Defines the load direction vector.                 |

### **Rigid Surface**

| Object        | Туре            | Analysis Type |
|---------------|-----------------|---------------|
| Rigid Surface | Element Uniform | Structural    |

Defines a rigid surface.

Two types of Rigid Surface exist:

- 1. Subsurface
- 2. Surface

Subsurface should be used in surface.

Creates a RIGID Bulk Data entry. See Rigid Surface for a more elaborate description of the forms.

| Input Data            | Description                                                                                       |
|-----------------------|---------------------------------------------------------------------------------------------------|
| Center of Gravity     | Defines a point at the center of gravity                                                          |
| Mass                  | Mass of the Rigid Body.                                                                           |
| Trans Veloc(v1,v2,v3) | Defines the initial translational velocity values. These are in model length units per unit time. |
| Rot Veloc (w1,w2,w3)  | Defines the initial rotational velocity values. These are in degrees per unit time.               |
| Inertia Ixx about CG  | Defines the Inertia Ixx about the center of gravity                                               |
| Inertia Ixy about CG  | Defines the Inertia Ixy about the center of gravity                                               |
| Inertia Ixz about CG  | Defines the Inertia Ixz about the center of gravity                                               |
| Inertia Iyy about CG  | Defines the Inertia Iyy about the center of gravity                                               |

| Input Data              | Description                                         |
|-------------------------|-----------------------------------------------------|
| Inertia Iyz about CG    | Defines the Inertia Iyz about the center of gravity |
| Inertia Izz about CG    | Defines the Inertia Izz about the center of gravity |
| Refer. Coordinate Frame | Coordinate Frame.                                   |

### **Mesh Generator**

| Object         | Туре  | Analysis Type |
|----------------|-------|---------------|
| Mesh Generator | Nodal | Structural    |

Defines a mesh.

Two types of Mesh exist:

- 1. Box
- 2. Adaptive

Creates a MESH Bulk Data entry. See Mesh Generator for a more elaborate description of the forms.

| Input Data                  | Description                                                     |
|-----------------------------|-----------------------------------------------------------------|
| Origin                      | Defines the coordinates of the point of origin (option 1 only). |
| Box Size                    | Vector defining the size of the box (option 1 only).            |
| Number of Elem in the X dir | Defines the number of elements in the X dir. (option 1 only).   |
| Number of Elem in the Y dir | Defines the number of elements in the Ydir. (option 1 only).    |
| Number of Elem in the Z dir | Defines the number of elements in the Z dir. (option 1 only).   |
| Reference Point             | Defines the coordinates of the Reference Point (option 2 only). |
| Euler Elem. Mesh Size       | Vector defining the size of the Euler Element (option 2 only).  |
| Starting Node ID            | Starting ID for the nodes                                       |
| Starting Elem ID            | Starting ID for the elements                                    |
| Resize Method               | Defines the method used for resizing (option 2 only).           |
| Resize in the X dir         | Resize in the X direction (option 2 only).                      |
| Resize in the Y dir         | Resize in the Y direction (option 2 only).                      |
| Resize in the Z dir         | Resize in the Z direction (option 2 only).                      |
| Coupling lbc                | Select Coupling lbc                                             |
| 3D Property                 | Select 3D Property                                              |

## **Rigid Joint Constraint**

| Object                 | Туре  | Analysis Type |
|------------------------|-------|---------------|
| Rigid Joint Constraint | Nodal | Structural    |

Defines a rigid joint.

Six types of Rigid Joint exist:

- 1. Cylindrical
- 2. Planar
- 3. Revolute
- 4. Spherical
- 5. Translational
- 6. Universal

Depending on the option selected, creates a RJCLY, RJPLA, RJREV, RJSPH, RJTRA or RJUNI Bulk Data entry. See Rigid Joint Constraint for a more elaborate description of the forms.

| Input Data | Description                                 |
|------------|---------------------------------------------|
| Stiffness  | Defines the stiffness of the joint.         |
| Node G1    | Node ID of grid point 1                     |
| Node G2    | Node ID of grid point 2                     |
| Node G3    | Node ID of grid point 3 (options 1,2,3,5,6) |
| Node G4    | Node ID of grid point 4 (options 1,2,3,5,6) |
| Node G5    | Node ID of grid point 5 (option 5 only)     |
| Node G6    | Node ID of grid point 6 (option 5 only)     |

# Contact

### Introduction

This section describes the user interface provided by Patran to access the contact features of explicit dynamics finite element codes. This interface is used during definition of the Contact LBC types: Self Contact, Subsurface, Master/Slave Surface, Master/Slave Node, Adaptive Self Contact and Adaptive Master/Slave Surface.

Tools have been provided to enable the user to quickly and easily define contact conditions. Specification of contact is conceptually simple, involving either one or two contact surfaces, and a set of contact parameters which control the interaction of the surfaces.

# **Contact Types**

A contact condition in which a single logical surface may come into contact only with itself is described as self-contact, and requires the specification of a single Application Region. A contact condition in which two logical surfaces may contact each other is described as Master/Slave contact, and requires specification of two Application Regions. Master/Slave contact is further subdivided by the definition of Master/Slave Surface and Master/Slave Node. Master/Slave Surface describes the condition in which the master and slave surfaces are described using element faces, whereas Master/Slave Node describes the condition in which the Slave surface is described using only nodes.

| RHS Window                | 8        |
|---------------------------|----------|
| Load/Boundary Conditions  |          |
| Action: Create            |          |
| Object: Contact T         |          |
| Type: Element Uniform •   |          |
| Option: Self Contact      |          |
| Current Load Case:        |          |
| Default1                  |          |
| Type: Time Dependent      |          |
|                           |          |
| Existing Sets             |          |
|                           |          |
|                           |          |
|                           |          |
|                           |          |
|                           |          |
|                           |          |
|                           |          |
|                           |          |
|                           |          |
| New Set Name              |          |
|                           |          |
|                           |          |
|                           |          |
|                           |          |
|                           |          |
| Lagut Data                |          |
| Input Data                |          |
| Select Application Region |          |
|                           |          |
| -Apply-                   |          |
|                           | <b>_</b> |
|                           |          |

| Parameter | Description                    |
|-----------|--------------------------------|
| Option    | Choose between:                |
|           | -Self Contact                  |
|           | -Subsurface                    |
|           | -Master-Slave Surface          |
|           | -Master-Slave Node             |
|           | -Adaptive Self Contact         |
|           | -Adaptive Master-Slave Surface |

# **Contact Construction**

Tools are provided to enable the construction of contact surfaces, using the standard Patran select tool mechanisms (2D elements, 3D element faces), or groups. Contact subsurfaces can also be constructed using these tools, and later used to define a complete logical contact surface. This functionality allows the user to use the select tool to specify application regions on Patran geometry or the associated FEM entities or to define a more complex contact surface that is assembled from a mixture of 2D and 3D element faces, and to simply combine groups of 2D elements taking into account the direction of the contact outward normal. (For 2D elements, the outward normal can be reversed for contact purposes without modifying the underlying element topology.) Use of the group select mechanism is restricted to FEM entities only. Visualization of the specified contact condition is provided by graphically previewing but is not currently supported for geometry entities.

"Simple" contact surfaces include surfaces which may be described entirely by the faces of 3D elements, or by 2D elements whose outward normals are aligned with the desired contact normal direction. These contact surfaces may be constructed entirely using a single select mechanism (either Select Tool or Group method). Simple contact surfaces may not include a mixture of 3D element faces and 2D elements, or 2D elements whose outward normals are not all aligned with the desired contact normal direction.

"Complex" contact surfaces are defined as those surfaces which consist of a mixture of 2D elements and 3D element faces, or all 2D elements but with some of the outward normal incorrectly aligned. Contact conditions which include complex contact surfaces must be constructed using "Subsurfaces," where each subsurface is a "Simple" contact surface. Definition of contact surfaces is limited to one method, i.e., it is not permissible to mix, "Select Tool," "Group," or "Subsurface" within the definition of a contact surface.

The following section describes how each of the contact surface creation methods is used to describe a simple contact surface.

## **Use of the Select Tool**

The select tool is use to graphically select the desired entities from the model. When this method is selected, the user must specify which dimensionality the intended object has, i.e., 3D, 2D, or Nodal. If the selected dimensionality is 2D, then the user can further specify whether the top, bottom, or both surfaces are required. Selection of top will result in a contact surface whose outward normal is

coincident with the element outward, whereas selection of bottom will result in a contact surface whose outward normal is in the opposite direction to the element outward normal. The user can toggle between Top, Bottom, or Both at any time during selection, however all of the selected entities will be assigned the same logical direction. Selection of 3D allows the user to select either all faces or all free faces of 3D elements. No user specification of the contact normal direction is required for 3D elements since the program automatically specifies this direction. No contact direction is applicable to Nodal contact surfaces.

It is not permissible to mix 3D, 2D, and Nodal entities within a single Application Region. (This functionality is provided through the use of contact subsurfaces). The select tool can be used to select on the basis of either FEM or Geometry entities.

## **Use of the Group Tool**

The Group tool is used to define simple contact surfaces on the basis of Patran group names. When this method is selected, the user must specify which dimensionality the intended object has, i.e., either 3D, 2D, or Nodal. The entities which will be selected for use in the contact surface in this case are either all 3D free surfaces in the group, all 2D elements, or all nodes contained in the selected group. In the case of 2D elements, the user may specify whether the contact normal direction is coincident with the element top, bottom, or both faces. Multiple groups may be selected. However, it should be noted that both the selected element dimensionality and contact normal direction apply across all selected groups.

## **Use of the Subsurface Tool**

Contact Subsurfaces may be defined using either of the above methods. Subsurfaces may then be used in the specification of Master, Slave, or Self contact surfaces. When this option is used, the user may not specify element dimensionality or contact normal direction since this information has already been defined during subsurface definition. As many subsurfaces as required may be selected to form the desired complex contact subsurface.

## **Use of the Property Tool**

The Property tool is used only in the adaptive contacts. Properties may then be used in the specification of Master, Slave, or Self contact surfaces. As many properties as required may be selected to form the desired complex contact set.

## **Contact: Input data**

This form is used for the input data of a contact lbc.

| Boundary Conditions            | Input Data |  |  |
|--------------------------------|------------|--|--|
| Form Type:                     | Basic -    |  |  |
| Search Algorithm:              | Default 🔻  |  |  |
| Damping:                       | Default 🔻  |  |  |
| Weight Factor:                 | Default 🔻  |  |  |
| Penetration Check:             | Default 🔻  |  |  |
| Monitoring Distance:           | Default 🔻  |  |  |
| Initial Penetration:           | Default 🔻  |  |  |
| Slave Activation:              | Default 🔻  |  |  |
| [Exponential Decay Coefficient |            |  |  |
|                                |            |  |  |
|                                | OK Reset   |  |  |

| Parameter        | Description                                                             |
|------------------|-------------------------------------------------------------------------|
| Form Type        | Choose between:<br>- Basic (Default) and Advanced                       |
| Search Algorithm | Choose between: (Advanced only)<br>- Default, Full, Slide, and B-Spline |

| Parameter            | Description                              |
|----------------------|------------------------------------------|
| Damping              | Choose between: (Advanced only)          |
|                      | - Default, Yes, and No                   |
| Weight Factor        | Choose between (Advanced only)           |
|                      | - Default, Both, Slave, Master, and None |
| Penetration Check    | Choose between: (Advanced only)          |
|                      | - Default, Distance, and Factor          |
| Monitoring Distance  | Choose between: (Advanced only)          |
|                      | - Default, Distance, and Factor          |
| Initial Penetration  | Choose between: (Advanced only)          |
|                      | -Default, Check, and No Check            |
| Slave Activation     | Choose between: (Advanced adaptive only) |
|                      | -Default, Method 1, , Method 4A          |
| Additional Databoxes | Additional databoxes:<br>Basic:          |
|                      | - Contact Deactivation Time              |
|                      | - Contact Thickness<br>- Gap             |
|                      | Advanced:                                |
|                      | - Contact Deactivation Time              |
|                      | - Contact Thickness                      |
|                      | - Penetration Tolerance                  |
|                      | - Initial Monitoring Distance            |
|                      | - Penetration Depth/Factor               |
|                      | - Monitoring relative Velocity           |
|                      | - Monitoring Distance Factor             |
|                      | - Projection tolerance                   |
|                      | - View Angle                             |
|                      | - Contact Force Stiffness                |
|                      | - Load (rorce vs depth)                  |
|                      | - Damper Stiffness                       |
|                      |                                          |

# **Contact: Application Region**

This form is used to define contact surfaces. The form will vary depending upon which options are selected; however, two basic configurations are used depending on whether the contact condition requires specification of a single contact surface or two contact surfaces.

### **Single Application Region**

The following form is used to define a single surface contact or a subsurface.

| RHS Window                                                                     | 8                                                                                                    |
|--------------------------------------------------------------------------------|----------------------------------------------------------------------------------------------------|
| nditions Explicit Application                                                  |                                                                                                    |
| Form Type: Select Tool<br>Element Type 2D<br>Geometry Filter<br>Geometry @ FEM |                                                                                                    |
| Application Region<br>Select Entities<br>Add Rem<br>Application Region         | ove a                                                                                                    |
| Preview<br>OK                                                                  |                                                                                                    |
| Parameter                                                                      | Description                                                                                                    |
| orm Type                                                                       | Choose between:<br>- Select Tool<br>- Group<br>- Subsurface (non-adaptive contact only)<br>- Properties (adaptive Contact only) |
| Lauran A Trans                                                                 | CL L L                                                                                                    |

|                 | - Group<br>- Subsurface (non-adaptive contact only) |
|-----------------|-----------------------------------------------------|
|                 | - Properties (adaptive Contact only)                |
| Element Type    | Choose between<br>-2D<br>-3D                        |
| Geometry Filter | Filter for picking Geometry or FEM entities.        |

| Parameter          | Description                                                                                                |
|--------------------|----------------------------------------------------------------------------------------------------|
| Select Entity      | Entity select databox. Entities appearing here may be added or removed from the active application region. |
| Application Region | List of entities in application region.                                                                    |
| Preview            | Preview contact surface graphically.                                                                       |

Note: This form varies depending on the selection in the Form Type. Shown here is for type Select Tool.

## **Dual Application Region**

The following form is used to define either of the master-slave contact types

| RHS Window                          | 8 |
|-------------------------------------|---|
| nditions Explicit Application Tool  |   |
| Form Type: Select Tool •            | Î |
| Type Master   Element Type 2D       | - |
| Contact Side Both                   |   |
| Geometry Filter<br>© Geometry ® FEM |   |
| Application Region                  |   |
| Select Entities                     |   |
| Add Remove                          | = |
| Master Application Region           |   |
|                                     |   |
|                                     |   |
| Slave Application Region            |   |
|                                     |   |
|                                     |   |
|                                     |   |
| Preview                             |   |
| ОК                                  |   |
|                                     | • |

| Parameter                    | Description                                                            |
|------------------------------|------------------------------------------------------------------------|
| Form Type                    | Choose between:                                                        |
|                              | - Select Tool                                                          |
|                              | - Group                                                                |
|                              | - Subsurface (non-adaptive contact only)                               |
|                              | - Properties (adaptive contact only)                                   |
| Туре                         | Choose between:                                                        |
|                              | - Master                                                               |
|                              | - Slave                                                                |
| Element Type                 | Choose between:                                                        |
|                              | -2D                                                                    |
|                              | 2D                                                                     |
| C                            | -3D                                                                    |
| Contact Side                 | Choose between: (for Master 2D only)                                   |
|                              | - Both (Default)                                                       |
|                              | - Тор                                                                  |
|                              | - Bottom                                                               |
| Geometry Filter              | Filter for picking Geometry or FEM entities.                           |
| Select Entities              | Entity select databox- Entities appearing here may be Added or Removed |
|                              | from the active application region.                                    |
| Master Application<br>Region | List of entities in application region.                                |
| Slave Application Region     | Titles grey out when region is inactive.                               |
| Preview                      | Preview contact surface graphically.                                   |

Note: This part of the form varies depending on the selection in the Form Type. Shown here is for type Select Tool.

## **Eulerian Initial Conditions**

#### Introduction

This section describes the user interface provided by Patran to model the initial state of the Eulerian part of the analysis model prior to running the analysis. It is important to recognize the difference between initial condition and enforced condition for an Eulerian model. Enforced conditions specify the loading and constraints of material throughout the transient analysis. The Eulerian loading and constraints are the flow boundary and barrier. Initial conditions, on the other hand, specify the state of the material only at the beginning of the analysis. Thereafter, the material state is determined by the calculation and the applied boundary and/or barrier conditions.

The definition of initial conditions within Eulerian meshes is somewhat different than that in a Lagrangian solid mesh. In a Lagrangian solid mesh the elements are completely filled with one material. The mesh is attached to the material, and each Property ID is linked to one specific material. However, in an Eulerian mesh the material can flow through the mesh from element to element, and a single element can contain up to five different materials. The Property ID of an element is not linked to a single material, but a number of different materials.

The initial conditions for an Eulerian analysis can be defined on geometrical regions within the Eulerian mesh, and on an element basis. The interface in Patran to define initial conditions for Eulerian analysis allows the generation of initial conditions in cylindrical or spherical geometry shapes and sets of elements. The interface is used during definition of the Contact LBC types: Self Contact, Master/Slave Surface, Master/Slave Node, and Subsurface.

# **Initial Condition Generation**

Each geometrical region (cylinder, sphere or set of elements) has a level number. This allows the creation of regions of arbitrary shape by allowing the regions to overlap. The part of an element that lies in two or more geometrical regions is assigned to the region that has the highest level number.

Think of geometrical regions as shapes cut out of opaque paper. Position the region of the lowest level number on the mesh. Then, place the next higher region on top of the first and continue until all the regions are in place. When the last region is placed, you have a map indicating to which region each element in the problem is assigned.

The following figure shows how three different geometrical regions can be used to create regions of arbitrary shape. The solid line represents the boundary of the Eulerian mesh. Region one (LEVEL = 1) is the large dashed rectangle. Region two (LEVEL = 2) is the long narrow rectangle. Region three (LEVEL = 3) is a circular region. Each geometrical region has its own specific material.

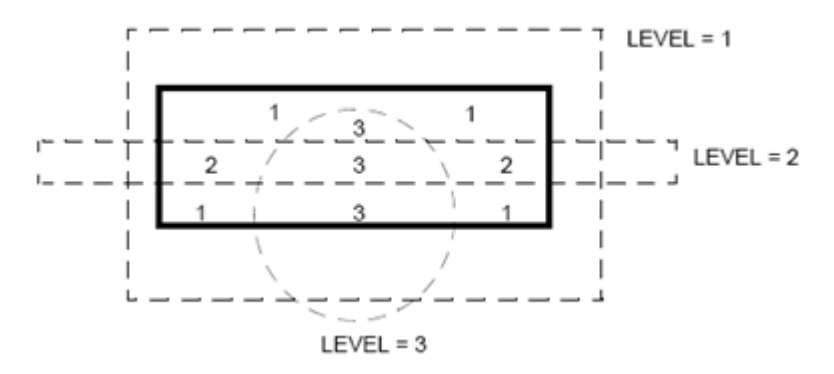

Below the results of the assignment of the different geometrical regions to each Eulerian element in the rectangular mesh is shown. Many elements have one material assigned, some have 2 materials assigned and 4 elements have 3 different materials assigned to them.

|   | 1 |  |    |   |  | 1 |   |  |
|---|---|--|----|---|--|---|---|--|
|   |   |  |    |   |  |   |   |  |
| 2 |   |  |    |   |  |   | 2 |  |
| 1 |   |  | -3 | _ |  |   | 1 |  |
|   |   |  |    |   |  |   |   |  |

## **Initial Condition Construction**

Tools are provided to enable the construction of initial conditions. The following steps need to be taken to fully define the assignment of material and initial conditions to the elements of an Eulerian mesh with a certain defined property:

- 1. Define the different geometrical regions by using Option:Shape/Surface or Option:Shape after selection of Object: Init. Cond. Euler.
- 2. Define the initial conditions of the material in the different geometrical regions by using Option: Initial Values. Each geometrical region can only have one material and initial value definition.
- 3. Define the assignment of material and initial conditions for a selected Eulerian Property set by selecting Option: Region Definition.

| RHS Window                              | ß |
|-----------------------------------------|---|
| Load/Boundary Conditions                |   |
| Action: Create                          |   |
| Object: Init. Cond. Euler -             |   |
| Type: Element Uniform •                 |   |
| Option: Shape/Surface                   |   |
|                                         |   |
| Existing Sets                           |   |
|                                         |   |
| New Set Name                            |   |
|                                         |   |
| Input Data<br>Select Application Region |   |
|                                         | - |

| Parameter | Description                          |
|-----------|--------------------------------------|
| Option    | Available are the following options: |
|           | Shape/Surface                        |
|           | Shape                                |
|           | Initial Values                       |
|           | Region Definition                    |
|           | Simple                               |

# **Shape Definition**

## Shape - Surface

Defines the surface shape within a closed volume for the construction of the Eulerian mesh.

| RHS Window                        |
|-----------------------------------|
| ns Input Data (Shape/Surface)     |
| Cover: Inside 🔻                   |
| Reverse Normals     Check Normals |
| OK Reset                          |

| Parameter      | Description                                                                                                    |
|----------------|----------------------------------------------------------------------------------------------------|
| Cover          | Choose between:                                                                                                    |
|                | - Inside (Default)                                                                                                    |
|                | - Outside                                                                                                    |
| Reverse Normal | If needed, the normals are reversed to obtain a positive surface volume, depending on the selected cover option (inside/outside).          |
| Check Normal   | The normals of the faces of the surface are checked to see whether they all point in the same direction and give a positive closed volume. |

## Shape - Sphere

| RHS Window 🛛                  |              |
|-------------------------------|--------------|
| Conditions Input Data (Shape) |              |
| Shape: Sphere                 |              |
| Radius of Sphere              |              |
|                               | HEFFFTTTTTTT |
|                               |              |
| Centroid                      |              |
| Coord 0                       |              |
|                               |              |
| Preview                       |              |
| OK Reset                      | X            |
|                               |              |
|                               | 1            |

This shape selection creates a spherical Eulerian region

| Parameter        | Description                                                                                                    |
|------------------|----------------------------------------------------------------------------------------------------|
| Radius of Sphere | The spherical region is defined by selecting a coordinate system for the                                               |
| Centroid         | centroid and defining a radius.                                                                                        |
| Preview          | Upon selection of the Preview option the spherical shape is visualized in the viewport (as shown in the picture below. |

## Shape - Cylinder

This shape selection creates a cylindrical Eulerian region.

| RHS Window                     | B                                                                                                    |  |  |
|--------------------------------|----------------------------------------------------------------------------------------------------|--|--|
| Conditions Input Data (SI      |                                                                                                    |  |  |
| Shape: Cylinder •              |                                                                                                    |  |  |
| Radius of Cylinder             |                                                                                                    |  |  |
| Length of Cylinder             |                                                                                                    |  |  |
| Centroid and z-Orientation     |                                                                                                    |  |  |
| Coord 0                        |                                                                                                    |  |  |
| Preview                        |                                                                                                    |  |  |
|                                |                                                                                                    |  |  |
| OK Res                         | set                                                                                                    |  |  |
|                                |                                                                                                    |  |  |
| Parameter                      | Description                                                                                                    |  |  |
| Radius of Cylinder             | The cylindrical region is defined by selecting a coordinate system and defining                                           |  |  |
| Length of Cylinder             | the radius and the length of the cylinder. Note that the coordinate system                                                |  |  |
| Centroid and z-<br>Orientation | should be located at the centroid of the cylinder with the z axis pointing from<br>point 1 to 2 of the CYLINDER card.     |  |  |
| Preview                        | Upon selection of the Preview option the cylindrical shape is visualized in the viewport (as shown in the picture below). |  |  |
|                                |                                                                                                    |  |  |

### Shape - Element

This shape selection creates an Eulerian region based upon element selection. On the Input Data form only the Shape: Element is selected and Select Application Region on the LOAD/LBC form defines the region.

| RHS Window 🛛                                                                  | )         |
|-------------------------------------------------------------------------------|-----------|
| Conditions Input Data (Shape)                                                 |           |
| Shape: Element                                                                |           |
| No data required<br>Select 'OK' bottom and open<br>'Application Region' form. |           |
| OK Reset                                                                      |           |
| RHS Window                                                                    | WETELFHET |
| y Conditions Application Region                                               |           |
| Geometry Filter                                                               |           |
| Geometry      FEM                                                             |           |
| Application Region                                                            |           |
| Select Entities                                                               |           |
|                                                                               | X TILL    |
| Add Remove                                                                    | 2         |
| Application Region                                                            |           |
|                                                                               |           |
|                                                                               |           |
|                                                                               |           |
| Preview                                                                       |           |
|                                                                               |           |
| OK Reset                                                                      |           |
|                                                                               |           |
|                                                                               |           |

| Parameter | Description                                                                                                    |
|-----------|----------------------------------------------------------------------------------------------------|
| Shape     | Select Shape: Element and define the element selection with the Application Region option on the Load/LBC form.                            |
| Preview   | Upon selection of the Preview option the selected Application Region shape is highlighted in the viewport (as shown in the picture above). |

## **Initial Values Definition**

Defines the initial values of an Eulerian geometric region. This form defines the values of the initial condition, and the value set is assigned to a particular region using Option: Region definition.

| RHS Win | dow 🛛                       |
|---------|-----------------------------|
| tions   | Input Data (Initial Values) |
| Select  | Euler Material              |
|         |                             |
|         |                             |
|         |                             |
| Taitial | Values                      |
| Initia  | Values                      |
|         |                             |
|         |                             |
| Dens    | ity 🔳                       |
|         |                             |
| Spec    | fic Internal Energy         |
|         | <b>_</b>                    |
|         |                             |
|         | OK Reset                    |
|         |                             |
|         |                             |

| Parameter             | Description                                                                                                    |
|-----------------------|----------------------------------------------------------------------------------------------------|
| Select Euler Material | Only Eulerian materials that have been defined are shown.<br>If no material is selected for the initial value set, a void region is assumed in<br>which no material is present.                      |
| Initial Values        | Initial conditions for the material velocity and specific internal enenergy that are not specified are assumed to be zero. Density is set to the reference density, as defined on the material form. |

# **Region Definition**

Defines for a selected Eulerian element property set, the geometrical region and associated initial value set, and their hierarchical levels.

| Pa Input Data (Region Definition) — 🗌 🛛 🕹                               |                            |
|-------------------------------------------------------------------------|----------------------------|
| Existing PEULER1 Sets                                                   |                            |
| Table's Row Selection Existing Shapes Sets Existing Initial Values Sets |                            |
| Level Indicator: Add Row Remove Row                                     |                            |
| Table Data Shape Init Value Level                                       |                            |
|                                                                         |                            |
| Preview                                                                 |                            |
| OK Reset                                                                |                            |
|                                                                         | V CONTRACTOR OF CONTRACTOR |
|                                                                         |                            |

| Parameter         | Description                                                                                                    |
|-------------------|----------------------------------------------------------------------------------------------------|
| Level Indicator   | Each combination of Shape and Initial Value set must have a unique Level<br>Indicator in the table.<br>For different Eulerian element property sets, the use of non-unique Level<br>Indicators is allowed, as long as the Level Indicators are unique within one set. |
| Table Data: Shape | Each shape can only be used once in the table.                                                                                                    |
| Preview           | The Preview option will visualize the definition of the Eulerian region, as shown in the example below.                                                                                                    |

## Flow

The Eulerian flow boundary defines the properties of the material at the boundaries of an Eulerian mesh. Any material properties at the boundaries not specifically defined will have the same value as the material in the element at the flow boundary during the analysis.

| Load/Boundary Conditions Action: Create  Object: Flow  Type: Element Uniform  RHS Window Boundary Conditions Input Data Flow Type: Both  Select Material: Existing Sets Flow Boundary Properties:                                                                                                    | RHS Window                | ß | ]                              |
|----------------------------------------------------------------------------------------------------|---------------------------|---|--------------------------------|
| Action: Create  Object: Flow  Type: Element Uniform  RHS Window Conditions Input Data Flow Type: Both  Select Material: Existing Sets Flow Boundary Properties:                                                                                                    | Load/Boundary Conditions  |   |                                |
| Object: Flow  Type: Element Uniform  RHS Window  Boundary Conditions Input Data  Flow Type: Both Select Material:  Flow Boundary Properties:                                                                                                    | Action: Create            |   |                                |
| Type: Element Uniform   RHS Window  Oundary Conditions Input Data  Flow Type: Both Select Material:  Flow Boundary Properties:                                                                                                    | Object: Flow              |   |                                |
| RHS Window         Boundary Conditions         Flow Type:         Both •         Select Material:         Flow Boundary Properties:                                                                                                    | Type: Element Uniform     |   |                                |
| Soundary Conditions       Input Data         Flow Type:       Both •         Select Material:                                                                                                    |                           |   | RHS Window                     |
| Existing Sets                                                                                                    |                           |   | Boundary Conditions Input Data |
| Existing Sets                                                                                                    |                           |   | Flow Type: Both •              |
| Existing Sets                                                                                                    |                           |   | Select Material:               |
| Existing Sets                                                                                                    |                           | = |                                |
| Flow Boundary Properties:                                                                                                    | Existing Sets             |   |                                |
| Flow Boundary Properties:                                                                                                    |                           |   |                                |
| Flow Boundary Properties:                                                                                                    |                           |   |                                |
| Veloc at the Boundary                                                                                                    |                           |   | Flow Boundary Properties:      |
| < >                                                                                                    |                           |   | < >                            |
| Pressure at the Boundary                                                                                                    |                           |   | Pressure at the Boundary       |
|                                                                                                    |                           |   |                                |
| Density at the Boundary                                                                                                    |                           |   | Density at the Boundary        |
| New Set Name                                                                                                    | New Set Name              |   |                                |
|                                                                                                    |                           |   |                                |
| Constant Flower transformed and the Constant Flower transformed and the Constant Flower transformed and transformed and tr |                           |   | OK Reset                       |
| Target clement type: 30                                                                                                    | Target Element Type: 30   |   |                                |
|                                                                                                    |                           |   |                                |
| Input Data                                                                                                    | Input Data                |   |                                |
| Select Application Region                                                                                                    | Select Application Region |   |                                |
|                                                                                                    |                           |   |                                |
| -Appiy-                                                                                                    | -Apply-                   | Ŧ |                                |

| Parameter                   | Description                                                                                                    |
|-----------------------------|----------------------------------------------------------------------------------------------------|
| Flow Type                   | The Flow Type can be either:<br>In Flow -inflow boundary<br>Out Flow -outflow boundary<br>Both -inflow or outflow boundary depending on the physical problem<br>during the analysis. |
| Select Material             | Only Eulerian materials that have been defined are shown.                                                                                                    |
| Flow Boundary<br>Properties | Material properties at the flow boundary that can be defined are: velocity, pressure, density and internal energy.                                                                   |

| Note: | In the case of multi-material flow into or out of a multi-material Eulerian mesh, the material |
|-------|------------------------------------------------------------------------------------------------|
|       | flowing into or out of the mesh is assumed to be the same as in the elements adjacent to the   |
|       | boundary. For this material flow, only velocity and pressure are prescribed. Both the density  |
|       | and specific internal energy of the mixed materials are assumed to be the same as those of the |
|       | mixed materials in the element adjacent to the boundary.                                       |
|       |                                                                                                |

### **Barrier**

A barrier defines a rigid wall in the Eulerian mesh, through which no material transport takes place. By default the exterior faces of an Eulerian mesh that do not have a FLOW boundary condition specified are barriers. However, the BARRIER boundary can be used to specify internal rigid walls in the Eulerian mesh.

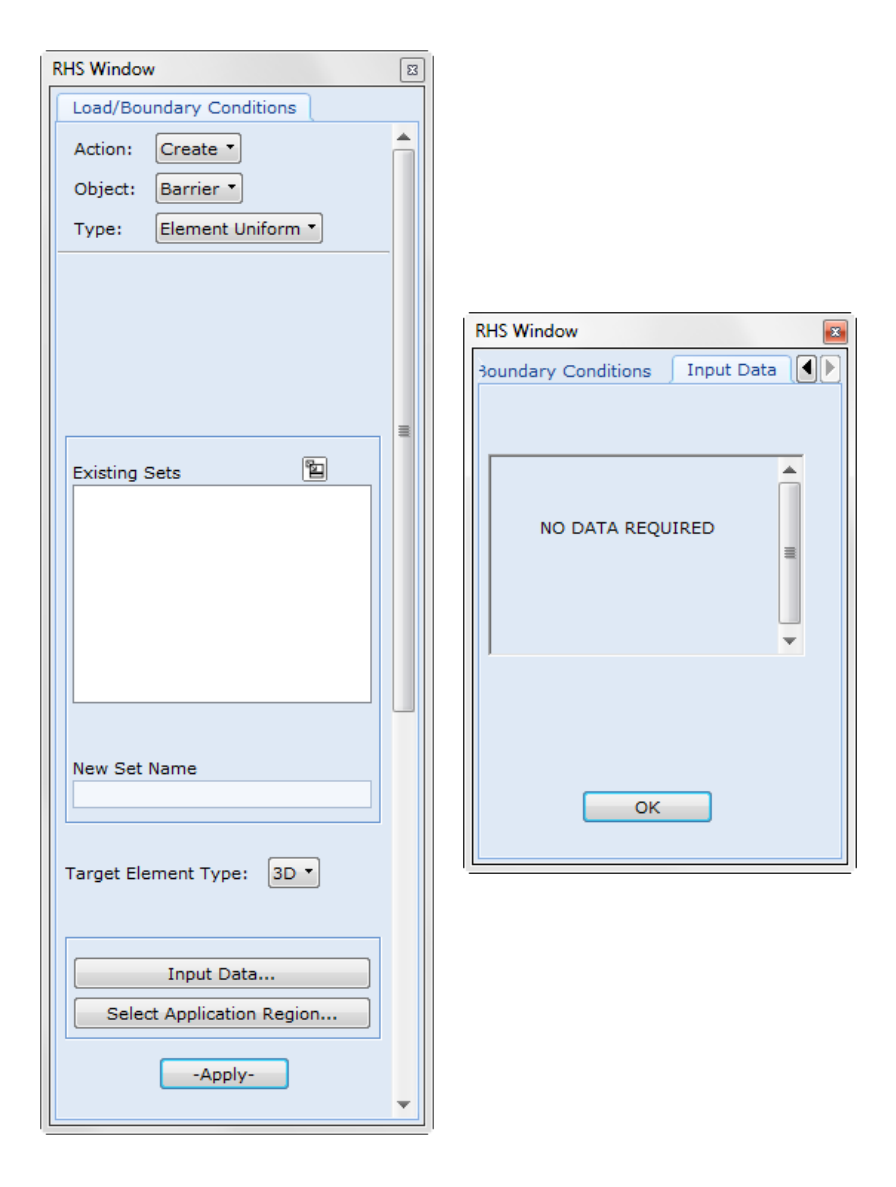

# **Rigid Body Object**

In Dytran, rigid body can be constrained or have forces acting on their center of gravities. The Rigid Body Object LBC allows you to: (a) constrain the body, (b) specify a predefined velocity field, and (c) apply forces and moments on the center of gravity.

The vectors are visualized by using a reference node in the application region.

| 🧧 Input Data                                             |                       |  |  |
|----------------------------------------------------------|-----------------------|--|--|
| Load/BC Set Scale Factor                                 |                       |  |  |
| 1.0                                                      |                       |  |  |
| Filter Specification                                     |                       |  |  |
| *                                                        |                       |  |  |
|                                                          |                       |  |  |
| Filte                                                    | er                    |  |  |
| Select Rigid Material, Nodal Rigid Body or Rigid Surface |                       |  |  |
|                                                          |                       |  |  |
|                                                          |                       |  |  |
|                                                          |                       |  |  |
|                                                          |                       |  |  |
| Rigid Body Constraint                                    | Time Dependent Fields |  |  |
| UX RX                                                    |                       |  |  |
| UY RY                                                    |                       |  |  |
|                                                          |                       |  |  |
|                                                          |                       |  |  |
|                                                          |                       |  |  |
| Enforced Transl. Vel. Vector                             | * Time Dependence     |  |  |
| <,,>                                                     |                       |  |  |
| Enforced Rot. Vel. Vector                                | * Time Dependence     |  |  |
| <,,>                                                     |                       |  |  |
| Force Vector                                             | * Time Dependence     |  |  |
| <,,>                                                     | ·                     |  |  |
| Moment Vector                                            | * Time Dependence     |  |  |
| <,,>                                                     |                       |  |  |
|                                                          |                       |  |  |
|                                                          |                       |  |  |
| ОК                                                       | Reset                 |  |  |
|                                                          |                       |  |  |

| RHS Window                            | E                  |
|---------------------------------------|--------------------|
| Load/Boundary Conditions              | Application Region |
| ● Geometry Filter<br>⑧ Geometry ◎ FEM |                    |
| Rigid Reference Point                 |                    |
| ОК                                    |                    |
| Parameter                                                       | Description                                                                                                    |
|-----------------------------------------------------------------|----------------------------------------------------------------------------------------------------|
| Select Rigid Material,<br>Nodal Rigid Body or<br>Rigid Surfaces | List of existing MATRIG materials, Nodal Rigid Bodies, and Rigid Surfaces.<br>Only one material or LBC name can be selected.                                                                                                    |
| Time Dependent Fields                                           | List of existing non-spatial fields.                                                                                                    |
| Rigid Body Constraints                                          | Toggles for constraining the rigid body on its center of gravity. When toggling<br>on in one direction it will place a zero on the appropriate place in the velocity<br>vector field. Any existing value will be overwritten. When toggling off, the<br>value will be overwritten with a blank. |
| Rigid Reference Point                                           | Only allowed is Point ID or Node ID. Any other input will be automatically erased. Also in case more than one entity is selected.                                                                                                    |

### **Detonation Wave**

Defines a spherical detonation wave originating from the ignition point at the specified time. This is an initial boundary condition for detonation wave for a JWL material.

| RHS Window                |   | RHS Window                          |
|---------------------------|---|-------------------------------------|
| Load/Boundary Conditions  |   | Load/Boundary Conditions Input Data |
| Action: Create            |   | Select a JWL Material               |
| Type: Nodal -             |   |                                     |
|                           |   |                                     |
| Current Load Case:        |   | [Wave Velocity]                     |
| Type: Time Dependent      |   | [Detonation Time]                   |
|                           | = |                                     |
| Existing Sets             |   | OK Reset                            |
|                           |   |                                     |
|                           |   | <u></u>                             |
|                           |   |                                     |
|                           |   |                                     |
|                           |   |                                     |
| New Set Name              |   |                                     |
|                           |   |                                     |
|                           |   |                                     |
|                           |   |                                     |
| Input Data                |   |                                     |
| Select Application Region |   |                                     |
| -Apply-                   |   |                                     |
|                           |   |                                     |

| Parameter             | Description                                                                     |
|-----------------------|---------------------------------------------------------------------------------|
| Select a JWL Material | Only JWL materials that have been defined are shown. Single material selection. |
| Wave Velocity         | Velocity of the detonation wave and detonation time that are not specified are  |
| Detonation Time       | assumed to be zero.                                                             |

# Note: Standard Application Region form for Nodal type is used (single nodal selection).

### **Rigid Connection**

Defines a rigid connection between different parts of Lagrangian meshes. Three types of connections can be used: 1- Two Surfaces Tied Together; 2- Grid Points Tied to a Surface; 3- Shell Edge Tied to a Shell Surface.

| RHS Window                                                                                                    | 8 | RHS Window                                                                                       |
|----------------------------------------------------------------------------------------------------|---|--------------------------------------------------------------------------------------------------|
| Load/Boundary Conditions                                                                                                    |   | Load/Boundary Conditions Input Data                                                              |
| Action: Create  Object: Rigid Connection Type: Element Uniform Option: Surface to Surface Current Load Case: Default Type: Time Dependent Existing Sets |   | Automatic Gap Closing:<br>Default  Gap Tolerance:<br>Distance  [Gap Tolerance Value]<br>OK Reset |
|                                                                                                    |   |                                                                                                  |
|                                                                                                    |   |                                                                                                  |
| Input Data<br>Select Application Region                                                                                                    | • |                                                                                                  |

| Parameter             | Description                                                                                                    |
|-----------------------|----------------------------------------------------------------------------------------------------|
| Option                | Types of Connection:                                                                                                    |
|                       | -Surface to Surface                                                                                                    |
|                       | -Edges to Surface                                                                                                    |
|                       | -Nodes to Surface                                                                                                    |
| Automatic Gap Closing | Choose between:                                                                                                    |
|                       | -Default (default)                                                                                                    |
|                       | -Yes                                                                                                    |
|                       | -No                                                                                                    |
| Gap Tolerance         | Choose between:                                                                                                    |
|                       | -Distance (default)                                                                                                    |
|                       | -Factor                                                                                                    |
|                       | Note: option Factor only available for Surface to Surface connection type                                                                       |
| Gap Tolerance Value   | Shown only if the Gap Tolerance is set to Distance. If the Gap Tolerance is set to Factor, it will show the label Gap Tolerance Factor instead. |
|                       |                                                                                                    |

Application Region forms for Rigid Connection

| RHS Window                         | 8 |
|------------------------------------|---|
| nditions Explicit Application Tool |   |
| Form Type: Select Tool T           | Â |
| Type Master                        |   |
| Geometry Filter                    |   |
| Application Region                 |   |
| Select Entities                    |   |
|                                    |   |
| Add Remove                         | = |
| Master Application Region          |   |
| Slave Application Region           |   |
| ОК                                 | - |

| Parameter | Description     |
|-----------|-----------------|
| Form Type | Choose between: |
|           | -Select Tool    |
|           | -Groups         |
| Туре      | Choose between: |
|           | -Master         |
|           | -Slave          |

| Parameter                   | Description                                                               |  |  |
|-----------------------------|---------------------------------------------------------------------------|--|--|
| Element Type                | For Master Type:                                                          |  |  |
|                             | -2D                                                                       |  |  |
|                             | -3D                                                                       |  |  |
|                             | For Slave Surface to Surface Type                                         |  |  |
|                             | -2D                                                                       |  |  |
|                             | -3D                                                                       |  |  |
|                             | For Slave Edges to Surface Type                                           |  |  |
|                             | -1D                                                                       |  |  |
|                             | -2D                                                                       |  |  |
|                             | For Slave Nodes to Surface Type                                           |  |  |
|                             | -Nodal                                                                    |  |  |
| Geometry Filter             | This part of the form varies depending on the selection in the Form Type. |  |  |
| Select Entities             | Shown here is for type Select Tool.                                       |  |  |
| Mater Application<br>Region |                                                                           |  |  |
| Slave Application Region    |                                                                           |  |  |

For Surface type, SURFACE entry is written. If the surface is 3D, CFACE entries are written, while if the surface is 2D, SET1 entries are written.

For 1D edges and nodes, only SET1 is also used.

## **Rigid Body Hinge**

Defines a hinge between rigid body and a deformable structure.

83

| RHS Window                 | RHS Window                          |
|----------------------------|-------------------------------------|
| Load/Boundary Conditions   | Load/Boundary Conditions Input Data |
| Action: Create             | Form Type:                          |
| Object: Rigid Body Hinge - | Rigid Material -                    |
| Type: Nodal •              | Filter Specification                |
|                            | *                                   |
| Current Load Case:         | Filter                              |
| Default                    | Select a Rigid Material             |
| Type: Time Dependent       |                                     |
| =                          |                                     |
| Existing Sets              |                                     |
|                            | Hinge Component                     |
|                            | [RX]                                |
|                            | [RY]                                |
|                            | [RZ]                                |
|                            |                                     |
|                            |                                     |
|                            | OK Reset                            |
| New Set Name               |                                     |
|                            |                                     |
|                            |                                     |
|                            |                                     |
|                            |                                     |
| Input Data                 |                                     |
| Select Application Region  |                                     |
|                            |                                     |
| -Apply-                    |                                     |
| <b></b>                    |                                     |

| Parameter               | Description                                                  |
|-------------------------|--------------------------------------------------------------|
| Form Type               | Choose between:                                              |
|                         | -Rigid Material (default)                                    |
|                         | -Nodal Rigid Body                                            |
| Select a Rigid Material | -For Rigid Material type:                                    |
|                         | Only MATRIG materials that have been defined are shown.      |
|                         | Single material selection.                                   |
|                         | -For Nodal Rigid Body type:                                  |
|                         | Only Nodal Rigid Body lbcs that have been defined are shown. |
|                         | Single lbc selection.                                        |
| Hinge Component         | Rotational components.                                       |
|                         |                                                              |

Note: Standard Application Region form for Nodal type is used.

## **Initial Rotation Field**

Defines a velocity field for a set of grid points consisting of a rotation and a translation specification.

| HS Window                                                                                                    | B           | RHS Window                                                                                                    |
|----------------------------------------------------------------------------------------------------|-------------|----------------------------------------------------------------------------------------------------|
| Load/Boundary Conditions                                                                                             |             | Load/Boundary Conditions Input Data                                                                                                    |
| Action: Create  Object: Init. Rotation Fiel Type: Nodal Current Load Case: Default Type: Time Dependen Existing Sets |             | Load/BC Set Scale Factor 1.0  Transl. Veloc <v1 v2="" v3=""> &lt; &gt; Rot. Veloc <w1 w2="" w3=""> &lt; &gt; Node Selection Method: Node  Rotation Center  Analysis Coordinate Frame Coord 0  Preview</w1></v1> |
| New Set Name Input Data Select Application Regin                                                                     | Dn          | OK Reset                                                                                                    |
| -Apply-                                                                                                    |             |                                                                                                    |
| Parameter                                                                                                    |             | Description                                                                                                    |
| ansl. Veloc <v1 v2="" v3=""></v1>                                                                                    | Translation | al and rotational velocity vectors.                                                                                                    |
| $Veloc < w^1 w^2 w^2$                                                                                                |             |                                                                                                    |
| $\sim 100 < w1 w2 w3>$                                                                                               |             |                                                                                                    |

| Parameter             | Description                                                                                 |
|-----------------------|---------------------------------------------------------------------------------------------|
| Node Selection Method | Choose between:                                                                             |
|                       | -Node (default)                                                                             |
|                       | -Point                                                                                      |
|                       | -Coord                                                                                      |
| Rotation Center       | Center of rotation                                                                          |
|                       | Node: If Coord or Point is selected as the method type, a new node is created in the model. |
| Preview               | Shows the node selected with the translational and rotational vectors.                      |
|                       |                                                                                             |
| Note: Standard App    | lication Region form for Nodal type is used.                                                |

# **Rotational Boundary**

Defines a rotational boundary constraint on grid points.

| RHS Window                                            | RHS Window                                         |  |
|-------------------------------------------------------|----------------------------------------------------|--|
| Load/Boundary Conditions                              | Load/Boundary Conditions Input Data                |  |
| Action: Create<br>Object: Rotational Bounda           | Radial Constraint Type: Free                       |  |
| Type: Nodal •                                         | Rotation Vector <v1 v2="" v3=""></v1>              |  |
| Current Load Case:<br>Default<br>Type: Time Dependent |                                                    |  |
| Existing Sets                                         | Node Selection Method: Node  Rotation Center       |  |
| New Set Name                                          | OK Reset                                           |  |
| Input Data<br>Select Application Regio                |                                                    |  |
| Parameter                                             | Description                                        |  |
| Radial Constraint Type                                | Choose between:                                    |  |
|                                                       | -Free (default)                                    |  |
|                                                       | -Constraint                                        |  |
| Angular Velocity                                      | Rotational (angular) velocity and rotation vector. |  |
| Rotation Vector                                       |                                                    |  |
|                                                       |                                                    |  |

| Parameter             | Description                                                                                                    |
|-----------------------|----------------------------------------------------------------------------------------------------|
| Node Selection Method | Choose between:<br>-Node (default)                                                                                   |
|                       | -Point<br>-Coord                                                                                                    |
| Rotation Center       | Center of rotation<br>Note: If Coord or Point is selected as the method type, a new node is created<br>in the model. |
| Preview               | Shows the node selected with the rotational vector.                                                                  |

### Coupling

### Introduction

This section describes the user interface provided by Patran to model fluid-structure interaction between a structure and an Eulerian mesh. This interface is used during definition of the coupling LBC types: General Subsurface, Subsurface, General, with Failure, Interaction, ALE, ALE Grid1 and ALE Grid.

Tools have been provided to enable the user to quickly and easily define coupling conditions. Specification of coupling is conceptually simple, involving coupling surfaces, and a set of coupling parameters which control the interaction of the coupling surfaces with the Eulerian mesh. A fundamental assumption for the definition of a coupling surface is the concept that a coupling surface must be closed; this means that there are no holes in the coupling surface.

### **Coupling Types**

A coupling condition in which a coupling surface is interacting with an arbitrary oriented HEX solid Eulerian mesh is described as General Coupling. Fluid-structure analysis using general coupling involve a large amount of geometrical intersection calculations during the analysis. To reduce the CPU time needed for these intersection calculations, a special coupling condition is available, which is described a Fast General Coupling. Fast general coupling can only be applied when the Eulerian solid HEX mash is aligned with the global coordinate frame. This means that all faces of the solid HEX elements are aligned with one of the coordinate planes of the global coordinate frame.

### **Coupling Construction**

Tools are provided to enable the construction of coupling surfaces, using the standard Patran select tool mechanisms (2D elements, 3D element faces), or groups. Coupling subsurfaces can also be constructed using these tools, and later be used to define a complete logical coupling surface. This functionality allows the user to use the select tool to specify application regions on Patran geometry or the associated FEM entities or to define a more complex coupling surface that is assembled from a mixture of 2D and 3D element faces. Use of the group select mechanism is restricted to FEM entities only. Visualization of the specified coupling condition is provided by graphically previewing but is not currently supported for geometry entities.

| RHS Window                 | 8 |
|----------------------------|---|
| Load/Boundary Conditions   |   |
| Action: Create             |   |
| Object: Coupling           |   |
| Type: Element Uniform      |   |
| Option: General Subsurface |   |
| Current Load Case:         |   |
| Default                    |   |
| Type: Time Dependent       |   |
|                            | = |
| Existing Sets              |   |
|                            |   |
|                            |   |
|                            |   |
|                            |   |
|                            |   |
|                            |   |
|                            |   |
|                            |   |
|                            |   |
| New Set Name               |   |
|                            |   |
|                            |   |
|                            |   |
|                            |   |
|                            |   |
|                            |   |
| Input Data                 |   |
|                            |   |
| Select Application Region  |   |
|                            |   |
| -Apply-                    |   |
|                            | • |

| Parameter | Description         |
|-----------|---------------------|
| Option    | Choose between:     |
|           | -General Subsurface |
|           | -Subsurface         |
|           | -General            |
|           | -With Failure       |
|           | -Interaction        |
|           | -ALE                |
|           | -ALE Grid 1         |
|           | -ALE Grid           |

"Simple" coupling surfaces include surfaces which may be described entirely by the faces of 3D elements, or by 2D elements. These coupling surfaces may be constructed entirely using a single select mechanism (either Select Tool or Group method). Simple coupling surfaces may not include a mixture of 3D element faces and 2D elements.

"Complex" coupling surfaces are defined as those surfaces which consist of a mixture of 2D elements and 3D element faces. Coupling conditions which include complex coupling surfaces must be constructed using "Subsurfaces," where each subsurface is a "Simple" coupling surface. The following sections describes how each of the coupling surface creation methods is used to describe a simple coupling surface.

## **Coupling: Input Data**

The form is used to define a set of coupling parameters which control the interaction of the coupling surface with the Eulerian mesh. A coupling surface can consist of 2D elements, 3D element faces, or a mixture of 2D and 3D elements. The part of the structural mesh that is covered by the coupling surface depends on the direction of the normals of the faces of the coupling surface. The normals of the coupling surface must all be aligned in the same direction and can automatically be aligned in such a way that either all normal point outward or inward without modifying the underlying element topology. When all normals point outward, the inside of the coupling surface is covered. When all normals point inward, the outside of the coupling surface is covered.

Input data forms are provided for general subsurface, general coupling, coupling with failure, ALE GRID1 and ALE Grid.

The following form is used for the input data of a general subsurface.

| RHS Window                          |
|-------------------------------------|
| Load/Boundary Conditions Input Data |
| Covered Pressure                    |
| Porosity                            |
| Method: Velocity T                  |
| Flow: Both *                        |
| Constant Coefficients               |
|                                     |
| 4 mm >                              |
| Time Dependent Coefficients         |
|                                     |
|                                     |
| OK Reset                            |

Note:

| Parameter                                                | Description                    |
|----------------------------------------------------------|--------------------------------|
| Method                                                   | Choose between:                |
|                                                          | -Velocity (Default)            |
|                                                          | -Pressure                      |
| Flow                                                     | Choose between:                |
|                                                          | -Both (Default)                |
|                                                          | -Out                           |
|                                                          | -In                            |
| Constant Coefficient:<br>Additional Parameters           | Additional parameters are:     |
|                                                          | -Environmental Pressure        |
|                                                          | -Environmental Density         |
|                                                          | -Environmental Specific Energy |
|                                                          | -Flow Boundary Velocity        |
| Time Dependent<br>Coefficients: Additional<br>Parameters | Additional parameters are:     |
|                                                          | -Covered Pressure              |
|                                                          | -Porosity Area Coefficient     |
|                                                          |                                |

The following form is used for the input data of a general coupling.

Titles grey out when porosity is inactive.

| RHS Window                            |
|---------------------------------------|
| Load/Boundary Conditions Input Data   |
| Cover: Inside -                       |
| Covered Pressure                      |
| Porosity                              |
| Method: Velocity -                    |
| Flow: Both                            |
| Reverse Normals     Check Normals     |
| Constant Coefficients                 |
| [Static Friction Coefficient]         |
| [Dynamic Friction Coefficient]        |
| [Exponential Decay Coefficient]       |
| · · · · · · · · · · · · · · · · · · · |
| Time Dependent Coefficients           |
|                                       |
| U                                     |
| ▲ ▼                                   |
|                                       |
| OK Reset                              |

| Parameter                                                | Description                                                                                                    |
|----------------------------------------------------------|----------------------------------------------------------------------------------------------------|
| Cover                                                    | Choose between:                                                                                                    |
|                                                          | -Inside (Default)                                                                                                    |
|                                                          | -Outside                                                                                                    |
| Method                                                   | Choose between:                                                                                                    |
|                                                          | -Velocity (Default)                                                                                                    |
|                                                          | -Pressure                                                                                                    |
| Flow                                                     | Choose between:                                                                                                    |
|                                                          | -Both (Default)                                                                                                    |
|                                                          | -Out                                                                                                    |
|                                                          | -In                                                                                                    |
| Reverse Normals                                          | If needed, the normals are reversed to obtain a positive coupling surface volume, depending on the selected cover option (inside/outside).             |
| Check Normals                                            | The normals of the faces of the coupling surface are checked to see whether<br>they all point in the same direction and give a positive closed volume. |
| Constant Coefficient:<br>Additional Parameters           | Additional parameters are:                                                                                                    |
|                                                          | -Environmental Pressure                                                                                                    |
|                                                          | -Environmental Density                                                                                                    |
|                                                          | -Environmental Specific Energy                                                                                                    |
|                                                          | -Flow Boundary Velocity                                                                                                    |
| Time Dependent<br>Coefficients: Additional<br>Parameters | Additional parameters are:                                                                                                    |
|                                                          | -Covered Pressure                                                                                                    |
|                                                          | -Porosity Area Coefficient                                                                                                    |

The following form is used for the input data of coupling with failure.

| RHS Window                                             |
|--------------------------------------------------------|
| Boundary Conditions Input Data                         |
| Cover: Inside                                          |
| Reverse Normals     Check Normals                      |
| Constant Coefficients                                  |
| Environmental Density                                  |
| Environmental Specific Internal Ene                    |
| Flow Boundary Velocity <vx, td="" vy,="" vz<=""></vx,> |
| Deactivation Time                                      |
| 4                                                      |
| OK Reset                                               |
|                                                        |
|                                                        |

| Parameter       | Description                                                                                                    |
|-----------------|----------------------------------------------------------------------------------------------------|
| Cover           | Choose between:                                                                                                    |
|                 | -Inside (Default)                                                                                                    |
|                 | -Outside                                                                                                    |
| Reverse Normals | If needed, the normals are reversed to obtain a positive coupling surface volume, depending on the selected cover option (inside/outside).             |
| Check Normal    | The normals of the faces of the coupling surface are checked to see whether<br>they all point in the same direction and give a positive closed volume. |

The following form is used for the input data of ALE Grid 1.

| RHS Window               | <u> </u>                  |  |  |
|--------------------------|---------------------------|--|--|
| Load/Boundary Conditions | Input Data                |  |  |
| Neighboring Grid Points  | Neighboring Grid Points   |  |  |
| Edge: Defau              |                           |  |  |
| Face Diagonal: Defau     | alt 💌                     |  |  |
| Element Diagonal: Defau  | Element Diagonal: Default |  |  |
|                          |                           |  |  |
| OK Res                   | OK Reset                  |  |  |
|                          |                           |  |  |
|                          |                           |  |  |
| Parameter                | Description               |  |  |
| Neighboring Grid Points  | Choose between:           |  |  |
|                          | -Default (default)        |  |  |
|                          |                           |  |  |
|                          | -Yes                      |  |  |
|                          | -No                       |  |  |
|                          |                           |  |  |

The following form is used for the input data of ALE Grid.

| RHS Window                                    | 8                                                                                  |  |
|-----------------------------------------------|------------------------------------------------------------------------------------|--|
| Load/Boundary Conditions Input Data           |                                                                                    |  |
| Type of Motion: Defau                         | Type of Motion: Default                                                            |  |
| Weight Factor Method: Defau                   |                                                                                    |  |
| Grid Point Velocity Motion –<br>[Minimum Cut] |                                                                                    |  |
| [Maximum Cut]                                 |                                                                                    |  |
|                                               |                                                                                    |  |
|                                               |                                                                                    |  |
| OK Res                                        | et                                                                                 |  |
|                                               |                                                                                    |  |
| Parameter                                     | Description                                                                        |  |
| Type of Motion                                | Choose between:                                                                    |  |
|                                               | -Default                                                                           |  |
|                                               | -Standard                                                                          |  |
|                                               | -Free                                                                              |  |
|                                               | -Fixed                                                                             |  |
|                                               | -Flow                                                                              |  |
|                                               | -Special                                                                           |  |
|                                               | -User                                                                              |  |
| Weight Factor Method                          | Choose between:                                                                    |  |
|                                               | -Default                                                                           |  |
|                                               | -Constant                                                                          |  |
|                                               | -Computed                                                                          |  |
| Grid Point Velocity<br>Motion                 | Shown only if the Type of Motion is not set to User.                               |  |
|                                               | Parameters defining the minimum and maximum allowable velocity of ALE grip points. |  |
|                                               | · · ·                                                                              |  |

# **Note:** For the option "User", the preference sets the "NAME" field of the "ALEGRID" entry to ALEG\_id where id is the identity number of the lbc.

### **Coupling: Application Region**

This form is used to define coupling surfaces. The form will vary depending upon which options are selected; three basic configurations are used depending on whether the coupling surface is defined using the "Select Tool," "Group," or "Subsurface" option. Definition of coupling surfaces is limited to one method, i.e., it is not permissible to mix, "Select Tool," "Group," or "Subsurface" within the definition of a coupling surface.

### **Use of the Select Tool**

The select tool is use to graphically select the desired entities from the model. When this method is selected, the user must specify which dimensionality the intended object has, i.e. 3D, or 2D.

It is not permissible to mix 3D and 2D entities within a single Application Region. (This functionality is provided through the use of coupling subsurfaces). The select tool can be used to select on the basis of either FEM or Geometry entities.

### **Use of the Group Tool**

The Group tool is used to define simple coupling surfaces on the basis of Patran group names. When this method is selected, the user must specify which dimensionality the intended object has, i.e., either 3D, 2D, or Nodal. The entities which will be selected for use in the coupling surface in this case are either all 3D free surfaces in the group, or all 2D elements contained in the selected group. However, it should be noted that the selected element dimensionality must apply across all selected groups.

### Use of the Subsurface Tool

Coupling Subsurfaces may be defined using either of the above methods. Subsurfaces may then be used in the specification of general coupling surfaces. When this option is used, the user may not specify element dimensionality since this information has already been defined during subsurface definition. As many subsurfaces as required may be selected to form the desired complex coupling subsurface.

### Use of the Subsurface/Select Tool

Only available for coupling with failure. Coupling Subsurfaces may be defined using either of the two first methods. Subsurfaces may then be used in the specification of coupling with failure surfaces while Select Tool is used for the definition of the Euler Elements. When this option is used, the user may not specify element dimensionality since this information has already been defined during subsurface definition. As many subsurfaces as required may be selected to form the desired complex coupling subsurface.

| RHS Window                                                                                                    |                                                                                                    |
|----------------------------------------------------------------------------------------------------|----------------------------------------------------------------------------------------------------|
| titions Select Applicatio                                                                                              |                                                                                                    |
| Form Type: Select Tool                                                                                                 |                                                                                                    |
| Element Type 2D  Geometry Filter Geometry ® FEM Application Region Select Entities Add R Application Region Preview OK |                                                                                                    |
| Parameter                                                                                                    | Description                                                                                                    |
| Form Type                                                                                                    | Choose between:                                                                                                    |
|                                                                                                    | -Select Tool                                                                                                    |
|                                                                                                    | -Group                                                                                                    |
|                                                                                                    | Subaurface (only for concerl coupline)                                                                                                 |
|                                                                                                    | -Subsurface (only for general coupling)                                                                                                |
|                                                                                                    | Note: The other options on this form varies depending on the selection above.<br>Described below are the options for type Select Tool. |
| Element Type                                                                                                    | Choose between:                                                                                                    |
|                                                                                                    | -2D                                                                                                    |
|                                                                                                    | -3D                                                                                                    |
| Geometry Filter                                                                                                    | Filter for picking Geometry or FEM entities.                                                                                           |
| Select Entities                                                                                                    | Entity select databox. Entities appearing here may be added or removed from the active application region.                             |

| Parameter          | Description                             |
|--------------------|-----------------------------------------|
| Application Region | List of entities in application region. |
| Preview            | Preview coupling surface graphically.   |

### Use of the Subsurface/Group Tool

Only available for coupling with failure. Coupling Subsurfaces may be defined using either of the two first methods. Subsurfaces may then be used in the specification of coupling with failure surfaces while Group Tool is used for the definition of the Euler Elements. When this option is used, the user may not specify element dimensionality since this information has already been defined during subsurface definition. As many subsurfaces as required may be selected to form the desired complex coupling subsurface.

The application region form varies depending on the selection of coupling type.

The form used for the application region of general subsurface, subsurface, and general coupling appears above. The following form is used for the application region of coupling with failure.

| RHS Window                                                    |
|---------------------------------------------------------------|
| tions Select Application Regions                              |
| Form Type:<br>Select Tool V                                   |
| Target Surface  Element Type 2D Geometry Filter Geometry  FEM |
| Application Region<br>Select Entities                         |
| Add Remove<br>Surface Definition                              |
| Euler Element Selection                                       |
| Preview                                                       |
|                                                               |

| Parameter               | Description                                                                                                    |
|-------------------------|----------------------------------------------------------------------------------------------------|
| Form Type               | Choose between:                                                                                                    |
|                         | -Select Tool (Default)                                                                                                    |
|                         | -Groups                                                                                                    |
|                         | -Subsurface/Select 1001                                                                                                    |
|                         | -ousurae, Groups                                                                                                    |
|                         | Note: The other options on this form varies depending on the selection above.<br>Described below are the options for type Select Tool. |
| Target                  | Choose between:                                                                                                    |
|                         | -Surface                                                                                                    |
|                         | -Euler Element                                                                                                    |
| Element Type            | Choose between:                                                                                                    |
|                         | -2D (for Surface only)                                                                                                    |
|                         | -3D                                                                                                    |
| Geometry Filter         | Filter for picking Geometry or FEM entities.                                                                                           |
| Select Entities         | Entity select databox. Entities appearing here may be added or removed from the active application region.                             |
| Surface Definition      | List of entities in application region.                                                                                                |
| Euler Element Selection |                                                                                                    |
| Preview                 | Preview coupling surface graphically.                                                                                                  |

The following form is used for the application region of interaction.

| RHS Window<br>tions Select Application Reg |                                            |
|--------------------------------------------|--------------------------------------------|
| Coupling Surface 1                         |                                            |
| Coupling Surface 2                         |                                            |
| Available Coupling Surfaces                |                                            |
|                                            |                                            |
| Parameter                                  | Description                                |
| Available Coupling<br>Surface              | Lists all couplings with failure surfaces. |

The following form is used for the application region of ALE.

| RHS Window                            |     |
|---------------------------------------|-----|
| tions Select Application Regions      |     |
| Form Type:<br>Select Tool 🔻           |     |
| Target Surface •                      |     |
| Geometry Filter<br>Geometry ® FEM     |     |
| Application Region<br>Select Entities |     |
| Add Remove<br>Surface Definition      | III |
| Euler Element Selection               |     |
|                                       |     |
| Preview                               |     |
| ОК                                    | •   |

| Parameter    | Description                               |
|--------------|-------------------------------------------|
| Form Type    | -Select Tool (only option).               |
| Target       | Choose between:<br>-Surface               |
|              | -Euler Element                            |
| Element Type | Choose between:<br>-2D (for Surface only) |
|              | -3D                                       |
| Preview      | Preview coupling surface graphically.     |

**Note:** The preview button checks if the grids of the Surface and the Euler element have one-to-one correspondence by using a tolerance of 1/20th of the selected element size. If not a warning message is given. The same check is carried out when the apply button is hit. If the check fails, the lbc will not be created.

The Application Region forms for both ALE Grid 1 and ALE Grid are the standard form for nodal type.

You cannot have ALE Grid 1 and ALE Grid in the same analysis model. An error message is given when creating an ALE Grid lbc if an ALE Grid 1 lbc already exists and vice-versa.

### Airbag

#### Introduction

This section describes the user interface provided by Patran to model fluid-structure interaction especially for the air bags. Porosity, inflator and heat transfer can be defined in Air Bags. This interface is used during definition of the airbag LBC types: Subsurface and Surface.

| RHS Window                | 3   |
|---------------------------|-----|
| Load/Boundary Conditions  |     |
| Action: Create            | ıll |
| Object: Airbag 🔻          |     |
| Type: Element Uniform 🔻   |     |
| Option: Subsurface        |     |
| Current Load Case:        |     |
| Default                   |     |
| Type: Time Dependent      |     |
|                           |     |
| Existing Sets             |     |
|                           |     |
|                           |     |
|                           |     |
|                           |     |
|                           |     |
|                           |     |
|                           |     |
|                           |     |
| New Set Name              |     |
|                           |     |
|                           |     |
|                           |     |
|                           |     |
|                           |     |
| Input Data                |     |
| Select Application Region |     |
|                           |     |
| -Apply-                   |     |
|                           |     |
|                           | _   |

| Parameter | Description     |
|-----------|-----------------|
| Option    | Choose between: |
|           | -Subsurface     |
|           | -Surface        |

## Airbag: Input data

Input data forms are provided for both subsurface and surface. The following form is used for the input data of a subsurface.

| Load/Boundary Conditions    |            |
|-----------------------------|------------|
|                             | Input Data |
| Porosity                    |            |
| Type: PORHOLE               |            |
| Flow: Both                  |            |
|                             |            |
| Heat Transfer               |            |
| Type: Convection 🔻          |            |
| Inflator                    |            |
| Type: (INFLATR+INFLGA       | s) -       |
| Constant Coefficients       |            |
|                             |            |
|                             |            |
|                             |            |
|                             |            |
|                             | <b>-</b>   |
|                             | ►          |
| Time Dependent Coefficients |            |
|                             |            |
|                             |            |
|                             | <b>-</b>   |
|                             |            |
|                             |            |
|                             |            |
|                             |            |
|                             |            |
|                             |            |
| UK Res                      | et         |

| Parameter | Description                                                                                  |
|-----------|----------------------------------------------------------------------------------------------|
| Porosity  |                                                                                              |
| Туре      | Choose between:<br>PORHOLE (Default) / PERMEAB / PORLHOLE / PERMGBG /<br>PORFSCPL / PQRFLGBG |
| Parameter                              | Description                                                                                                    |
|----------------------------------------|----------------------------------------------------------------------------------------------------|
| Flow                                   | Choose between:                                                                                                    |
|                                        | -Both (Default)                                                                                                    |
|                                        | -Out                                                                                                    |
|                                        | -In                                                                                                    |
|                                        | Note: Titles grey out when porosity is inactive.                                                                                              |
| Heat Transfer: Type                    | Choose between:                                                                                                    |
|                                        | -Convection (Default)                                                                                                    |
|                                        | -Radiation                                                                                                    |
|                                        | -Convection and Radiation                                                                                                    |
|                                        | Note: Title greys out when heat transfer is inactive.                                                                                         |
| Inflator: Type                         | Choose between:<br>Simple Dyn.(INFLATR) (DEF.) / (INFLATR+INFLGAS) / Simple Stat.                                                             |
|                                        | (INFLATR1) / (INFLATR1+INFLGAS) / Hybrid Dyn. (INFLHYB) /<br>Hybrid Stat. (INFLHYB1) / Tanktest Temp (INFLTANK) / Tanktest Pres<br>(INFLTANK) |
|                                        | Note: Note: Title greys out when Inflator is inactive.                                                                                        |
| Constant Coefficients:                 | Additional parameters are:                                                                                                    |
| Additional Parameters                  | -Environmental Pressure/Density/Specific Internal Energy/Specific<br>Heat/Temperature                                                         |
|                                        | -Stephan-Boltzman Constant                                                                                                    |
|                                        | -Airbag Surface Name                                                                                                    |
|                                        | -Inflator Gas Name/Gas Fraction Name/Gamma/Gas Constant Cv/Gas                                                                                |
|                                        | -etc                                                                                                    |
| Time Dependent                         | Additional parameters are:                                                                                                    |
| Coefficients: Additional<br>Parameters | -Porosity Area Coefficient                                                                                                    |
|                                        | -Permeability Value                                                                                                    |
|                                        | -Heat Convection Transfer Area Coeff.                                                                                                    |
|                                        | -Convection Coefficient                                                                                                    |
|                                        | -Heat Radiation Transfer Area Coeff.                                                                                                    |
|                                        | -Gas Emissivity Coefficient                                                                                                    |
|                                        | -Inflator Area coeff.                                                                                                    |
|                                        | -Mass flow Rate Table                                                                                                    |
|                                        | -Inflator Gas Temperature                                                                                                    |
|                                        | -Tank Pressure                                                                                                    |
|                                        | -Inflator Pressure                                                                                                    |

Note: If Porosity is On, Inflator is switched Off and if Inflator is On, Porosity is switched Off.

| The following form is used for | the input data of a surface |
|--------------------------------|-----------------------------|
|--------------------------------|-----------------------------|

| RHS Window                        | 8  |
|-----------------------------------|----|
| Load/Boundary Conditions Input Da | ta |
| Simulation Type: Euler -          |    |
| Porosity                          |    |
| Type: PERMEAB                     |    |
| Flow: Both *                      |    |
| Heat Transfer                     |    |
|                                   |    |
| Type: Convection                  |    |
| Reverse Normals     Check Normals |    |
|                                   |    |
| Constant Coefficients             |    |
| Environmental Pressure            |    |
| [Initial Gas Name]                |    |
|                                   |    |
| ļ                                 |    |
|                                   |    |
| Time Dependent Coefficients       |    |
|                                   |    |
|                                   |    |
| ▼ .                               |    |
|                                   |    |
|                                   |    |
|                                   |    |
|                                   |    |
|                                   |    |
|                                   |    |
|                                   |    |
|                                   |    |
| CR Reset                          |    |

| Parameter                                                | Description                                                                                                    |
|----------------------------------------------------------|----------------------------------------------------------------------------------------------------|
| Uniform pressure                                         | Choose between:<br>-Euler (Default)<br>-Uniform Pressure<br>-Switch                                                                                                    |
| Porosity                                                 | Note: Titles grey out when porosity is inactive.                                                                                                    |
| Туре                                                     | Choose between:<br>-PERMEAB (Default)<br>-PORHOLE<br>-PORLHOLE                                                                                                    |
| Flow                                                     | Choose between:<br>-Both (Default)<br>-Out<br>-In                                                                                                    |
| Heat Transfer                                            | Note: Title greys out when heat transfer is inactive.                                                                                                    |
| Туре                                                     | Choose between:<br>-Convection (Default)<br>-Radiation<br>-Convection and Radiation                                                                                                    |
| Constant Coefficient:<br>Additional Parameters           | Additional parameters are:<br>-Specific Heat Constant Cp<br>-Gas Constant R<br>-Euler to Unif. Press. Switch Time<br>-Validity Check Percentage<br>-Environmental Density<br>-Environmental Specific Internal Energy<br>-Environmental Specific Heat<br>-Environmental Temperature<br>-Stephan-Boltzman Constant |
| Time Dependent<br>Coefficients: Additional<br>Parameters | Additional parameters are:<br>-Porosity Area Coefficient<br>-Permeability Value<br>-Heat Convection Transfer Area Coeff.<br>-Convection Coefficient<br>-Heat Radiation Transfer Area Coeff.<br>-Gas Emissivity Coefficient                                                                                       |

### **Airbag: Application Region**

This form is used to define airbag surfaces. The form will vary depending upon which options are selected. The following form is used for the application region of both surface and subsurface.

| RHS Window                                                                                                    | 3                                                                                                    |  |
|----------------------------------------------------------------------------------------------------|----------------------------------------------------------------------------------------------------|--|
| itions Select Application R                                                                                                    | egion                                                                                                    |  |
| Form Type: Select Tool •                                                                                                    |                                                                                                    |  |
| Element Type 2D •<br>Geometry Filter<br>Geometry ® FEM<br>Application Region<br>Select Entities<br>Add Rem<br>Application Region |                                                                                                    |  |
| Parameter                                                                                                    | Description                                                                                                    |  |
| Form Type                                                                                                    | Choose between:                                                                                                    |  |
|                                                                                                    | -Select Tool                                                                                                    |  |
|                                                                                                    | -Group                                                                                                    |  |
|                                                                                                    | -Subsurface (only for surface)                                                                                                    |  |
|                                                                                                    | Note: The other options on this form varies depending on the selection above.<br>Described below are the options for type Select Tool. |  |
| Element Type                                                                                                    | Choose between:                                                                                                    |  |
|                                                                                                    | -2D                                                                                                    |  |
|                                                                                                    | -3D                                                                                                    |  |
| Preview                                                                                                    | Preview airbag surface graphically.                                                                                                    |  |
|                                                                                                    |                                                                                                    |  |

### **Fluid Filled Containers**

Defines the pressure within a closed volume in the Eulerian mesh. Intended for the use of (partially)

filled containers.

| Load/Boundary Conditions<br>Action: Create<br>Object: Fluid Filled Contai<br>Type: Element Uniform<br>Option: Subsurface<br>Current Load Case:<br>Default<br>Type: Time Dependent<br>Existing Sets | Load/Boundary Conditions Input Data |  |
|----------------------------------------------------------------------------------------------------|-------------------------------------|--|
| New Set Name                                                                                                    |                                     |  |
| Parameter                                                                                                    | Description                         |  |
| Option                                                                                                    | Choose between:                     |  |
|                                                                                                    | -Subsurface                         |  |
|                                                                                                    | -Surface                            |  |
| Fluid Volume                                                                                                    | Fluid Volume in the container.      |  |
| Atmospheric Pressure                                                                                                    | Atmospheric Pressure.               |  |
|                                                                                                    |                                     |  |

8

RHS Window

×

#### Note: There is no Input Data form for the option "Subsurface". Only for the option "Surface".

Application Region form for Fluid Filled Containers for both surface and subsurface options.

| RHS Window                           |  |  |  |
|--------------------------------------|--|--|--|
| Conditions Explicit Application Tool |  |  |  |
| Form Type: Select Tool •             |  |  |  |
| Element Type 2D T                    |  |  |  |
| Geometry Filter                      |  |  |  |
| Application Region                   |  |  |  |
| Select Entities                      |  |  |  |
|                                      |  |  |  |
| Add Remove                           |  |  |  |
| Application Region                   |  |  |  |
|                                      |  |  |  |
| Preview                              |  |  |  |
| ок                                   |  |  |  |
|                                      |  |  |  |

| Parameter    | Description                                                                                                    |
|--------------|----------------------------------------------------------------------------------------------------|
| Form Type    | Choose between:                                                                                                    |
|              | -Select Tool                                                                                                    |
|              | -Group                                                                                                    |
|              | -Subsurface (only for surface)                                                                                                    |
|              | Note: The other options on this form varies depending on the selection above.<br>Described below are the options for type Select Tool. |
| Element Type | Choose between:                                                                                                    |
|              | -2D                                                                                                    |
|              | -3D                                                                                                    |
| Preview      | Preview Fluid Filled Container surface graphically.                                                                                    |

### **Body Force**

Defines a body force loading.

| RHS Window [                                          | 8    |
|-------------------------------------------------------|------|
| Load/Boundary Conditions                              |      |
| Action: Create                                        |      |
| Object: Body Force 🔻                                  |      |
| Type: Nodal -                                         |      |
| Current Load Case:<br>Default<br>Type: Time Dependent | HH H |
| New Set Name                                          |      |
| Input Data<br>Select Application Region               |      |

Note:

Standard Application Region form for Nodal type is used only if the option Grid is selected in the Entity Type. Otherwise, no application region is used.

| Load/Boundary Conditions Input Data<br>Entity Type: Lagrangian<br>Elem. Type: One-dimens. |
|-------------------------------------------------------------------------------------------|
| Entity Type: Lagrangian  Elem. Type: One-dimens.                                          |
| Elem. Type: One-dimens. •                                                                 |
|                                                                                           |
|                                                                                           |
|                                                                                           |
| Refer, Coordinate Frame                                                                   |
| Coord 0                                                                                   |
|                                                                                           |
| Scale Factor                                                                              |
|                                                                                           |
| < >                                                                                       |
| ·                                                                                         |
|                                                                                           |
|                                                                                           |
|                                                                                           |
|                                                                                           |
| OK Reset                                                                                  |

| Parameter      | Description                                                                                                    |
|----------------|----------------------------------------------------------------------------------------------------|
| Entity Type    | Choose between:                                                                                                    |
|                | -Lagrangian                                                                                                    |
|                | -Eulerian                                                                                                    |
|                | -Ellipsoid                                                                                                    |
|                | -Grid                                                                                                    |
|                | Note: The other options on this form varies depending on the selection above.<br>Described below are the options in Entity Type. |
| Scale Factor   | Scale Factor can be either a constant value or a tabular field.                                                                  |
| Load Direction | At least one component of the Load Direction should be non-zero.                                                                 |

## **Rigid Surface**

Defines a rigid surface.

| RHS Window               | E                              |            |
|--------------------------|--------------------------------|------------|
| Load/Boundary Conditions |                                |            |
| Action: Create -         |                                |            |
| Object: Rigid Surface -  |                                |            |
| Type: Element Uniform    |                                |            |
| Option: Subsurface -     |                                |            |
| Current Load Case:       |                                |            |
| Default                  |                                |            |
| Type: Time Dependent     |                                |            |
|                          |                                |            |
| Existing Sets            |                                |            |
|                          |                                |            |
|                          |                                |            |
|                          |                                |            |
|                          |                                |            |
|                          |                                |            |
|                          |                                |            |
|                          |                                |            |
| New Set Name             |                                |            |
|                          |                                |            |
|                          |                                |            |
|                          |                                |            |
|                          |                                |            |
| Input Data               |                                |            |
| Select Application Regio |                                |            |
|                          |                                |            |
| -Apply-                  |                                |            |
|                          | <b>~</b>                       |            |
| Parameter                | D                              | escription |
| raramotor                |                                |            |
| Option                   | Choose between:                |            |
| Option                   | Choose between:                |            |
| Option                   | Choose between:<br>-Subsurface |            |

| KHS WINDOW                                                                                     | 8                                                                                                    |            |   |   |
|------------------------------------------------------------------------------------------------|----------------------------------------------------------------------------------------------------|------------|---|---|
| Load/Boundary Conditions                                                                       | Input Data                                                                                                    |            |   |   |
| Center of Gravity<br>[0 0 0]                                                                   |                                                                                                    |            |   |   |
| Mass [Trans Veloc <v1 v2="" v3="">] &lt; &gt; [Rot Veloc <w1 w2="" w3="">] &lt; &gt;</w1></v1> |                                                                                                    |            |   |   |
| [Inertia Ixx about CG]                                                                         | <b>_</b>                                                                                                    |            |   |   |
| Refer. Coordinate Frame<br>Coord 0                                                             |                                                                                                    |            |   |   |
| Parameter                                                                                      | set                                                                                                    | Descriptio | n |   |
| Parameter Input Data: Additional                                                               | -Inertia lxx about CG                                                                                                    | Descriptio | n | ł |
| Parameter<br>Input Data: Additional<br>Parameters                                              | -Inertia lxx about CG<br>-Inertia lxy about CG                                                                            | Descriptio | n | i |
| Parameter<br>Input Data: Additional<br>Parameters                                              | -Inertia lxx about CG<br>-Inertia lxy about CG<br>-Inertia lxy about CG                                                   | Descriptio | n | i |
| Parameter<br>Input Data: Additional<br>Parameters                                              | -Inertia lxx about CG<br>-Inertia lxy about CG<br>-Inertia lxy about CG<br>-Inertia lyy about CG                          | Descriptio | n | ĺ |
| Parameter<br>Input Data: Additional<br>Parameters                                              | -Inertia lxx about CG<br>-Inertia lxy about CG<br>-Inertia lxz about CG<br>-Inertia lyy about CG<br>-Inertia lyz about CG | Descriptio | n |   |

Application Region form for Rigid Surface for both surface and subsurface options.

| RHS Window                                       |                                                                                                    |
|--------------------------------------------------|----------------------------------------------------------------------------------------------------|
| Conditions Explicit Applica                      | ation Tool                                                                                                    |
| Form Type: Select Tool •                         |                                                                                                    |
| Element Type 2D •                                |                                                                                                    |
| Geometry Filter                                  |                                                                                                    |
| Application Region<br>Select Entities<br>Add Rem |                                                                                                    |
| Application Region                               |                                                                                                    |
| ОК                                               |                                                                                                    |
| Parameter                                        | Description                                                                                                    |
| Form Type                                        | Choose between:                                                                                                    |
|                                                  | -Select Tool                                                                                                    |
|                                                  | -Group                                                                                                    |
|                                                  | -Subsurface (only for surface)                                                                                                    |
|                                                  | Note: The other options on this form varies depending on the selection above.<br>Described below are the options for type Select Tool. |
| Element Type                                     | Choose between:                                                                                                    |
|                                                  | -2D                                                                                                    |
|                                                  | -3D                                                                                                    |
| Preview                                          | Preview Rigid Surface graphically.                                                                                                    |

### **Mesh Generator**

Defines a rigid surface.

| RHS Window                | 8 |
|---------------------------|---|
| Load/Boundary Conditions  |   |
| Action: Create            |   |
| Object: Mesh Generator -  |   |
| Type: Nodal -             |   |
| Option: Box •             |   |
| Current Load Case:        |   |
| Default                   |   |
| Type: Time Dependent      |   |
|                           |   |
|                           |   |
| Existing Sets             |   |
|                           |   |
|                           |   |
|                           |   |
|                           |   |
|                           |   |
|                           |   |
|                           |   |
|                           |   |
| New Set Name              |   |
|                           |   |
|                           |   |
|                           |   |
|                           |   |
|                           |   |
| Input Data                |   |
| Select Application Region |   |
|                           |   |
| -Apply-                   |   |
|                           | , |
|                           | _ |

| Parameter | Description     |
|-----------|-----------------|
| Option    | Choose between: |
|           | -Box            |
|           | -Adaptive       |

#### Note: There is no Application region for Mesh Generator.

The following form is used for the input data of Mesh Box.

| RHS Window                          |
|-------------------------------------|
| Load/Boundary Conditions Input Data |
| Origin<br>[0 0 0]                   |
| Box Size                            |
| Numb. of Elem. in the Y dir.        |
| Select Coupling Lbc                 |
| Select 3D Property                  |
| OK Reset                            |

| Parameter           | Description                                             |
|---------------------|---------------------------------------------------------|
| Box Size            | Choose between:                                         |
|                     | -Box<br>-Adaptive                                       |
| Select Coupling Lbc | Single selection of General Coupling lbc or Airbag lbc. |
| Select 3D Property  | Single selection of Lagrangian or Eulerian property.    |

| Parameter             | Description                       |
|-----------------------|-----------------------------------|
| Preview               | Preview the box mesh graphically. |
| Additional Parameters | -Numb. of Elem. in the Z dir.     |
|                       | -Starting Node Id                 |
|                       | -Starting Elem. Id                |

The following form is used for the input data of Mesh Adaptive.

| RHS Window                          |
|-------------------------------------|
| Load/Boundary Conditions Input Data |
| Resize Method: None 🔻               |
| [Ref. Point]                        |
|                                     |
| Euler Elem. Mesh Size 🔶             |
|                                     |
|                                     |
|                                     |
| <b>_</b>                            |
| ,                                   |
|                                     |
|                                     |
|                                     |
| Select Coupling Lbc                 |
|                                     |
|                                     |
| Select 3D Property                  |
|                                     |
|                                     |
| Preview                             |
| FIEVIEW                             |
| OK Reset                            |
|                                     |
|                                     |

| Parameter           | Description                                                          |
|---------------------|----------------------------------------------------------------------|
| Resize Method       | Choose between:                                                      |
|                     | -None                                                                |
|                     | -Scale                                                               |
|                     | -Length                                                              |
|                     | Note: For Scale or Length options, other parameters are:             |
|                     | -Resize in the X direction.                                          |
|                     | -Resize in the Y direction.                                          |
|                     | -Resize in the Z direction.                                          |
| Select Coupling Lbc | Single selection of General Coupling lbc or Euler/Switch Airbag lbc. |
| Select 3D Property  | Single selection of Eulerian property.                               |

## **Rigid Joint Constraint**

Defines a rigid joint constraint

| RHS Window                                                   | 8   |
|--------------------------------------------------------------|-----|
| Load/Boundary Conditions                                     | ٦   |
| Action: Create<br>Object: Rigid Joint Constraint             |     |
| Type: Nodal  Current Load Case: Default Type: Time Dependent |     |
| Existing Sets                                                | 111 |
| New Set Name                                                 |     |
| Input Data<br>Select Application Region                      | •   |

Note:

There is no Application region for Rigid Joint Constraint.

| RHS Window               | E          |
|--------------------------|------------|
| Load/Boundary Conditions | Input Data |
| Type: Translational -    |            |
| Stiffness                |            |
|                          |            |
| Node G1                  |            |
|                          |            |
| Node G2                  |            |
| Node G3                  |            |
|                          |            |
| Node G4                  |            |
|                          |            |
| Node G5                  |            |
| Node G6                  |            |
|                          |            |
|                          |            |
| OK Res                   | et         |
|                          |            |
|                          |            |

| Parameter          | Description                                  |
|--------------------|----------------------------------------------|
| Туре               | Choose between:                              |
|                    | -Cylindrical (default)                       |
|                    | -Planar                                      |
|                    | -Revolute                                    |
|                    | -Ellipsoid                                   |
|                    | -Spherical                                   |
|                    | -Translational                               |
|                    | -Universal                                   |
| Node G3<br>Node G4 | Available for all the options but Spherical. |
| Node G5<br>Node G6 | Available only for the option Translational. |

# Load Cases

Load cases in Patran are used to group a series of load sets into one load environment for the model. Load cases are selected when preparing an analysis, not load sets. The usage for Dytran is consistent, however only one loadcase can be selected for translation. For information on how to define static and/or transient load cases, see Overview of the Load Cases Application (Ch. 5) in the *Patran Reference Manual*.

| 🗅 🚅        | ባ 🖞 🛷     | i 🕵 🖶 =           |               |          |       |       |                        |                    |                   |           |      |         | Patran 2017 | BETA QT | _MIGRA        | TION    |                    |         |             |                     |                   |
|------------|-----------|-------------------|---------------|----------|-------|-------|------------------------|--------------------|-------------------|-----------|------|---------|-------------|---------|---------------|---------|--------------------|---------|-------------|---------------------|-------------------|
| Menu       | Home      | Geometr           | y Pi          | operties | Loads | s/BCs | Meshing                | Analysis           | Results           |           |      |         |             |         |               |         |                    |         |             |                     |                   |
| x          | <b>→•</b> |                   | I             | ⇒        | ۲     | R     | Q                      | 1/2                | H                 | <b>(}</b> | \$   | 9       | 1           | 2       | ۲             | • 🔀     | 🕍 d* 🕺             | 8 × • × | <b>3 4</b>  | 1                   | <b>Ⅲ</b> <i>1</i> |
| Displaceme | nt Force  | Follower<br>Force | Body<br>Force | Velocity | BJOIN | KJOIN | Rotational<br>Boundary | Detonation<br>Wave | Mesh<br>Generator | Pressure  | Flow | Barrier | Coupling    | Airbag  | Fluid<br>Fill | 12      |                    | 🥩 🛸 🔒   | • 🗶         | Create<br>Load Case | 1 🟦 d             |
|            |           |                   |               | N        | odal  |       |                        |                    |                   |           |      | Elemen  | t Uniform   |         |               | Contact | Initial Conditions | Rigid   | LBC Actions | Load Cases          | LBC               |

# **Special Features**

Two special features are supplied to facilitate the use of Patran in conjunction with Dytran. These allow the user to create sets of nodes or elements to be written out in the Dytran input file as SET1 entries and a dummy positioner. These special features are accessed via the Analysis form which appears when the Analysis toggle, located on the Patran main form, is chosen. These forms supporting this functionality are described on the following pages.

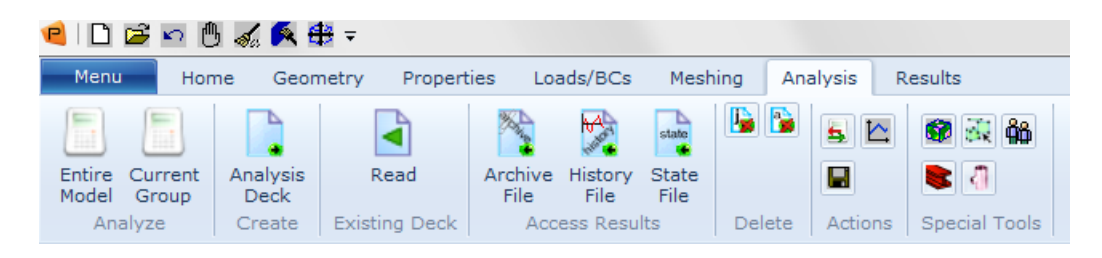

## **Analysis Form**

This form appears when the Analysis toggle is chosen on the main form. To utilize the special features, select Special Features as the action on the Analysis form. Select either "Sets", "Dummy Positioner", "Beam Post Processing", or "Spotweld/Stiffener Tool" as the "Object."

| RHS Window                                          | X |  |  |  |  |  |  |
|-----------------------------------------------------|---|--|--|--|--|--|--|
| Analysis                                            |   |  |  |  |  |  |  |
| Action: Special Features -                          |   |  |  |  |  |  |  |
| Object: Sets                                        |   |  |  |  |  |  |  |
|                                                     |   |  |  |  |  |  |  |
| Code: MSC.Dytran                                    |   |  |  |  |  |  |  |
| Type: Structural                                    |   |  |  |  |  |  |  |
| Available Jobs                                      |   |  |  |  |  |  |  |
|                                                     |   |  |  |  |  |  |  |
|                                                     |   |  |  |  |  |  |  |
| Jah Nama                                            |   |  |  |  |  |  |  |
| abc                                                 |   |  |  |  |  |  |  |
| Job Description                                     |   |  |  |  |  |  |  |
| MSC.Dytran job created on 22-<br>Sep-16 at 11:20:38 |   |  |  |  |  |  |  |
|                                                     |   |  |  |  |  |  |  |
| Apply                                               |   |  |  |  |  |  |  |
|                                                     |   |  |  |  |  |  |  |

| Parameter | Description                                                                                                    |
|-----------|----------------------------------------------------------------------------------------------------|
| Action    | Select the action "Special Features".                                                                                                    |
| Object    | Options for Object are:<br>-Sets<br>-Dummy Positioner<br>-Beam Post Processing<br>-Spotweld/Stiffener Tool                                                      |
| Apply     | Subordinate forms associated with the "Sets", "Dummy Positioner", "Beam<br>Post Processing", and "Spotweld/Stiffener Tool" are accessed by pressing<br>"Apply". |

# **Set Creation**

The subordinate form illustrated below appears if the "Object" is "Sets." It is used to create a list of elements or nodes that is subsequently to be written to the Dytran input file as a SET1 Bulk Data entry. The "Set" is assembled from existing Patran groups. New groups are not created.

| RHS Window                                  | 8 |
|---------------------------------------------|---|
| Analysis Set Output                         |   |
| Current Viewport                            |   |
| default_viewport                            |   |
| Filter Specification                        |   |
| *                                           |   |
| Filter                                      |   |
| Select Groups                               |   |
| default_group                               |   |
|                                             |   |
| Select None                                 |   |
| Select All                                  |   |
| Select Current                              |   |
| <ul> <li>Elements</li> <li>Nodes</li> </ul> |   |
| Set Name                                    |   |
| Add Delete                                  |   |
| Existing Sets                               |   |
|                                             |   |
|                                             |   |
| Apply Cancel                                |   |
|                                             |   |

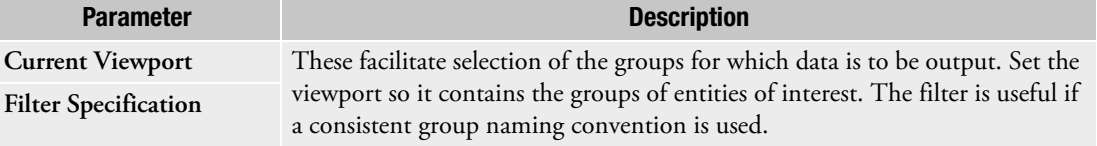

| Parameter      | Description                                                                                                    |  |  |  |
|----------------|----------------------------------------------------------------------------------------------------|--|--|--|
| Select Groups  | Lists the groups when the filter * is used so all groups in the current viewport are listed. Click on those required.                                                                             |  |  |  |
| Select None    | These exist to aid selection of the required groups of entities.                                                                                                    |  |  |  |
| Select All     |                                                                                                    |  |  |  |
| Select Current |                                                                                                    |  |  |  |
| Elements       | Either element or node sets may be created.                                                                                                    |  |  |  |
| Nodes          |                                                                                                    |  |  |  |
| Existing Sets  | A list of existing sets. The set named in the "Set Name" box will be added to<br>the list, replacing one of the same name. To delete an existing set pick the<br>name from the existing set list. |  |  |  |

# **Dummy Positioning**

The purpose of the dummy positioner is to allow a user to import a standard finite element representation of a dummy so it can be correctly positioned within the Patran model. The dummy is not part of the finite element model as it is exported prior to creation of the Dytran input file. The exported file defining the dummy can be used in an ATB calculation run in parallel to Dytran simulation. Note that the positioner only works with the standard ATB dummy that is part of the standard Patran deliverable. ATB hybridII and hybrid III dummy files are included in the <installation\_directory>/mscdytran\_files directory.

In v2002, several modification have been carried out in the dummy positioner to make it more user friendly. The Main "Dummy Positioning" form provides access to subordinate forms that provide for import, creation, manipulation, and export of an input file containing a finite element representation of a standard dummy.

| RHS Window                                          |  |  |  |  |  |
|-----------------------------------------------------|--|--|--|--|--|
| Analysis                                            |  |  |  |  |  |
| Action: Special Features   Object: Dummy Positioner |  |  |  |  |  |
| Code: MSC.Dytran<br>Type: Structural                |  |  |  |  |  |
|                                                     |  |  |  |  |  |
|                                                     |  |  |  |  |  |
|                                                     |  |  |  |  |  |
|                                                     |  |  |  |  |  |
|                                                     |  |  |  |  |  |
| Dummy Selection                                     |  |  |  |  |  |
| Manipulate Dummy                                    |  |  |  |  |  |
| Export Dummy                                        |  |  |  |  |  |
| Delete Dummy                                        |  |  |  |  |  |
|                                                     |  |  |  |  |  |
|                                                     |  |  |  |  |  |
|                                                     |  |  |  |  |  |

| Parameter        | Description                                                                                                    |
|------------------|----------------------------------------------------------------------------------------------------|
| Dummy Selection  | Selects the standard ATB dummy model.                                                                                                    |
| Manipulate Dummy | Manipulates the ATB dummy model. All the logical sequence of activities involved in positioning the dummy are stored in the Patran database and recorded in the session file. |
| Export Dummy     | The dummy data set will be written out to a .dat file by clicking on OK on the Export Dummy form. The dummy should then be deleted.                                           |
| Delete Dummy     | Deletes the dummy from the database.                                                                                                    |

### **Dummy Selection**

This form appears when "Dummy Selection..." is selected.

| RHS Window                                                                  |
|-----------------------------------------------------------------------------|
| Analysis Dummy Selection                                                    |
| Select Dummy:<br>Hybrid III 50%-tile<br>Select Units:<br>SI<br>Apply Cancel |

| Parameter    | Description                            |
|--------------|----------------------------------------|
| Select Dummy | Choose between:                        |
|              | -Hybrid III 50% - tile                 |
|              | -Hybrid III 5% - tile                  |
|              | -Hybrid III 95% - tile                 |
|              | -Hybrid II 5% - tile                   |
| Select Units | Choose between:                        |
|              | -SI                                    |
|              | -English (only for 50% - tile options) |

### **Export Dummy**

This form appears when "Export Dummy..." is selected. It is under control of this form that a new input file is written in the working directory. This new file will be exactly the same as the "Master" model selected from the Dummy Selection form but with new grid points coordinates.

| RHS Window            |  |  |  |  |  |  |  |
|-----------------------|--|--|--|--|--|--|--|
| Analysis Export Dummy |  |  |  |  |  |  |  |
| Export Dummy:         |  |  |  |  |  |  |  |
|                       |  |  |  |  |  |  |  |
| Apply Cancel          |  |  |  |  |  |  |  |

#### **Delete Dummy**

This form appears when "Delete Dummy ..." is selected. It is under control of this form that the dummy model is removed from the database.

| RHS Window            |  |  |  |  |  |  |  |
|-----------------------|--|--|--|--|--|--|--|
| Analysis Delete Dummy |  |  |  |  |  |  |  |
| Delete Dummy:         |  |  |  |  |  |  |  |
| Apply Cancel          |  |  |  |  |  |  |  |

### **Manipulate Dummy**

These subordinate forms appear when "Manipulate Dummy..." and "Full Dummy" are selected

| RHS Window                                                                                                    |                                                                                                    |
|----------------------------------------------------------------------------------------------------|----------------------------------------------------------------------------------------------------|
| Analysis Dummy Manipulate                                                                                         |                                                                                                    |
| Action: Transform  Object: Full Dummy Method: Translate Refer Coordinate Frame Coord 0 Translation Vector <0 1 0> | RHS Window<br>Analysis Dummy Manipulate<br>Action: Transform<br>Object: Full Dummy                            |
| -Apply- Cancel                                                                                                    | Method: Rotate  Refer.Coordinate Frame Coord 0 Axis {[[0 0 0][0 1 0]} Rotation Parameters Rotation Angle 90.0 |
|                                                                                                    | -Apply- Cancel                                                                                                |

| Parameter                             | Description                                                                         |
|---------------------------------------|-------------------------------------------------------------------------------------|
| Action                                | Only option: Transform.                                                             |
| Object                                | Choose between:<br>-Full Dummy                                                      |
|                                       | -Part Dummy                                                                         |
| Method                                | Choose between:<br>-Translate (only for Full Dummy option)<br>-Rotate               |
| Refer. Coordinate Frame:<br>Translate | Select the coordinate system for the translation. The default is the global system. |

| Parameter                          | Description                                                                         |
|------------------------------------|-------------------------------------------------------------------------------------|
| Translation Vector                 | Define the translation in the selected coordinate system, using global model units. |
| Refer. Coordinate Frame:<br>Rotate | Select the coordinate system for the rotation. The default is the global system.    |
| Axis                               | Select the axis of rotation. The default is {[0 0 0] [0 1 0]}.                      |
| Rotation Angle                     | Define the angle of rotation. The default is 90.0                                   |

This form appears when "Manipulate Dummy..." and "Part Dummy" are selected.

240 Patran Interface to Dytran Preference Guide Special Features

| RHS Window                            |  |  |
|---------------------------------------|--|--|
| Analysis Dummy Manipulate             |  |  |
| Action: Transform                     |  |  |
| Object: Part Dummy 🔻                  |  |  |
| Method: Rotate                        |  |  |
| Joint Rotation: Head Pivot            |  |  |
| Rotate Body Parts                     |  |  |
| Axis of Rotation<br>X                 |  |  |
| Rotation Parameters<br>Rotation Angle |  |  |
| 90.0                                  |  |  |
| -Apply- Cancel                        |  |  |

| Parameter                  | Description                                                                                                 |
|----------------------------|----------------------------------------------------------------------------------------------------|
| Joint Rotation: Hip        | Choose between:                                                                                             |
|                            | -Head Pivot<br>-Neck Pivot<br>-Waist<br>-Pelvis<br>-Hip<br>-Knee<br>-Ankle<br>-Shoulder<br>-Elbow<br>-Wrist |
| Joint Rotation: Both       | Only for Hip Knee, Ankle, Shoulder, Elbow, and Wrist. Choose between:<br>-Both (Default)<br>-Left<br>-Right |
| <b>Rotate Body Parts</b>   | Only one can be active. Default depends on the joint selected.                                              |
| Axis of Rotation           | Only one can be active. Y is the default.                                                                   |
| <b>Rotation Parameters</b> | Define the angle of rotation. The default is 90.0.                                                          |

# **Beam Postprocessing**

The subordinate form illustrated below appears if the "Object" on the Analysis form is set to "Beam Postprocessing".

| RHS Window                                                                        | X |
|-----------------------------------------------------------------------------------|---|
| Analysis Beam Post Process                                                        |   |
| Result Selection                                                                  |   |
| Result Cases                                                                      |   |
|                                                                                   |   |
|                                                                                   |   |
|                                                                                   |   |
|                                                                                   |   |
| Available Results                                                                 |   |
|                                                                                   |   |
|                                                                                   |   |
|                                                                                   |   |
|                                                                                   |   |
|                                                                                   |   |
|                                                                                   |   |
| Dipslay Options                                                                   |   |
| <ul> <li>Display in Dean Viewport</li> <li>Display in Current Viewport</li> </ul> |   |
|                                                                                   |   |
| Auto Tile Viewport(s)                                                             |   |
|                                                                                   |   |
| ✓ Auto Execute                                                                    |   |
| Select Beam(s)                                                                    |   |
|                                                                                   |   |
| Show Min/Max Label                                                                |   |
|                                                                                   |   |
| Show Fringe Label                                                                 |   |
|                                                                                   |   |
| Reset Graphics                                                                    |   |
|                                                                                   |   |
| Apply Cancel                                                                      |   |
|                                                                                   |   |
| ·                                                                                 |   |

| Parameter             | Description                                                                                                    |
|-----------------------|----------------------------------------------------------------------------------------------------|
| Result Cases          | List of Result Cases                                                                                                    |
|                       | User can select only one result case.                                                                                             |
| Available Results     | List of qualified variables<br>Only certain variables can be post-processed. See Dytran Users Manual under<br>Sublayer Variables. |
| Display Options       | Fringe can be plotted in a current viewport or a new viewport.                                                                    |
| Auto Tile Viewport(s) | If the Beam Viewport was selected, the user has the option to automatically tile all opened viewports.                            |
| Select Beam(s)        | Select beams to be post processed.                                                                                                |

## **Spotweld/Stiffener Tool**

The subordinate form illustrated below appears if the "Object" on the Analysis form is set to "Spotweld/Stiffener Tool" with options Create and Stiffener selected.

| RHS Window 🛛                                |  |
|---------------------------------------------|--|
| Analysis Spotweld/Stiffener Tool            |  |
| Action: Create                              |  |
| Object: Stiffener                           |  |
| Stiffener Definition<br>Existing Beam Props |  |
|                                             |  |
| Property Name                               |  |
|                                             |  |
| Spotweld Definition                         |  |
| Simple (PWELD) *                            |  |
| Existing PWELD Props                        |  |
| Property Name                               |  |
| Application Region                          |  |
| Apply Cancel                                |  |

| Parameter            | Description                                                         |  |
|----------------------|---------------------------------------------------------------------|--|
| Existing Beam Props  | List of existing beam property definitions.                         |  |
| Property Name        | Selected name of new beam property from beam property list.         |  |
| Spotweld Definition  | Options:<br>Simple (PWELD)                                          |  |
|                      | Rupture (PWELD1)                                                    |  |
| Existing PWELD Props | List of existing spotweld property definitions.                     |  |
| Property Name        | Selected name from spotweld property list or new spotweld property. |  |

| RHS Window                | B                         | RHS Window                |
|---------------------------|---------------------------|---------------------------|
| Analysis Select Beam Path |                           | Analysis Select Beam Path |
| Longitudinal Info.        |                           | Longitudinal Info.        |
| Option: 2 End Points      |                           | Option: Element Edges     |
| Select End Nodes          |                           | Select Edges              |
| Starting Node             |                           | Element Edge              |
|                           |                           |                           |
| Ending Node               |                           |                           |
|                           |                           | Add Remove                |
|                           |                           |                           |
| Add Remove                |                           |                           |
|                           |                           |                           |
| Selected Element Edges    |                           | Selected Element Edges    |
|                           |                           |                           |
|                           |                           |                           |
| Clear                     | RHS Window                | Image: Clear              |
|                           | Analysis Select Beam Path |                           |
|                           | Longitudinal Info.        |                           |
| ОК                        | Option: Node List         | ок                        |
|                           |                           | —                         |
|                           | Select Nodes              |                           |
|                           | Node List                 |                           |
|                           |                           |                           |
|                           | Add Remove                |                           |
|                           |                           |                           |
|                           |                           |                           |
|                           |                           |                           |
|                           | - Selected Element Edaes  |                           |
|                           |                           |                           |
|                           |                           |                           |
|                           |                           |                           |
|                           | Clear                     |                           |
|                           |                           |                           |
|                           |                           |                           |
|                           | OK                        |                           |
|                           |                           |                           |
| l,                        |                           |                           |
| Parameter                                   | Description                                                                                                    |
|---------------------------------------------|----------------------------------------------------------------------------------------------------|
| Application Region Type<br>1: 2 End Points  |                                                                                                    |
| Select End Nodes                            | All shell element edges will be selected between the two points. Shortest distance along the shells will be calculated. |
| Select Element Edges                        | List of shell edges.                                                                                                    |
| Application Region Type<br>2: Element Edges |                                                                                                    |
| Element Edge                                | Shell element edges have to be selected directly.                                                                       |
| Select Element Edges                        | List of shell edges                                                                                                    |
| Application Region Type<br>3: Node List     |                                                                                                    |
| Node List                                   | All element edges between the nodes will be selected.                                                                   |
| Selected Element Edges                      | List of shell edges.                                                                                                    |

The subordinate form illustrated below appears if the "Object" on the Analysis form is set to "Spotweld/Stiffener Tool" with options Create and Skin selected.

| RHS Window 🛛                           | Ī                                |
|----------------------------------------|----------------------------------|
| Analysis Spotweld/Stiffener Tool       |                                  |
| Action: Create                         |                                  |
| Object: Skin                           |                                  |
| Skin Definition<br>Existing Quad Props | RHS Window                       |
|                                        | r Tool Select Application Region |
| Property Name                          | Select Element Faces             |
| Spotweld Definition                    | Add Remove                       |
| Existing PWELD2 Props                  | Selected Element Faces           |
|                                        |                                  |
| Property Name                          | Reset Region                     |
|                                        | ок                               |
| Application Region                     |                                  |
| Apply Cancel                           |                                  |

| Parameter               | Description                                                         |
|-------------------------|---------------------------------------------------------------------|
| Existing Quad Props     | List of:                                                            |
|                         | Existing Quad Props<br>Property Definitions                         |
| Property Name           | Selected name from quad property.                                   |
| Delamination            | Option:                                                             |
|                         | Delamination spotweld (PWELD2)                                      |
| Existing PWELD2 Props   | List of existing spotweld property definitions.                     |
| Property Name           | Selected name from spotweld property list or new spotweld property. |
| Selected Elements Faces | Faces of solid elements may be selected.                            |

Note: After pressing Apply the following will happen:

1) Quads will be created on the solid faces from the application region. When a new name was typed in on Property Name, a new Default Pshell with dummy values will be created (an ACK message will appear). Otherwise the quads will be added to the existing quad property name.

2)The quads will be connected with the solid faces by spotwelds (CROD's) with zero length. When a new name was typed in on Property Name, and new spotweld with zero values will be created (an ACK message will appear). Otherwise the spotwelds will be added to the existing quad property name. 248 Patran Interface to Dytran Preference Guide Special Features

# 3 Running an Analysis

- Review of the Analysis Form 250
- Translation Parameters 252
- Initiating Calculation 254
- Execution Controls 260
- Select Load Cases 279
- Output Requests 280
- Output Controls 284
- Direct Text Input 286
- Restart Control 286

## Review of the Analysis Form

The Analysis form appears when the Analysis toggle, located on the Patran switch, is chosen. To create an Dytran input file, select Analyze as the Action on the Analysis form. Other forms brought up by the Analysis form are used to define and control the analysis to be conducted and to set global defaults, where appropriate. These forms are described on the following pages. For further information see The Analysis Form (p. 6) in the *Reference Manual - Part V*.

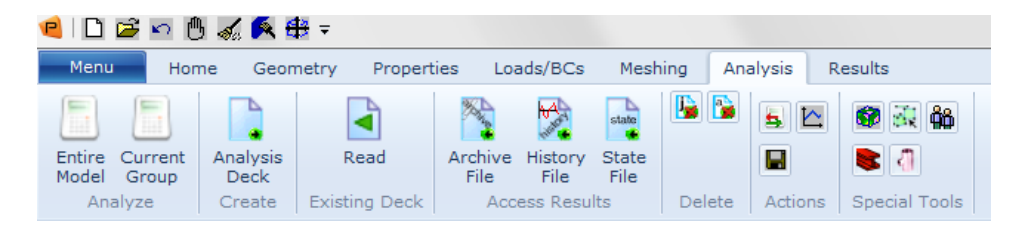

#### **Analysis Form**

This form appears when the Analysis toggle is chosen on the main form. When preparing for an analysis run, select Analyze as the Action.

| RHS Window                    | 23 |
|-------------------------------|----|
| Analysis                      |    |
| Action: Analyze -             |    |
| Object: Input Deck            |    |
| Method: Translate 🔻           |    |
|                               |    |
| Code: MSC.Dytran              |    |
| Type: Structural              |    |
|                               |    |
| Available Jobs                |    |
|                               |    |
|                               |    |
|                               |    |
| Job Name                      |    |
| lob Description               |    |
| MSC.Dytran job created on 20- |    |
| Sep-16 at 15:49:57            |    |
|                               |    |
| Translation Parameters        |    |
| Initiating Calculation        |    |
| Execution Controls            |    |
| Select Load Cases             |    |
| Output Requests               |    |
| Output Controls               |    |
| Direct Text Input             |    |
| Apply                         |    |

| Parameter              | Description                                                                                                    |
|------------------------|----------------------------------------------------------------------------------------------------|
| Action                 | Analysis Options for Action are: Analyze, Read Archive File, Read History File,<br>Read Input File, Result Tools, Time History, Special Features, Save, and<br>Delete.                                                                               |
| Object                 | Options for Object depend on the Action selected. For "Analyze" these are:<br>Input Deck, Bulk Data File Only, Restart, and Current Group.                                                                                                    |
| Method                 | If the Action is "Analyze" then the options are: Translate and Full Run.<br>Translate produces a Dytran input file. Full Run also initiates a Dytran<br>analysis.<br>If the Action is "Read Archive File" then the options are Attach and Translate. |
| Translation Parameters | These selections apply only when the action is "Analyze" and the object "Input                                                                                                    |
| Initiating Calculation | Deck" or "Current Group." If the Object is "Restart" then there is one                                                                                                    |
| Execution Controls     | selection, "Translation Parameters."                                                                                                    |
| Select Load Cases      |                                                                                                    |
| Output Requests        |                                                                                                    |
| Output Controls        |                                                                                                    |
| Direct Text Input      |                                                                                                    |

# **Translation Parameters**

The translation parameters form allows the user to control the manner in which the Dytran input file is generated.

| P Translation Parameters          |
|-----------------------------------|
| Bulk Data Format                  |
| Card Format                       |
| Min. Significant Digits 6         |
| ✓ Separate Mesh File              |
| Include Data Files                |
| Select Case Control Include Files |
|                                   |
|                                   |
| Select Bulk Data Files            |
|                                   |
| OK Cancel                         |

| Parameter                            | Description                                                                                              |
|--------------------------------------|----------------------------------------------------------------------------------------------------|
| Card Format                          | The entry format may be Small, Large, Either, or Free.                                                   |
| Min. Significant Digits              | Toggle between 4 and 7. The default is 6.                                                                |
| Separate Mesh File                   | The user may prefer that the mesh file is separate from the rest of the data deck. Set to On as default. |
| Select Case Control<br>Include Files | Select files to be included in the Case Control section of the input file.                               |
| Select Bulk Data Files               | Select files to be included in the Bulk Data section of the input file.                                  |

For the options Analyze/Bulk Data File Only, the Translation Parameters form is simplified to:

| Parameters              |          |
|-------------------------|----------|
| Bulk Data Format        |          |
| Card Format             | Either - |
| Min. Significant Digits | 6 -      |
| ок                      | Cancel   |

# **Initiating Calculation**

The Initiating Calculation form allows the user to determine what type of Dytran analysis is to be conducted. This determines which options might be available on subsequent forms

| 🖻 Initiating Calculation 🗖 🗖 🗵          | 3  |
|-----------------------------------------|----|
| Start Normal Run                        |    |
| Perform Prestress Run                   |    |
| Start From MSC.Dytran Prestress Run     |    |
| Start From MSC.Nastran Prestress Run    |    |
| Initial Metric Method for Airbag Run    |    |
|                                         |    |
| Perform Check Run                       |    |
| MSC.Nastran file with Geometry and Mats |    |
|                                         |    |
|                                         |    |
|                                         |    |
|                                         |    |
|                                         |    |
|                                         |    |
|                                         |    |
|                                         |    |
|                                         |    |
|                                         |    |
|                                         |    |
|                                         |    |
|                                         |    |
|                                         |    |
| User Subroutines                        | _  |
| Select User Subroutine                  |    |
|                                         |    |
|                                         | -1 |
|                                         |    |
|                                         |    |
|                                         |    |
|                                         |    |
|                                         |    |
|                                         |    |
|                                         |    |
|                                         | _  |
| OK Cancel                               |    |
|                                         |    |

| Parameter               | Description                                                                                                    |
|-------------------------|----------------------------------------------------------------------------------------------------|
| Start normal Run        | Start Normal Run is the default.<br>The corresponding FMS controls are:<br>1: START<br>2: PRESTRESS<br>3: START<br>4: START<br>5: START                                       |
| Perform Check Run       | Defines Case Control CHECK which allows the user to create an input file for a check run. The analysis will terminate after 2 time steps, after completing a full data check. |
| Output                  | Enter the name of the file referenced in the NASTOUT FMS statement.                                                                                                    |
| Select User Subordinate | Defines USERCODE FMS. Select the file in which any user subroutines are to be located.                                                                                        |

For Perform Prestress Run the variable part of the Initiating Calculation form is

| O Perform Check Run                           |  |
|-----------------------------------------------|--|
| Initial State                                 |  |
| File Type for Intializing                     |  |
| Select Displacement File                      |  |
|                                               |  |
|                                               |  |
| Output                                        |  |
| Output<br>Output Solution File From Prestress |  |
|                                               |  |
| Bulk Data Grid Point File from Prestress Run  |  |
|                                               |  |
|                                               |  |
|                                               |  |
|                                               |  |
| MSC.Nastran Initialization                    |  |
| Perform Additional Relaxation Default 🔻       |  |
| Number of Steps                               |  |
|                                               |  |
| End Time of Relaxation Phase                  |  |
| Viscous Damping Factor                        |  |
|                                               |  |

| Parameter                                       | Description                           |
|-------------------------------------------------|---------------------------------------|
| File Type for Initializing                      | Defines PARAM INITNAS,                |
|                                                 | Select XL (Default), PUNCH or PATRAN. |
| Select Displacement File                        | Defines NASTDISP FMS.                 |
| Output Solution File<br>From Prestress          | Defines SOLUOUT FMS.                  |
| Bulk Data Grid Point File<br>from Prestress Run | Defines BULKOUT FMS.                  |
| MSC. Nastran<br>Initialization                  | Defines NASINIT Bulk Data.            |
| Perform Additional<br>Relaxation                | Select Default, YES or NO.            |

For Start From Dytran Prestress Run the variable part of the form is.

| Perform Check Run                            |
|----------------------------------------------|
| Initial State<br>Method of Initializing (V3) |
| Select Prestress Solution File               |
| Output                                       |
| MSC.Nastran file with Geometry and Mats      |
|                                              |
|                                              |
| User Subroutines<br>Select User Subroutine   |
|                                              |

| Parameter                                   | Description                                          |
|---------------------------------------------|------------------------------------------------------|
| Perform Check Run                           | Defines Case Control CHECK.                          |
| Method of Initializing                      | Defines PARAM, INITFILE,                             |
|                                             | Select Strict (V1), Flexible (V2), or (V3) (Default) |
| Select Prestress Solution<br>File           | Defines SOLINT FMS.                                  |
| MSC. Nastran File with<br>Geometry and Mats | Defines NASTOUT FMS.                                 |
| Select User Subroutines                     | Defines USERCODE FMS.                                |

For Start From MSC Nastran Prestress Run the variable part of the form is

| Perform                        | Check Run                         |
|--------------------------------|-----------------------------------|
| – Initial Stat<br>File Type fo | e                                 |
|                                | Select Displacement File          |
|                                | Select Stress File                |
| Output<br>MSC.Nastra           | an file with Geometry and Mats    |
| User Subr                      | outines<br>Select User Subroutine |

| Parameter                                   | Description                          |
|---------------------------------------------|--------------------------------------|
| Perform Check Run                           | Defines Case Control CHECK.          |
| File Type for Initializing                  | Defines PARAM, INITNAS,              |
|                                             | Select XL (Default), PUNCH or PATRAN |
| Select Displacement File                    | Defines NASTINP FMS.                 |
| MSC. Nastran file with<br>Geometry and Mats | Defines NASTOUT FMS.                 |
| Select User Subroutine                      | Defines USERCODE FMS.                |

For Initial Metric Method for Airbag Run the variable part of the form is

| Perform Check Run      |             |
|------------------------|-------------|
| - Initial State        |             |
| Select Referen         | ce IMM File |
|                        |             |
|                        |             |
|                        |             |
| IMM Parameter          |             |
| Set IMM Parameter      | No V        |
| Stress Method          | Full T      |
| Recalculate IMM Strain | No 🔻        |
| Start Time             |             |
| Time Step              |             |
|                        | ]           |

| Parameter                    | Description                              |
|------------------------------|------------------------------------------|
| Perform Check Run            | Defines Case Control CHECK.              |
| Select Reference IMM<br>File | Defines IMMFILE FMS.                     |
| IMM Parameter                | Defines PARAM, IMM.                      |
| Set IMM Parameter            | Select No (Default) or Yes.              |
| Recalculate IMM Strain       |                                          |
| Stress Method                | Select Full (Default), Reduced, or Zero. |

#### **Execution Controls**

The Execution Controls form provides access to subordinate forms upon which are defined the parameters controlling execution of an Dytran analysis.

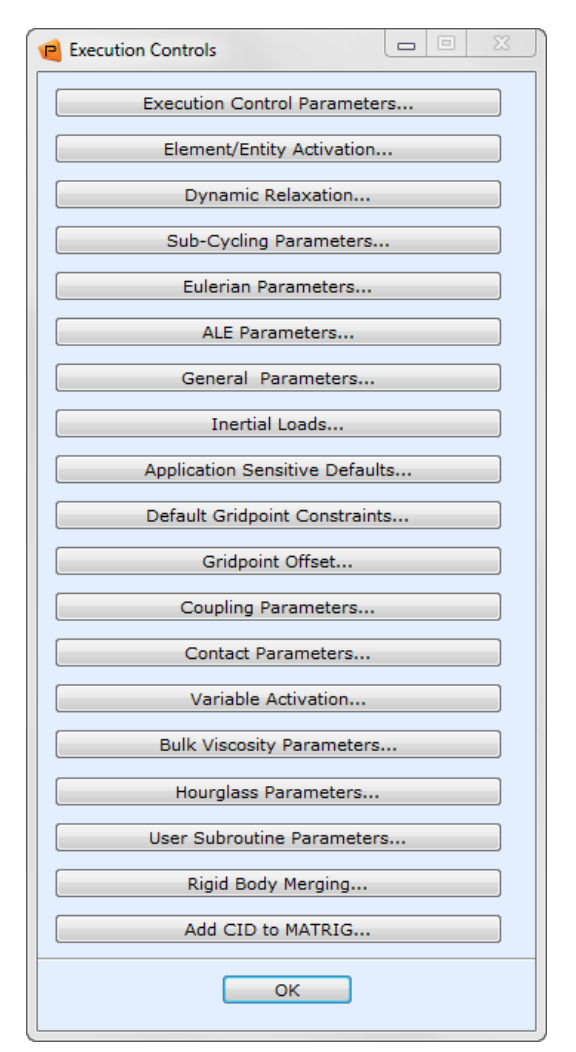

| Parameter                        | Description                                                                                                  |
|----------------------------------|----------------------------------------------------------------------------------------------------|
| Inertial Load                    | Defines gravitational and rotational inertial loads to be applied to the whole model. (TLOAD1, GRAV, FORCE). |
| Default Gridpoint<br>Constraints | Defines the default constraints for "Single Point Constraints." (GRDSET) and the parameter NZEROVEL.         |
| Gridpoint Offset                 | Defines the offsets for selected groups of nodes. (GRDOFFS).                                                 |

Note:Use only those selections relevant to the analysis to be performed. The subordinate forms are<br/>illustrated and described in the following pages.In the subordinate forms, if the databox is left blank or the option "Default" is selected in the<br/>option menu, the corresponding parameter will not be written to the input file. The Dytran<br/>solver will use the parameter's default value.

#### **Execution Control Parameters**

The Execution Controls subordinate form defines data to be written to the Executive Control and Case Control sections of the input file.

| Limits                    |         |
|---------------------------|---------|
| CPU Time                  |         |
| Integer Memory Size       |         |
| Float Memory Size         |         |
| Time-Step Control         |         |
| End Step                  | 9999999 |
| End Time                  |         |
| Time-Step Size at Start   |         |
| Minimum Time Step         |         |
| Maximum Time Step         |         |
| Time-Step Scale Factor    |         |
| Lagr. Time Step Sc. Fact. |         |
| License Control           |         |
| Job Queuing (Minutes)     |         |
| Mass Scaling              |         |
| Activate Mass Scaling     | No 🔻    |
| Min. Allowable Time Step  |         |
| Max. Perc. of Mass Incr.  |         |
| Steps for Freq. Checks    |         |
|                           |         |

| Parameter           | Description                                                                                                    |
|---------------------|----------------------------------------------------------------------------------------------------|
| Limits              | Defines TIME and MEMORY SIZE in the Executive Control Section of the input data file.                                                       |
| CPU Time            | Total CPU time limit in minutes.                                                                                                    |
| Integer Memory Size | Defines the size of integer memory in words.                                                                                                |
| Float Memory Size   | Defines the size of float memory in words.                                                                                                  |
| Time Step Control   | These parameters control the start and end of the analysis and place constraints on time, step, size, and scaling between successive steps. |
| End Step            | Defines ENDSTEP and ENDTIME in the Case Control Section of the input data file.                                                             |
| Life Time           |                                                                                                    |

| Parameter                  | Description                                                                                    |
|----------------------------|------------------------------------------------------------------------------------------------|
| Time Size Step at Start    | Defines the parameters INISTEP, MINSTEP, MAXSTEP, STEPFCT and STEPFCTL in the input data file. |
| Minimum Time Step          |                                                                                                |
| Maximum Time Step          |                                                                                                |
| Time-Step Scale Factor     |                                                                                                |
| Lagr. Time Step Sc. Factor |                                                                                                |
| Job Queuing                | Defines PARAM, AUTHQUEUE.                                                                      |
| Mass Scaling               | Defines PARAM, SCALEMAS.                                                                       |

#### **Element/Entity Activation**

This form defines the parameters that control activation of elements for only part of an analysis. The data is all entered via the ACTIVE entry in the Bulk Data section of the input file. This means they cannot be reset on RESTART. The defaults for all these entries are on at all times.

| element/Entity Activation                 |        |
|-------------------------------------------|--------|
| Elements                                  |        |
| 1-D Elements                              |        |
| Triangular Shells                         |        |
| Quadrilateral Shells                      |        |
| Triangular Membranes                      |        |
| Lagrangian Solids                         |        |
| Single Mat.Hydro.Euler                    |        |
| Sin.Mat.Euler.Strength                    |        |
| Multi-Material Euler                      |        |
| Tri.Dummy Elements                        |        |
| Quad Dummy Elements                       |        |
| Interaction Between Model Par<br>Contacts | rts    |
| Couples                                   |        |
| GBAGs                                     |        |
| Rigid Entities                            |        |
| Surfaces                                  |        |
| Available Non Spatial Fields              |        |
|                                           |        |
| ОК                                        | Cancel |

| Parameter                          | Description                         |
|------------------------------------|-------------------------------------|
| Elements                           | Field Name (Non Spatial)            |
| Interaction Between<br>Model Parts |                                     |
| <b>Rigid Entities</b>              |                                     |
| Available Non Spatial<br>Field     | List of existing Non-Spatial-Fields |

#### **Dynamic Relaxation Parameters**

This form allows the user to define the data for the VISCDMP Bulk Data entry or the parameter VDAMP.

| 🖻 Dynamic Rela | axation              |            |                 |
|----------------|----------------------|------------|-----------------|
| Global Dampin  | g in Dynamic Relaxat | tion Off 🔻 |                 |
| Dynamic Relax  | ation Parameter 0.0  |            |                 |
|                |                      |            |                 |
| Input Data:    |                      |            | Clear Table     |
| Туре           |                      |            |                 |
|                | Activate             | Deactivate | Grid Relax Fact |
| Solid          |                      |            |                 |
| Shell          |                      |            |                 |
| Membrane       |                      |            |                 |
| 1D Elem        |                      |            |                 |
| Rigids         |                      |            |                 |
| Ellipsoid      |                      |            |                 |
| •              | m                    |            | •               |
|                |                      |            |                 |
|                |                      |            |                 |
| ОК             |                      |            | Cancel          |

| Parameter                               | Description                                                                                                    |
|-----------------------------------------|----------------------------------------------------------------------------------------------------|
| Global Damping in<br>Dynamic Relaxation | Choose ON or OFF. The relaxation parameter can be defined if Dynamic Relaxation is set ON. Otherwise, the VISCDMP entry can be defined. |
| Dynamic Relaxation<br>Parameter         | Defines PARAM, VDAMP.                                                                                                    |
| VISCDMP                                 | Defines the VISCDMP entry.                                                                                                    |
|                                         | Note: The 4th column Stiff Relax Fact can be used only for Membrane.                                                                    |

#### **Sub-Cycling Parameters**

This form is used to define the sub-cycling parameters for Euler-Lagrange coupling.

| Parameters                                                                 |        |
|----------------------------------------------------------------------------|--------|
| Coupling Subcycling Control<br>Growth in Coupling<br>Limit in E/L Coupling |        |
| ОК                                                                         | Cancel |
| Parameter                                                                  |        |

ParameterDescriptionGrowth in CouplingDefines PARAM, COSUBCYC: growth of subcycling interval in coupling.Limit in E\L CouplingDefines PARAM, COSUBMAX: subcycle limit in coupling.

#### **Eulerian Parameters**

This form is used to define the coefficients for eulerian elements.

| e Eulerian Parameters                                   |              |
|---------------------------------------------------------|--------------|
| General Controls                                        |              |
| Gas Fraction Update                                     | Default 🔻    |
| Multi-Mat. Trans. Scheme                                | Default 🔻    |
| Multi-Material Array Size                               |              |
| Initial Condition Accuracy                              |              |
| Minimimum Velocity                                      |              |
| Maximimum Velocity                                      |              |
| Small Mass Removal                                      | Default 🔻    |
| Universal Gas Constant                                  |              |
| Minimum Densities for Eurleria<br>All Eulerian Elements | n Elements   |
| Single Material Elements                                |              |
| Single Mats with Strength                               |              |
| Multi-Material Elements                                 |              |
|                                                         |              |
| Roe Solver Scheme                                       | Non-Active 🔻 |
| Spatial Accuracy                                        | 2nd Order T  |
| Time-integration Scheme                                 | 2nd Order 🔻  |
| ОК                                                      | Cancel       |

| Parameter                     | Description                                                               |
|-------------------------------|---------------------------------------------------------------------------|
| Gas Fraction Update           | Defines PARAM, MIXGAS. Select Default, Yes, or No.                        |
| Multi. Mat. Trans.<br>Scheme  | Defines PARAM, EULTRAN. Select Default, Impulse, or Average.              |
| Multi-Material Array<br>Size  | Defines PARAM, FMULTI. Dimensioning of the multi-material overflow array. |
| Initial Condition<br>Accuracy | Defines PARAM, MICRO.                                                     |
| Minimum Velocity              | Velocity controls for Eulerian elements, VELCUT and VELMAX.               |
| Maximum Velocity              |                                                                           |
| Small Mass Removal            | Select Default, Yes, or No                                                |
| Universal Gas Constant        | Defines PARAM, UGASC.                                                     |

| Parameter                                 | Description                                                                          |
|-------------------------------------------|--------------------------------------------------------------------------------------|
| Minimum Densities for<br>Eulerian Element | Density controls for Eulerian Elements: RHOCUT, ROHYDRO, ROSTR, and RHOMULTI.        |
| Roe Solver Scheme                         | Choose between:<br>Non-Active (Default)<br>Active                                    |
| Spatial Accuracy                          | Defines PARAM, LIMITER, ROE<br>Choose between:<br>-2nd Order (Default)<br>-1st Order |
| Time Integration Scheme                   | Defines PARAM, RKSCHEME<br>Choose between:<br>-2nd Order (Default)<br>-1st Order     |

#### **ALE Parameters**

This form allows the user to define the data for the ALE Parameter Options on the PARAM entry of the input file.

| P ALE Parameters     |           |
|----------------------|-----------|
| Computation Method   | Default 🔻 |
| Number of Iterations |           |
| Matching Tolerance   |           |
| ОК                   | Cancel    |
|                      |           |
| Parameter            |           |
|                      |           |

| i di di li li ci ci  | Description                                                |
|----------------------|------------------------------------------------------------|
| Computation Method   | Defines PARAM, ALEVER.                                     |
|                      | Select Default, Fast (V2.1) or Exact (V2.2).               |
| Number of Iterations | Defines PARAM, ALEITR. Number of ALE grid iterations.      |
| Matching Tolerance   | Defines PARAM, ALETOL. The tolerance at the ALE interface. |

#### **General Parameters**

This form defines failure limits and shell options. All are PARAM entries in the Bulk Data Section of the input file.

| e General Parameters         |                   |
|------------------------------|-------------------|
| - Solid Limits               |                   |
| Volume Limit                 | Default 🔻         |
| Spall Limit                  | Default 🔻         |
| Shell Element Options        |                   |
| System for BLT Shells        | Default 🔻         |
| Plane Stress Plasticity      | Default 🔻         |
| Thickness Change             | Default 🔻         |
| Sublayer Variable Arrays     | Default 🔻         |
| Default Shell Formulation    | Default 🔹         |
| Minimum Sound Speed          |                   |
| Rigid Joint Stiffness        |                   |
| Perform Geometry Consistency | / Check Default • |
| RBE2 FULLRIG Automatic Conv  | ersion Default    |
| ок                           | Cancel            |

| Parameter                             | Description                                                                                     |
|---------------------------------------|-------------------------------------------------------------------------------------------------|
| Volume Limit                          | Defines PARAM, HVLFAIL.                                                                         |
|                                       | Select Default, No Failure, or Failure.                                                         |
| Spall Limit                           | Defines PARAM, PMINFAIL. Select Default, No Failure, or Failure.                                |
| System for BLT Shells                 | Defines PARAM, SHELMSYS. Select Default, Midsides, or Side21.                                   |
| Plane Stress Plasticity               | Defines PARAM, SHPLAST. Select Default, Radial Return, Vect. Iterative, or Non Vect. Iterative. |
| Thickness Change                      | Defines PARAM, SHTHICK. Select Default, Not Modifies, or Modified.                              |
| Sublayer Variable Arrays              | Defines PARAM, SLELM. Select Default, Store, or Do Not Store.                                   |
| Default Shell<br>Formulation          | Defines PARAM, SHELLFORM. Select Default, BELY, BLT, or KEYHOF.                                 |
| Minimum Sound Speed                   | Defines PARAM, SNDLIM. The minimum sound speed for fractured elements.                          |
| Rigid Joint Stiffness                 | Defines PARAM, RJSTIFF.                                                                         |
| Perform Geometry<br>Consistency Check | Defines PARAM, GEOCHECK. Select Default, Yes, or No.                                            |
| RBE2 FULLRIG<br>Automatic Conversion  | Defines PARAM, CFULLRIG. Select Default, Yes, or No.                                            |

#### **Application Sensitive Defaults**

This form causes the defaults to be customized for a particular application of Dytran.

| Application Sensitive Default                                                              |                            |
|--------------------------------------------------------------------------------------------|----------------------------|
| Application Type<br>Standard<br>Crash<br>Sheetmetal<br>Spinning<br>Fast<br>Version 2<br>OK | Cancel                     |
| Parameter                                                                                  | Description                |
| Application Type                                                                           | The default is "Standard". |

#### **Coupling Parameters**

This form allows you to define the data for the FASTCOUP Parameter Options on the PARAM entry of the input file.

| Coupling Parameters                                                                                        |                                                                              |                                    |                            |   |   |
|----------------------------------------------------------------------------------------------------|------------------------------------------------------------------------------|------------------------------------|----------------------------|---|---|
| Fast Coupling                                                                                              | Non Active -                                                                 |                                    |                            |   |   |
| Coupling Surface Failure                                                                                   | Non Active -                                                                 |                                    |                            |   |   |
| Coupling Surface Offset                                                                                    | Non Active *                                                                 |                                    |                            |   |   |
| Delete Clump Fraction                                                                                      |                                                                              |                                    |                            |   |   |
| Blend Uncovered Fraction                                                                                   |                                                                              |                                    |                            |   |   |
| ОК                                                                                                    | Cancel                                                                       |                                    |                            |   |   |
|                                                                                                    |                                                                              | J                                  |                            |   |   |
| Parameter                                                                                                  |                                                                              | )<br>Descri                        | ption                      |   |   |
| Parameter<br>Fast Coupling                                                                                 | Defines PARAM, FAS                                                           | <b>Descri</b><br>TCOUP. Choose     | <b>ption</b><br>between:   |   | - |
| Parameter<br>Fast Coupling<br>Coupling Surface Failure                                                     | Defines PARAM, FAS<br>-Non-Active (Default)                                  | Descri<br>TCOUP. Choose            | <b>ption</b><br>e between: | - | - |
| Parameter<br>Fast Coupling<br>Coupling Surface Failure<br>Coupling Surface Offset                          | Defines PARAM, FAS<br>-Non-Active (Default)<br>-Active                       | <b>Descri</b><br>TCOUP. Choose     | <b>ption</b><br>• between: |   |   |
| Parameter<br>Fast Coupling<br>Coupling Surface Failure<br>Coupling Surface Offset<br>Delete Clump Fraction | Defines PARAM, FAS<br>-Non-Active (Default)<br>-Active<br>Defines PARAM, DEI | Descri<br>TCOUP. Choose<br>LCLUMP. | <b>ption</b><br>between:   |   |   |

#### **Contact Parameters**

This form is used to define the contact control parameters.

| Contact Parameters         |           |
|----------------------------|-----------|
| Contact Parameter Defaults | Default 🔻 |
| Max.Cubes used in Sorting  |           |
| Contact Thickness          | 0.0       |
| Contact Gap                |           |
| Default Contact Damping    | Default 🔻 |
| Activate Contact Porosity  | Default 🔻 |
| Grid Contact Info          |           |
|                            |           |
| ок                         | Cancel    |

| Parameter                     | Description                                                 |
|-------------------------------|-------------------------------------------------------------|
| Contact Parameter<br>Defaults | Defines PARAM, CONTACT, DYNA. Select Default or MSC/Dyna.   |
| Max Cubes Using<br>Sorting    | Defines PARAM, LIMCUB.                                      |
| Contact Thickness             | Defines PARAM, CONTACT, THICK.                              |
| Contact Gap                   | Defines PARAM, CONTACT, GAP.                                |
| Default Contact<br>Damping    | Defines PARAM, CONTACT, DAMPING. Select Default, Off or On. |
| Activate Contact Porosity     | Defines PARAM, CONTACT, COPOR. Select Default, Yes, or No.  |
| Grid Contact Info             | Defines PARAM CONTACT, INFO.                                |

#### **Variable Activation**

This form is used to define the data for the VARACTIV parameter.

| Pariable Activation                       |                   |
|-------------------------------------------|-------------------|
| Variable Activation<br>Existing Variables |                   |
|                                           |                   |
|                                           |                   |
|                                           |                   |
| Variable Name                             |                   |
|                                           |                   |
| Element Type                              | One Dimensional * |
| Entity Type                               | Element 🔻         |
| Data Type                                 | Float 🔻           |
| Activate                                  | Yes 🔻             |
| New Variable Name                         |                   |
|                                           |                   |
| Add                                       | Modify Delete     |
|                                           |                   |
| ОК                                        | Cancel            |

| Parameter         | Description                                                                                                    |
|-------------------|----------------------------------------------------------------------------------------------------|
| Element Type      | Element type options:<br>-One Dimensional<br>-Triangular Shell<br>-Quadrilateral Shell<br>-Membrane<br>- Triangular Dummy<br>-Quadrilateral Dummy<br>-Lagrangian Solids<br>-Eulerian Hydro Solid<br>-Multimat. Eulerian Solid<br>-Activate All Variables<br>-Activate All and Print |
| Entity Type       | Entity Type options:<br>-Element<br>-Grid Point<br>-Face                                                                                                    |
| Data Type         | Data Type options:<br>-Float<br>-Integer<br>-Character                                                                                                    |
| Activate          | Activate options<br>-Yes<br>-No                                                                                                    |
| New Variable Name | If the form is left blank, the existing variable name will be used.                                                                                                    |

# **Bulk Viscosity Parameters**

This form is used to define the data for the bulk viscosity control parameters.

| P Bulk Viscosity Parameters |           |
|-----------------------------|-----------|
| Bulk Viscosity Type         | Default 🔻 |
| Linear Bulk Visc. Coeff.    |           |
| Quadr. Bulk Visc. Coeff.    |           |
|                             |           |
| UK                          | Cancel    |

| Parameter                | Description                                              |
|--------------------------|----------------------------------------------------------|
| Bulk Viscosity Type      | Defines PARAM, BULKTYP. Select Default, Dyna, or Dytran. |
| Linear Bulk Visc. Coeff. | Defines PARAM, BULKL.                                    |
| Quadr. Bulk Visc. Coeff  | Defines PARAM, BULKQ.                                    |

# **Hourglass Parameters**

This form is used to define the data for the hourglass control parameters.

| e Hourglass Parameters                                    |           |
|-----------------------------------------------------------|-----------|
| - Shell/Membrane Elements -<br>Hourglass Supression Meth. | Default 🔻 |
| Damping Coefficient                                       |           |
| Warping Damping Coeff.                                    |           |
| Twisting Damping Coeff.                                   |           |
| - Solid Elements                                          |           |
| Hourglass Supression Meth.                                | Default 🔻 |
| Damping Coefficient                                       |           |
|                                                           |           |
| ОК                                                        | Cancel    |

| Parameter                       | Description                                                   |
|---------------------------------|---------------------------------------------------------------|
| Hourglass Suppression<br>Method | Defines PARAM, HGSHELL. Select Default, F-B Viscous, or Dyna. |
| Damping Coefficient             | Defines PARAM, HGCMEM.                                        |
| Warping Damping<br>Coeff.       | Defines PARAM, HGCWRP.                                        |
| Twisting Damping<br>Coeff.      | Defines PARAM, HGCTWS.                                        |

| Parameter                       | Description                                                    |
|---------------------------------|----------------------------------------------------------------|
| Hourglass Suppression<br>Method | Defines PARAM, HGSOLID. Select Default, F-B Stiffness or Dyna. |
| Damping Coefficient             | Defines PARAM, HGCSOL.                                         |

#### **User Subroutine Parameters**

This form is used to define the data for the EXTRAS parameter.

| 📔 User Subroutine Para                     | meters |        |   |
|--------------------------------------------|--------|--------|---|
| Define Extra Constan<br>Existing Constants | ts     |        | _ |
|                                            |        |        |   |
|                                            |        |        |   |
|                                            |        |        |   |
| Constant Name                              |        |        |   |
| Constant Value                             |        |        |   |
| Add                                        | Modify | Delete |   |
|                                            |        |        |   |
| ОК                                         |        | Cancel | 1 |

| Parameter          | Description                                                                                                    |
|--------------------|----------------------------------------------------------------------------------------------------|
| Existing Constants | This is a list of existing constants. Clicking on an existing name brings up the Constant Name and its Value in the boxes below. |
| Constant Name      | This is the name of a new or existing constant.                                                                                  |
| Constant Value     | This is the value of a new or existing constant.                                                                                 |
| Add                | Select Add, Modify, or Delete to create a new constant or modify or delete an                                                    |
| Modify             | existing constant.                                                                                                    |
| Delete             |                                                                                                    |

#### **Rigid Body Merging**

This form is used to define the data for the MATRMRG1 parameter.

| 😢 Rigid Body Merging                                |          | X  |
|-----------------------------------------------------|----------|----|
| Define Rigid Body Assemblies<br>Existing Assemblies |          |    |
|                                                     |          |    |
|                                                     |          |    |
|                                                     |          |    |
| Select Rigid Material or Nodal Rigid                |          |    |
|                                                     |          |    |
|                                                     |          |    |
|                                                     |          |    |
| Select Rigid Material(s) and/or Nodal R             | ligid(s) |    |
|                                                     |          |    |
|                                                     |          |    |
|                                                     |          |    |
| Add Modify                                          | Delete   |    |
|                                                     |          |    |
| ОК                                                  | Cance    | el |

| Parameter                                   | Description                                                                                                    |  |
|---------------------------------------------|----------------------------------------------------------------------------------------------------|--|
| Existing Assemblies                         | This is a list of existing assemblies. Clicking on an existing name highlights the selected items in the listboxes below.                               |  |
| Select Rigid Material or<br>Nodal Rigid     | This is a list of existing rigid materials and Nodal Rigid lbcs. Only one item may be selected. The selected item will be the name of the assembly.     |  |
| Select Rigid Material<br>and/or Nodal Rigid | This is a list of existing rigid materials and Nodal Rigid lbcs. Multiple items may be selected. The selected items will be merged into a new assembly. |  |
| Add                                         | Select Add, Modify, or Delete to create a new assembly or modify or delete an existing assembly.                                                        |  |
| Modify                                      |                                                                                                    |  |
| Delete                                      |                                                                                                    |  |

# Add CID to MATRIG

This form is used to define local coordinate system (CID) of centre of gravity in the MATRIG entry.

| P Add CID to MATRIG                                                  |        |  |  |  |
|----------------------------------------------------------------------|--------|--|--|--|
| Define Rigid Materials with CID<br>Existing Rigid Materials with CID |        |  |  |  |
|                                                                      |        |  |  |  |
|                                                                      |        |  |  |  |
|                                                                      |        |  |  |  |
| Select Rigid Material                                                |        |  |  |  |
|                                                                      |        |  |  |  |
|                                                                      |        |  |  |  |
|                                                                      |        |  |  |  |
|                                                                      |        |  |  |  |
| Coord. System                                                        |        |  |  |  |
| Add Modify                                                           | Delete |  |  |  |
|                                                                      |        |  |  |  |
| OK                                                                   | Cancel |  |  |  |
|                                                                      | Cancer |  |  |  |

| Parameter                         | Description                                                                                                    |  |
|-----------------------------------|----------------------------------------------------------------------------------------------------|--|
| Existing Rigid Materials with CID | This is a list of existing MATRIG with CID. Clicking on an existing name highlights the selected item in the listbox and shows the CID in the databox below. |  |
| Select Rigid Material             | This is a list of existing rigid materials. Only one item may be selected. The selected item will be the name of the MATRIG with CID.                        |  |
| Coord. System                     | This is the local coordinate system (CID) of a new or existing MATRIG with CID.                                                                              |  |
| Add                               | Select Add, Modify, or Delete to create a new assembly or modify or delete an existing assembly.                                                             |  |
| Modify                            |                                                                                                    |  |
| Delete                            |                                                                                                    |  |

#### Select Load Cases

This form appears when the Select Load Case button is selected on the Analysis form. Use this form to select the load case to be included in this run.

| Select Load Case     |                                                                                                    |             |
|----------------------|----------------------------------------------------------------------------------------------------|-------------|
| Available Load Cases |                                                                                                    |             |
| Default1             |                                                                                                    |             |
| Selected Load Case   |                                                                                                    |             |
| OK                   | Cancel                                                                                                    |             |
| Parameter            |                                                                                                    | Description |
| Available Load Cases | Displays the list of all load cases currently in the database. The desired load cases may be selected from this area. |             |
| Selected Load Cases  | Only one load case can be selected. The default is the current load case.                                             |             |

# **Output Requests**

This form allows the definition of what results data is desired from the analysis code in the form of results. The settings can be accepted, as altered, by selecting the OK button on the bottom of the form. If the Cancel button is selected instead, the form will be closed without any of the changes being accepted. Selecting the Defaults button resets the form to the initial default settings.
| P Output Requests                   |
|-------------------------------------|
| Output Requests Request Summary     |
|                                     |
| Result Name                         |
| File Type:                          |
| Result Type:<br>Grid Point Output ▼ |
| Times for Output                    |
| 0 THRU END BY (Time)                |
| Number of Savings per File<br>10000 |
| Add Modify Delete                   |
| OK Cancel                           |

| Parameter       | Description                                                                                                    |
|-----------------|----------------------------------------------------------------------------------------------------|
| Request Summary | This is a list of results requests. Clicking on an existing name brings up the "Result Name" and its description in the boxes below.                                 |
| Result Name     | This is the name of a new or existing "Result".                                                                                                    |
| File Type       | File types may be: Archive, Time History, Restart File, Step Summary, Material<br>Summary, Eulerian Boundary Summary, User Defined Output and Rigid<br>Body Summary. |

| Description                                                                                                    |
|----------------------------------------------------------------------------------------------------|
| Depending on the selection in the file type menu, the results types may be:<br>-Grid Point Output (ARC, THS)<br>-Element Output (ARC, THS)<br>-Rigid Surface-MATRIG Output (THS)<br>-Gas Bag Output (THS<br>-Gas Bag Output (ARC, THS)<br>-Material Output (ARC, THS)<br>-Ontact Surface Output (ARC, THS)<br>-Consos Section Output (ARC, THS)<br>-Coupling Surface Output (ARC, THS)<br>-Coupling Surface Output (ARC, THS)<br>-Surface Output (THS)<br>-Surface Output (THS)<br>-Subsurface Output (THS)<br>-Center of Gravity (THS)<br>-Accelerometer Output (THS)<br>-Head Injury Criteria (THS)<br>-User Defined Grid Point Output (UDO)<br>-User Defined Element Output (UDO) |
| Choose between:<br>-Times for Output (Default)<br>-Steps for Output                                                                                                    |
| Choose between:<br>-Sampling Rate (Default)<br>-User Specified                                                                                                    |
| Title changes depending on selection.                                                                                                    |
| Select Add, Modify, or Delete to create a new assembly or modify or delete an existing assembly.                                                                                                    |
|                                                                                                    |

This form is used to define the following entries:

TYPE (*Result Name*) = {File Type option}

TIMES (Result Name) = {Value} (Note: if option is Times for Output)

STEPS (Result Name) = {Value} (Note: if option is Steps for Output)

SAVE (*Result Name*) = {Number of Saving per File}

To define the data written to the requested file the following subordinate form is used.

| RHS Window   |                    | 8 |
|--------------|--------------------|---|
| Analysis     | Select Output      |   |
| Current Vie  | awnort             |   |
| default vie  | ewport             |   |
| derdant_vit  | Subort             |   |
| Filter Speci | ification          | _ |
| *            |                    |   |
|              | Filter             |   |
| L            | 11100              |   |
| Select Gro   | ups for Output     | _ |
| ALLGRIDP     | OINTS              |   |
| default_gr   | oup                |   |
|              |                    |   |
|              |                    |   |
|              |                    |   |
|              | Colort None        |   |
|              | Select None        |   |
|              | Select All         |   |
|              |                    |   |
|              | Select Current     |   |
| Results Typ  | es                 |   |
| XPOS - X-0   | coordinate         |   |
| ZPOS - z-c   | oordinate          |   |
| RPOS - res   | ultance coordinate |   |
| XVEL - x-tr  | anslation velocity |   |
| YVEL - y-tr  | anslation velocity | - |
| /VFI - 7-tr  | ansiation velocity |   |
|              | ·                  |   |
| Apply        | Cancel             |   |
|              |                    |   |

| Parameter                | Description                                                                                                    |
|--------------------------|----------------------------------------------------------------------------------------------------|
| Current View             | These facilitate selection of the groups for which data is to be output. Set the                                                                           |
| Filter Specification     | viewport so it contains the groups of entities of interest. The filter is useful if<br>a consistent group naming convention is used.                       |
| Select Groups for Output | Groups for grid point and element. Material Names for material output.                                                                                     |
|                          | List the groups for which output might be requested. Here the filter * was used so all groups in the current viewport are listed. Click on those required. |

| Parameter      | Description                                                                                    |  |
|----------------|------------------------------------------------------------------------------------------------|--|
| Select None    | These exist to aid selection of the required groups of entities.                               |  |
| Select All     |                                                                                                |  |
| Select Current |                                                                                                |  |
| Result Types   | This acts as a filter on the groups selected. Only those passing the filter will be requested. |  |

Note: The options except Result Type are disabled for Rigid Surface, Gas Bag, Contact, and Cross Section.

# **Output Controls**

This form allows the user to control output options during an analysis. The defaults will normally be acceptable.

| e Output Controls                    |           |
|--------------------------------------|-----------|
| Output Controls                      |           |
| Use IEEE Format for THS Output       | Default 🔻 |
| Echo Ignored Valid Data Entries      | Default 🔻 |
| Shell Sublayer Strain Output         | Default 🔻 |
| Composite Shell Stress/Strain Output | Default 🔻 |
| License Information Output           | Default 🔻 |
| Element Timestep Info                |           |
| Write Spotweld Summary               | Default 🔻 |
| Write Rigid Body Summary             | Default 🔻 |
| Write Failed Elements To File        | Default 🔻 |
| Write CONM2's Summary                | Default 🔻 |
| L                                    |           |
| ATB Coupling Parameters              |           |
| Write ATB in THS Format              | Default 🔻 |
| Frequency of ATB THS                 |           |
| Frequency of Main ATB File           |           |
| Ellipsoid Mesh Density               |           |
| Plane Mesh Density                   |           |
| ОК                                   | Cancel    |

| Parameter                               | Description                                                           |
|-----------------------------------------|-----------------------------------------------------------------------|
| Use IEEE Format for<br>THS Output       | Defines PARAM, IEEE. Select Default, OFF, or ON.                      |
| Echo Ignored Valid Data<br>Entries      | Defines PARAM, NASIGN. Select Default, No, or Yes.                    |
| Shell Sublayer Data<br>Output           | Defines PARAM, STRNOUT. Select Default, No, or Yes.                   |
| Composite Shell<br>Stress/Strain Output | Defines PARAM, SHSTRDEF. Select Default, Fiber/Matrix, or Element.    |
| Licence Information<br>Output           | Defines PARAM, AUTHINFO. Select Default, Minimum, Medium, or Maximum. |
| Element Timestep Info                   | Defines PARAM, ELDTH.                                                 |
| Write Spotweld<br>Summary               | Defines PARAM, INFO-BJOIN. Select Default, Yes, or No.                |

| Parameter                     | Description                                              |
|-------------------------------|----------------------------------------------------------|
| Write Rigid Body<br>Summary   | Defines PARAM, RBE2INFO. Select Default, Yes, or No.     |
| Write Failed Elements to File | Defines PARAM, FAILOUT. Select Default, Yes, or No.      |
| Write CONM2's<br>Summary      | Defines PARAM, CONM2OUT. Select Default, Yes, or No.     |
| Write ATB in THS<br>Format    | Defines PARAM, ATB-H-OUTPUT. Select Default, Yes, or No. |
| Frequency of ATB THS          | Defines PARAM, ATBTOUT.                                  |
| Frequency of Main ATB<br>File | Defines PARAM, ATBAOUT.                                  |
| Ellipsoid Mesh Density        | Defines PARAM, MESHELL.                                  |
| Plane Mesh Density            | Defines PARAM, MESHPLN.                                  |

# **Direct Text Input**

The Direct Text Input form allows you to add text directly to the Dytran input file.

| Pirect Text Input |                                                                                                    |                                                                                                    |        |
|-------------------|----------------------------------------------------------------------------------------------------|----------------------------------------------------------------------------------------------------|--------|
| Bulk Data Section |                                                                                                    |                                                                                                    |        |
|                   | <ul> <li>File Management Section</li> <li>Executive Control Section</li> <li>Case Control Section</li> <li>Bulk Data Section</li> </ul> | <ul> <li>FMS Write To Input Deck</li> <li>EXEC Write To Input Deck</li> <li>CASE Write To Input Deck</li> <li>BULK Write To Input Deck</li> </ul> |        |
| ок                | Clear                                                                                                    | Reset                                                                                                    | Cancel |

# **Restart Control**

This form allows the user to define parameters controlling the restart of a Dytran job.

| P Restart Control            |          |       | 23 |
|------------------------------|----------|-------|----|
| Initial State                |          |       |    |
| Select Resta                 | art File |       |    |
| Restart File Name            |          |       |    |
| Time Step for Restart        |          |       |    |
| _ Limit                      |          |       |    |
| CPU Time                     | 99999.   |       |    |
| Time Step Control            |          |       |    |
| Termination Step             |          |       |    |
| Termination Time             |          |       |    |
| Minimum Time Step            |          |       |    |
| - Element Removed at Restart |          |       |    |
| Lagrange                     |          |       |    |
| Euler                        |          |       |    |
| Surface                      |          |       |    |
|                              |          |       | [] |
|                              |          |       |    |
|                              |          |       |    |
| ОК                           |          | Cance |    |

| Parameter           | Description                                                                  |
|---------------------|------------------------------------------------------------------------------|
| Select Restart File | Click on this to access a standard file selection form named "Select Restart |
|                     | File." The default filter is .RST.                                           |

288 Patran Interface to Dytran Preference Guide Restart Control

# 4 Read Results

- Review of the Read Results Form 290
- Subordinate Forms 292
- Assembling an Animation from Separate Frames 300
- Results Created in Patran 304

# **Review of the Read Results Form**

The Analysis form will appear when the Analysis toggle, located on the Patran control panel, is chosen.

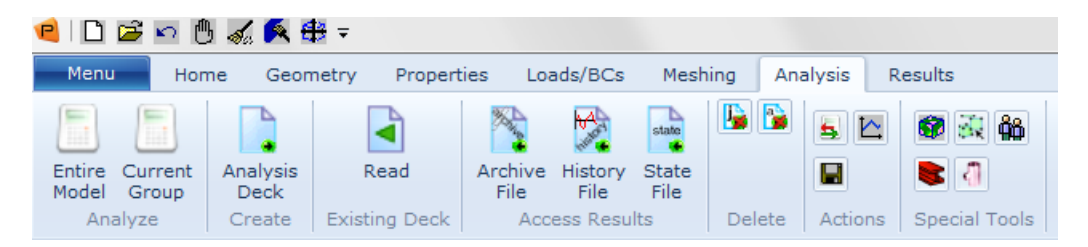

#### **Creation of MPEGs**

In recognition of the value of being able to store compactly and quickly replay results animations, utilities are provided within the context of results recovery, to enable a user to save animations in MPEG format. These make use of a public domain program that can be obtained by anonymous ftp from:

havefun.stanford.edu/pub/mpeg/MPEGv1.2.2.tar.Z. The terms under which MSC Software makes use of this program are documented in the following statement.

Copyright (C) 1990, 1991, 1993 Andy C. Hung, all rights reserved. PUBLIC DOMAIN LICENSE: Stanford University Portable Video Research Group. If you use this software, you agree to the following: This program package is purely experimental, and is licensed "as is". Permission is granted to use, modify, and distribute this program without charge for any purpose, provided this license/ disclaimer notice appears in the copies. No warranty or maintenance is given, either expressed or implied. In no event shall the author(s) be liable to you or a third party for any special, incidental, consequential, or other damages, arising out of the use or inability to use the program for any purpose (or the loss of data), even if we have been advised of such possibilities. Any public reference or advertisement of this source code should refer to it as the Portable Video Research Group (PVRG) code, and not by any author(s) (or Stanford University) name.

MSC Software has integrated the PVRG code within the Patran Dytran preference, "as is," for the convenience of the users of that preference. No warranty or maintenance of PVRG code is given by MSC Software, either expressed or implied.

#### **Group Creating/Posting**

New groups will be automatically posted to the viewport only when model data are imported. The new groups are still being created and populated during the results import process, but just not posted to the current viewport. However, you still have the option to post these new groups manually under Group/Post menu.

### **Read Results Form**

The Action option menu provides several methods to import and process results.

| RHS Window                                          |
|-----------------------------------------------------|
| Analysis                                            |
| Action: Read Archive File                           |
| Object: Model And Results 🔻                         |
| Method: Attach                                      |
| Code: MSC.Dytran                                    |
| Type: Structural                                    |
| Available Jobs                                      |
| Job Name                                            |
| lob Description                                     |
| MSC.Dytran job created on 19-<br>Sep-16 at 17:10:06 |
|                                                     |
| Select Archive File                                 |
| Apply                                               |
|                                                     |

| Parameter | Description                                                                                                    |
|-----------|----------------------------------------------------------------------------------------------------|
| Action    | Options for Actions related to results recovery are: Read Archive File; Read<br>History File; Results Tools; Time History; Read State File.                                                                                                    |
| Object    | Options for Object depend upon the Action selected. For "Read Archive File" these are: Model, Results, or Model and Results. For "Read History File" the Object is Results. For "Result Tools" and "Time History" there is no object or method. For "Read State File" the options are Results Entities, Model Data, and Both. |

| Parameter           | Description                                                                                                    |
|---------------------|----------------------------------------------------------------------------------------------------|
| Method              | Options for Method depend upon the Action selected. For "Read Archive file" these are Attach and Translate. For "Read History File" the Method is Translate. For "Read State File" the method is Attach.<br>The Attach method uses the Direct Results Access (DRA) mechanism. |
| Job Name            | p3dytran uses the Jobname as a title for the current job.                                                                                                    |
| Select Archive File | The selection here, if any, depends upon the "Action" selected.                                                                                                    |

# Subordinate Forms

The subordinate forms accessed from the Read Results form will depend upon the Action and Object selected. The various possibilities are described in this subsection. The first of these allows the user to select the archive file from which results are to be recovered. The remainder supports specialized functionality that is intended to enable visualization of the transient results produced by Dytran, by facilitating the creation time history plots.

# **Select Results File Subsidiary Form**

The subordinate archive file selection form allows the user to select either an Dytran archive file or an Dytran history file from which data is to be extracted. The name of this form will be either "Select Archive File" or "Select History File." These differ only in the names on the form and the default filter. The results reader dytranp3 is set up to read in Model data first from Archive files. This is specified by selecting Model as object on the main analysis form. Next, the object has to be changed to Results. Upon apply dytranp3 reads results from the selected Archive Files. If multiple Archive files exist for different timesteps but for the same elements/nodes, only one Archive file has to be read with the object Model on the main analysis form.

| Select Archive      | File                    |                                  |           | C       |                | 7       |  |
|---------------------|-------------------------|----------------------------------|-----------|---------|----------------|---------|--|
| ook in:             |                         |                                  | • 0       | •       | 🛤 🗉 🔳          |         |  |
| Name                |                         | ▲ :                              | Size      | Туре    | Date Mod       |         |  |
| 🏭 C:                |                         |                                  |           | Drive   | 23-09-2(       |         |  |
| 📇 D:                | (5.)                    |                                  |           | Drive   | 01-01-1        |         |  |
|                     |                         |                                  |           |         |                |         |  |
| name:<br>s of type: | *.ARC<br>Available File | III<br>es (*.ARC)                |           |         | Add            |         |  |
| lected Archiv       | e Files:                |                                  |           |         |                |         |  |
|                     |                         |                                  |           |         |                |         |  |
| Apply               | ]                       | Delete All                       |           |         | Cancel         |         |  |
| Parame              | ter                     |                                  |           |         | Desc           | ription |  |
| x In                |                         | Select the le                    | ocation   | of *.AI | RC file.       |         |  |
| Name                |                         | Type or Select the name of file. |           |         |                |         |  |
| of Type             |                         | Shows the l                      | list of a | cceptab | le file extens | ion.    |  |
|                     |                         |                                  |           |         |                |         |  |

# **Time History Subsidiary Form**

The time history tool facilitates generation of time history plots. Advantages of using this tool are the possibilities of combining and parameterizing curves, filtering and a hard copy facility.

| P Time History  |           |             |              |
|-----------------|-----------|-------------|--------------|
| Select Filter   |           |             |              |
| *.*             |           |             | Filter       |
| Existing Curves |           |             | - Incor      |
|                 |           |             |              |
|                 |           |             |              |
| Selected Window |           |             |              |
| scratch         |           |             |              |
| Combine         | Windows   | Vormalise   |              |
| Filters         | Par       | Reverse Par |              |
| Curves          |           |             |              |
|                 |           |             |              |
|                 |           |             |              |
| Post            | Unpost    | Unpost All  | Delete Curve |
| Hardcopy        | HC Set Up |             | Exit         |

| Parameter       | Description                                                                                                    |
|-----------------|----------------------------------------------------------------------------------------------------|
| Filter          | Filter updates the existing curve list by filtering with the indicated filter.                                                                                                    |
| Existing Curves | Scratch is the default window. If this window is posted, a single click to the curve will post the curve to the scratch window. Any other window will not allow you this feature. |
| Combine         | Brings up the form on the next page which helps to combine curves in the curves list box.                                                                                         |
| Windows         | Brings up a window which can be used to create, post, unpost, and delete windows.                                                                                                 |
| Normalize       | Normalizes the axis of the plot, scaling to 1 or -1.                                                                                                    |
| Filters         | Brings up the form on the next page which helps to filter the curve data by using a SAE filter or a least square fit.                                                             |

| Parameter   | Description                                                                                                    |
|-------------|----------------------------------------------------------------------------------------------------|
| Par         | Creates a parametric curve by combination of two separate curves into one<br>curve. The Y-axis data of each curve is used for X-and Y-data respectively. This<br>is only valid if two curves are placed in the curves listbox. |
| Reverse Par | Reverses the axes of a plot. Only valid for PAR.                                                                                                    |
| Hardcopy    | Pressing hardcopy writes the current window plot to a postscript file.                                                                                                    |
| HC Setup    | Brings up the print standard hardcopy setup form.                                                                                                    |

#### **Combine Curve(s) Window**

This form appears when the "Combine" button on the Time History form is depressed. It is used to define the scaling factors for the curves to be combined.

| Combine Curve(s) |                                                          |  |  |
|------------------|----------------------------------------------------------|--|--|
| Factor           |                                                          |  |  |
|                  |                                                          |  |  |
| Apply            | Cancel Non-linear                                        |  |  |
| Parameter        | Description                                              |  |  |
| Linear           | Toggles between linear and non-linear curve combination. |  |  |

Upon selecting "Apply" a new curve, consisting of the linear combination of the selected curves, is created. The example above simply adds two separate curves. The "Non Linear" button invokes a databox in which a pcl function can be created to allow for non linear data manipulation. For non-linear combinations PCL-expressions may be used to create virtually any kind of combination. The individual components of the combined curve are indicated by %#%, where # represents a number. The following example illustrates how to create a combined curve from the square root of the sum of the squared components.

| Combine Curve(s)            |        |        |
|-----------------------------|--------|--------|
| Factor                      |        |        |
|                             |        |        |
| ,<br>Input General Function |        |        |
| Apply                       | Cancel | Linear |

| Parameter | Description                                              |
|-----------|----------------------------------------------------------|
| Linear    | Toggles between linear and non-linear curve combination. |

# **Curve Naming Convention for Contact**

From v2001, the new curve naming convention enables you to find the results for the curves they are interested in quickly and without having to guess or refer back to the original input deck.

Old Curve Name: th\_DMIN\_co\_1.curve1

| "th_"    | = | a constant and always present                                                                                                    |
|----------|---|----------------------------------------------------------------------------------------------------|
| "DMIN"   | = | the variable being plotted                                                                                                    |
| "co"     | = | an abbreviation for "Contact"                                                                                                    |
| "1"      | = | a monotonically increasing integer assigned in the order in which the contacts are encountered                                                                                                    |
| "curve1" | = | an arbitrary string assigned when the curves are read from the ".ths" file. The curve<br>number is a monotonically increasing integer assigned in the order in which the curves<br>are encountered. |

Because of the arbitrarily assigned integers in the above generated names, it was very difficult to correlate an output curve with the input data that it represents. The user had no control over the assignment of these arbitrary numbers.

| New Curve Nam | e: DMIN | _CONTACT_ | 5_ | CONT | DIS | _3PLATE.curve | 1 |
|---------------|---------|-----------|----|------|-----|---------------|---|
|---------------|---------|-----------|----|------|-----|---------------|---|

| "DMIN"     | = | the variable being plotted                                                                                                    |
|------------|---|----------------------------------------------------------------------------------------------------|
| "CONTACT"  | = | a master contact curve. Other possibilities here include "COSLAVE" for a slave contact, or "COTOTAL" for the sum of the master and slave contacts.                                                                 |
| "5"        | = | the contact number from the input deck that the user has assigned to this contact.                                                                                                    |
| "CONT_DIS" | = | the user assigned case name.                                                                                                    |
| "3PLATE"   | = | the name job name of this run. Note that only that part of the job name up to the first underscore character will be used here. Any additional characters in the job name will be ignored.                         |
| "curve1"   | = | an arbitrary identifier assigned by Patran in the order in which the curves are read<br>from the archive file. This number will make the curve names unique if the same<br>archive file is read in more than once. |

# **Filter Option**

This form appears when the "Filter" button on the Time History form is depressed. It is used to the filtering to be applied to the time history data recovered from the archive files.

| RHS Window                                                                                                    |
|----------------------------------------------------------------------------------------------------|
| Analysis Filter Options                                                                                                    |
| Method :                                                                                                    |
| SAE Filter                                                                                                    |
| Time Scale                                                                                                    |
| second •                                                                                                    |
|                                                                                                    |
|                                                                                                    |
| 60 Hz     60 Hz     60 Hz |
| © 170 Hz                                                                                                    |
| © 800 Hz                                                                                                    |
| 0 1000 HZ                                                                                                    |
|                                                                                                    |
|                                                                                                    |
| Apply Cancel                                                                                                    |
|                                                                                                    |
|                                                                                                    |

| Parameter  | Description                                                                                                    |
|------------|----------------------------------------------------------------------------------------------------|
| Method     | Two Methods can be chosen: The SAE filter filters the data based on a specified frequency option. The least square fit option invokes the standard Patran least square fit options. |
| Time Scale | Sets the label for the time axis.                                                                                                    |

# **Mesh Plot Subsidiary Form**

The mesh plot form allows the user to conveniently process the model results. Important advantages of using this tool are the possibilities of creating slide shows and animations.

| Result Tools                        |           |  |
|-------------------------------------|-----------|--|
| Action: Result Tools -              |           |  |
| Basic Results<br>Select Result Case |           |  |
|                                     |           |  |
| Select Fringe Result                |           |  |
|                                     |           |  |
| Select Vector Result                |           |  |
|                                     |           |  |
|                                     |           |  |
| Deformed Shape                      |           |  |
| Apply                               | Exit      |  |
| Reset Graphics                      | HC Set Up |  |
| Hardcopy                            | ne ser op |  |

| Parameter            | Description                                                                                        |
|----------------------|----------------------------------------------------------------------------------------------------|
| Action               | Options for Method are Results and Slide Show. These options are described in the following pages. |
| Select Result Case   | Lists available result cases.                                                                      |
| Select Fringe Result | Fringe results related to result case.                                                             |
| Select Vector Result | Vector results related to result case.                                                             |
| Deformed Shape       | Switches Deformed Shape ON and OFF.                                                                |
| Reset Graphics       | Cleans the graphics screen.                                                                        |

| Parameter | Description                                                       |
|-----------|-------------------------------------------------------------------|
| Hardcopy  | Pressing Hardcopy makes a postscript file of the graphics window. |
| HC Set Up | Invokes standard Patran hardcopy setup.                           |

# Assembling an Animation from Separate Frames

If an animation is built from separate frames, the frames must have all the same size. The files must also be of the same type. If they are not, the program *dytranp3*, described in the next section, may provide a solution. If the files of the separate frames are used as input for the *dytranp3* to create an MPEG file, the numbering of the files will define the order in which the frames are processed. In some cases the numbering of the files may not be as desired. In such situation a simple shell script can help to renumber a large number of files.

#### **DYTRANP3 Functions for Window Grabbing and MPEG Generation**

DYTRANP3 is primarily the interface between Dytran and Patran. In addition it is the home of several utilities needed for the conversion of series of Patran generated image files into MPEG animations. Which utility is used depends on the first argument:

| -grab    | grab a window from the display and convert it into .ppm or .YUV format. |
|----------|-------------------------------------------------------------------------|
| -ppm2yuv | convert a ppm file into a set of YUV files                              |
| -img2ppm | convert an .img file into .ppm format                                   |
| -img2yuv | convert an .img file into YUV format                                    |
| -ppm2mpg | create an MPEG animation from a series of .ppm files                    |
| -yuv2mpg | create an MPEG animation from a series of .yuv files                    |
| -img2mpg | create an MPEG animation from a series of .img files                    |

The creation of an MPEG animation requires the executable of the "MPEG-codec" to be present in:

- Any directory included in your "search path"
- A directory specified by the environment variable MPEGDIR
- The directory \$DYTRANDIR/patran, with DYTRANDIR an environment variable used to specify the root of the Dytran installation directory.

#### GRAB

The grab utility is used to grab the contents of an X11 window and write it out in .YUV or ppm format. Outside Patran it can be started with the command

dytranp3 -grab -id <window name> -o <outfile>

[-compr|-gzip] [-ppm] [-YUV] [-noborder] [-half]

With the arguments:

| -grab                         | keyword used by dytranp3 to select this routine.                                                            |
|-------------------------------|----------------------------------------------------------------------------------------------------|
| -id <window name=""></window> | specifies the name of the window to be dumped                                                               |
| -o <outfile></outfile>        | specifies the name of the output file                                                                       |
| -ppm                          | keyword to force output to be in "Portable PixMap" format.                                                  |
| -YUV                          | keyword to force output in "YUV" format (three separate files).                                             |
| -noborder                     | strips 6 pixels from each border to get rid of the red border Patran generates around the current viewport. |
| -half                         | forces all frames to be halved on both directions for higher performance when using the MPEG-player.        |
| -compr                        | forces output to be compressed by standard "compress"                                                       |
| -gzip                         | forces output to be compressed by GNU gzip                                                                  |

Using the "-compr" or "-gzip" option will save a lot of disk space. Since the ppm2mpg option will automatically detect compressed files, there is no need to uncompress .ppm files before they are used to create an MPEG file. The -half option is useful since typical output windows are of the order of magnitude of 640 x 480, while the size used for MPEG's is usually in the order of 320 x 240. In theory MPEG-player can handle any size but large frames will decrease the performance of the player.

#### PPM2YUV

The -ppm2yuv utility is used to convert one single ppm file into a set of YUV files (the YUV format uses three separate files for one image).

Outside Patran it can be started with:

```
dytranp3 -ppm2yuv file.ppm [-half]
```

with

| file.ppm | the name of the ppm file to be converted into YUV format                                               |
|----------|----------------------------------------------------------------------------------------------------|
| -half    | forces all frames to be halved on both directions for a better performance when using the MPEG-player. |

Remarks:

Compressed files (with .Z or .gz) will be recognized, and decompressed automatically during read.

The extension .ppm will be replaced by the appropriate .Y, .U and .V extensions for the result files, provided no "postfix sequence" was applied. For example, example.10.ppm will result into example.10.Y etc., but example.ppm.10 will result into example.ppm.10.Y.

#### IMG2PPM

The -img2ppm utility is used to convert a single img file into ppm format.

Usage:

#### dytranp3 -img2ppm file.img [-half] [-compr | -gzip]

With arguments

| file.img | file name of the existing .img file. Compressed files with .Z or .gz extensions will be recognized and decompressed during read. The current version does not recognize postfix sequence numbers. In that case "img" will not be stripped and ".ppm" will be appended to the full name. |
|----------|----------------------------------------------------------------------------------------------------|
| -half    | forces all frames to be halved in both directions for a better performance when using the MPEG-player.                                                                                                    |
| -compr   | forces the output ppm file to be compressed (only if the Linux compress program is in your search path).                                                                                                    |
| -gzip    | forces the output ppm file to be compressed by GNU zip, provided the executable is in your search path.                                                                                                    |

#### IMG2YUV

The -img2yuv utility is used to convert a single img file into a set of YUV files.

Usage:

```
dytranp3 -img2yuv file.yuv [-half] [-compr | -gzip]
```

With arguments

| file.img | file name of the existing .img file. Compressed files with .Z or .gz extensions will be recognized and decompressed during read. The current version does not recognize postfix sequence numbers. In that case "img" will not be stripped and the ".Y", ".U" and ".V" will be appended to the full name. |
|----------|----------------------------------------------------------------------------------------------------|
| -half    | forces all frames to be halved in both directions for better performance when using the MPEG-player.                                                                                                    |
| -compr   | forces the output YUV files to be compressed (only if the Linux compress program is in your search path).                                                                                                    |
| -gzip    | forces the output YUV file to be compressed by GNU gzip, provided the executable is in your search path.                                                                                                    |

Remarks:

- The MPEG codec does not support reading of compressed files, so when the compress options are used, the files should be decompressed before "yuv2mpg" is started.
- Don't forget to make a note about the actual size of the frames (height and width in pixels), because the dimensions are not stored on the YUV files and have to be passed to "yuv2mpeg" by arguments.

#### PPM2MPG

Create an MPEG animation from a series of .ppm files.

Usage:

dytranp3 -ppm2mpg prefix ifirst ilast [-half] [-pad <N>] [-postnum]

With arguments

| prefix       | prefix of the files to be converted. The program dytranp3 expects the files to be present as: prefix.N.ppm or prefix.ppm.N (when "-postnum" was selected). with N being a sequence number in the range ifirst <= N <= ilast. Also compressed files with .Z and .gz extensions will be recognized and decompressed automatically, provided the compress or gzip executables are present in the users search path. |
|--------------|----------------------------------------------------------------------------------------------------|
| ifirst       | sequence number of the first frame to be used.                                                                                                    |
| ilast        | sequence number of the last frame to be used.                                                                                                    |
| -half        | forces all frames to be halved in both directions for a better performance when using the MPEG-player.                                                                                                    |
| -pad <n></n> | pad sequence numbers with leading zeros up to N digits. For example "-pad 3" will expect file names like example.007.ppm.                                                                                                    |
| -postnum     | Sequence numbers are expected to be appended to the file names:<br>example.ppm.007 (if also "pad -3" was used)                                                                                                    |

The program will create a subdirectory named prefix\_PID, with <PID> the process id of the current process used to force a unique name. In this directory it will create the YUV files needed by the "MPEG codec." The "MPEG codec" is executed in a child process. When finished, the resulting MPEG file is moved to the directory from which the program was started and the "prefix\_PID" scratch directory is removed.

#### IMG2MPG

Create an MPEG animation from a series of .img files.

Usage:

dytranp3 -img2mpg prefix ifirst ilast [-half] [-pad <N>] [-postnum]

With arguments

| prefix | prefix of the files to be converted. The program dytranp3 expects the files to be present as: prefix.N.img or prefix.img.N (when "-postnum" was selected). with N being a sequence number in the range ifirst <= N <= ilast. Also compressed files with .Z and .gz extensions will be recognized and decompressed automatically, provided the compress or gzip executables are present in the users search path. |
|--------|----------------------------------------------------------------------------------------------------|
| ifirst | sequence number of the first frame to be used.                                                                                                    |
| ilast  | sequence number of the last frame to be used.                                                                                                    |

| -half        | forces all frames to be halved on both directions for a better performance when using the MPEG-player.                    |
|--------------|----------------------------------------------------------------------------------------------------|
| -pad <n></n> | pad sequence numbers with leading zeros up to N digits. For example "-pad 3" will expect file names like example.007.img. |
| -postnum     | Sequence numbers are expected to be appended to the file names:<br>example.img.007 (if also "pad -3" was used)            |

The program will create a subdirectory named prefix\_PID, with <PID> the process id of the current process, to force a unique name. In this directory it will create the YUV files needed by the "MPEG codec." The "MPEG codec" is executed in a child process, and when finished, the resulting MPEG file is moved to the directory from which the program was started and the "prefix\_PID" scratch directory is removed.

#### YUV2MPG

Create an MPEG animation from a series of .yuv files

Usage:

dytranp3 -yuv2mpg prefix ifirst ilast hsize vsize [-pad <N>] [-postnum]

With arguments

| prefix       | prefix of the files to be converted. The program dytranp3 expects the files to be present as: prefix.N.[YUV] or prefix.[YUV].N (when "-postnum" was selected) with N being a sequence number in the range ifirst <= N <= ilast. Note that compressed files (.gz and .Z ) cannot be handled here. |
|--------------|----------------------------------------------------------------------------------------------------|
| hsize        | the horizontal size of the frames in pixels                                                                                                    |
| vsize        | the vertical size of the frames in pixels                                                                                                    |
| -pad <n></n> | pad sequence numbers with leading zeros up to N digits.<br>For example "-pad 3" will expect file names like example.007.Y                                                                                                    |
| -postnum     | Sequence numbers are expected to be appended to the file names: example.Y.007 (if also "pad -3" was used)                                                                                                    |

# **Results Created in Patran**

All data available in the Dytran Archive and Time History files can be imported into Patran, where it is stored in the database and is accessible for processing using the full range of postprocessing tools.

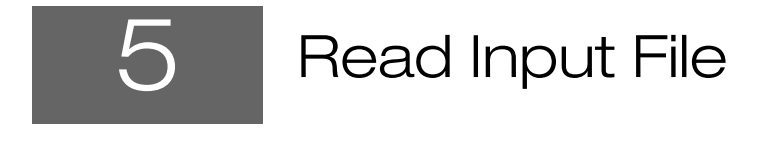

- Review of Read Input File Form 306
- Selection of Input File 307
- Data Translated from the Dytran Input File 308

# **Review of Read Input File Form**

The Analysis form will appear when the Analysis toggle, located on the Patran Main form, is chosen.

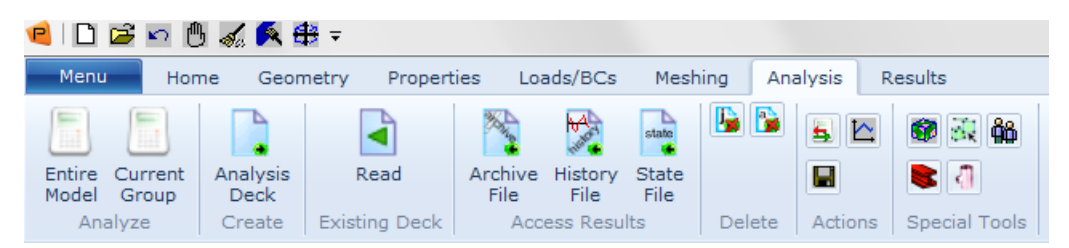

Read Input File as the selected Action on the Analysis form allows some of the model data from Dytran, LS-DYNA3D and PAMCRASH input files to be translated into the Patran database. A subordinate File Selection form allows the user to specify the input file to translate. This form is described on the following pages.

# **Read Input File Form**

This form appears when the Analysis toggle is selected on the main form. Read Input File, as the selected Action, specifies that model data is to be translated from the specified Dytran input file into the Patran database.

| RHS Window                    |
|-------------------------------|
| Analysis                      |
| Action: Read Input File -     |
| Object: MSC.Dytran -          |
|                               |
|                               |
| Code: MSC.Dytran              |
| Type: Structural              |
|                               |
| Available Jobs                |
|                               |
|                               |
|                               |
| Job Name                      |
| abc                           |
| MSC.Dvtran job created on 16- |
| Sep-16 at 18:37:43            |
|                               |
|                               |
| Select Input File             |
| Apply                         |

| Parameter         | Description                                                                                                    |
|-------------------|----------------------------------------------------------------------------------------------------|
| Object            | The Object can be Dytran, LS-DYNA3D, or PAMCRASH.                                                                                                    |
| Code<br>Type      | Indicates the selected Analysis Code and Analysis Type, as defined in the<br>Preferences>Analysis (p. 367) in the Patran Reference Manual, Part 1: Basic<br>Functions. |
| Available Jobs    | List of already existing jobs.                                                                                                    |
| Job Name          | Name assigned to current translation job. This job name will be used as the base file name for the message file.                                                       |
| Select Input File | Activates a subordinate File Select form which allows the user to specify the Dytran input file to be translated.                                                      |

# Selection of Input File

This subordinate form appears when the Select Input File button is selected on the Analysis form when Read Input File is the selected Action. It allows the user to specify which Dytran input file to translate.

| e Select File                |   |      |                         |                                  |
|------------------------------|---|------|-------------------------|----------------------------------|
| Look in:                     |   | • 0  | 000                     | 1 🗉 🔳                            |
| Name                         | * | Size | Туре                    | Date Mod                         |
| C:<br>D:<br>New Volume (E:)  |   |      | Drive<br>Drive<br>Drive | 16-09-2(<br>01-01-1:<br>16-09-2( |
| ▲ File name: *.dat           |   |      |                         | ок                               |
| Files of type: Files (*.dat) |   |      | •                       | Cancel                           |

# Data Translated from the Dytran Input File

The Patran Dytran preference translator currently translates most of the bulk data entries from an input file. The following is a list of Dytran Bulk Data entries supported by the reader.

| Entity Type       | Dytran Bulk Data Entries                                                                                                    |
|-------------------|----------------------------------------------------------------------------------------------------|
| Nodes             | GRID                                                                                                    |
| Elements          | CBAR, CBEAM, CDAMP1, CELAS1, CHEXA, CONM2, CPENTA, CQUAD4, CROD, CSPR, CTETRA, CTRIA3, CVISC                                               |
| Material Models   | DMAT, DMATEL, DMATEP, DMATOR, DYMAT14, DYMAT24, DYMAT25, DYMAT26, FABRIC, FOAM1, FOAM2, MAT1, MAT2, MAT8, MAT8A, MATRIG, RUBBER1, SHEETMAT |
| Yield Models      | YLDEX, YLDJC, YLDMC, YLDMSS, YLDPOL, YLDRPL, YLDTM, YLDVM, YLDZA                                                                           |
| Shear Models      | SHREL, SHREX, SHRLVE, SHRPOL                                                                                                    |
| Failure Models    | FAILEST, FAILEX, FAILEX1, FAILMES, FAILMPS, FAILPRS, FAILSDT                                                                               |
| Spallation Models | PMINC                                                                                                    |

| Entity Type                         | Dytran Bulk Data Entries                                                                                                    |
|-------------------------------------|----------------------------------------------------------------------------------------------------|
| Equation of State                   | EOSEX, EOSGAM, EOSIG, EOSJWL, EOSPOL, EOSTAIT                                                                                                    |
| Element Properties                  | HGSUPPR, PBAR, PBCOMP, PBEAM, PBEAM1, PBEAML, PBELT, PCOMP,<br>PCOMPA, PDAMP, PELAS, PELAS1, PELASEX, PEULER, PEULER1, PROD,<br>PSHELL, PSHELL1, PSOLID, PSPR, PSPR1, PSPREX, PVISC, PVISC1,<br>PVISCEX, PWELD, PWELD1, PWELD2                                                                                                    |
| Coordinate Frames                   | CORD2C, CORD2R, CORD2S                                                                                                    |
| Loads and<br>Boundary<br>Conditions | BJOIN, CFACE, CONTACT, CONTREL, COUHTR, COUINFL, COUOPT,<br>COUP1FL, COUP1INT, COUPLE, COUPLE1, COUPOR, CYLINDER,<br>DETSHP, FLOW, FORCE, FORCE1, FORCE2, GBAG, GBAGCOU,<br>GBAGPOR, GBAGHTR, GBAGINFL, HTRCONV, HTRRAD, INFLATR,<br>KJOIN, MOMENT, MOMENT1, MOMENT2, PERMEAB, PLOAD,<br>PORFLOW, PORHOLE, RBE2, RBHINGE, RCONN, RELLIPS, RFORCE,<br>SET1, SETC, SPC, SPC1, SPC2, SPC3, SPHERE, SUBSURF, SURFACE,<br>TABLED1, TIC3, TICEL, TICEUL, TICGP, TICVAL, TLOAD1, WALL,<br>WALLET |
| MPC Data                            | RBE2                                                                                                    |

# **Reject File**

During import of the Dytran input file, some entries might not be understood by Patran. Those entries are written in the reject file *filename.dat.rej*.

# Limitations

- **Reader for Analysis form entries**. All the entries written by the Analysis forms cannot be read back to Patran (Entries before BEGIN BULK).
- Entries not supported by the reader. The following entries which are supported by the writer, are not supported by the reader in the current version:
  - Late v2003 lbcs implementation: ALE, ALEGRID, ALEGRID1, FFCONTR, MATINI.
  - v2004 lbcs implementation: BODYFOR, RIGID, MESH, RJCYL, RJPLA, RJREV, RJSPH, RJTRA, RJUNI, CONTFORC, INFLATR1, INFLHYB, INFLHYB1, INFLTANK, INFLFRAC, INFLGAS, INITGAS, PORLHOLE, PERMGBG, PORFCPL, PORFGBG, PORFLCPL, PORFLGBG.
- Entries not supported by the preference. The following entries are not supported by the current version of Dytran Preference:

| Section      | Dytran Entries                                                                                                    |
|--------------|----------------------------------------------------------------------------------------------------|
| Case Control | CORDDEF, PLANES, PLNOUT, SGAUGES, USASOUT, USASURFS                                                                                                    |
| Bulk Data    | ATBACC, ATBJNT, ATBSEG, BOX, CDAMP2, CELAS2, CFACE1,<br>CONTINI, CORD1C, CORD1R, CORD1S, CORD3R, CORD4R,<br>CORDROT, CSEG, DAREA, FLOWDEF, FLOWEX, FORCE3, FORCEEX,<br>GBAGC, IGNORE, JOIN, MADGRP, PLOAD4, PLOADEX, POREX, RBC3,<br>RCONREL, RELEX, RPLEX, SECTION, SGAUGE, TABLEEX, TIC, TIC1,<br>TIC2, TICEEX, TICGEX, TLOAD2, USA, YLDHY |
| Parameters   | ATBSEGCREATE, CLUMPENER, ENTROPY-FIX, ERRUSR, FAILDT,<br>FLOW-METHOD, HGCOEFF, HGTYPE, HICGRAV, HYDROBOD,<br>IGNFRCER, MATRMERG, OLDLAGTET, PARALLEL, PLCOVCUT,<br>TOLCHK, USA_CAV                                                                                                    |

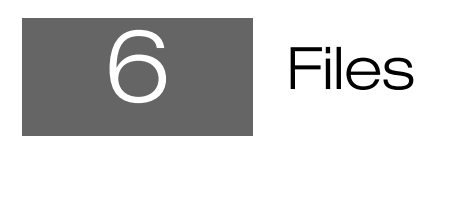

Files 312

#### **Files**

The Patran Dytran Preference uses or creates several files. The following table outlines each file and its uses. In the filename definition, **jobname** will be replaced with the jobname assigned by the user.

| File Name       | Description                                                                                                    |
|-----------------|----------------------------------------------------------------------------------------------------|
| *.db            | This is the Patran database. During an Analyze pass, model data is read from, and during a Read Results pass, model and/or results data is written into. This file typically resides in the current directory.                                      |
| jobname.dat     | This is the Dytran input file created by the interface. This file typically resides in the current directory.                                                                                                    |
| jobname.dat.rej | This file contains any keywords and data not recognized by the translator that<br>reads in the Dytran input files. This file typically resides in the current<br>directory.                                                                         |
| jobname.arc     | This is the Dytran archive file which is read by the <i>Read Results</i> pass. This file typically resides in the current directory.                                                                                                    |
| jobname.ths     | This is the Dytran time history file which is read by the <i>Read Results</i> pass. This file typically resides in the current directory.                                                                                                    |
| jobname.flat    | This file may be generated during a <i>Read Results</i> pass. If the results translation cannot write data directly into the specified Patran database it will create this jobname flat file. This file typically resides in the current directory. |

| File Name        | Description                                                                                                    |
|------------------|----------------------------------------------------------------------------------------------------|
| MscDytranExecute | This is a Linux script file which is called on to submit the analysis file to<br>Dytran after translation is complete. This file might need customizing with<br>site specific data, such as, host machine name and Dytran executable<br>commands. This file contains many comments and should be easy to edit.<br>Patran searches its file path to find this file, but it typically resides in the<br><installation_directory>/bin/exe directory. Either use the general copy in<br/><installation_directory>/bin/exe, or place a local copy in a directory on the file<br/>path which takes precedence over the <installation_directory>/bin/exe<br/>directory.</installation_directory></installation_directory></installation_directory> |
| p3dytran         | This is the actual translation program, translating between the Patran database<br>and an Dytran input file. It is typically run within Patran, transparent to the<br>user, but can also be run independently. For example:<br><installation_directory>/bin/exe/p3dytran -j my_job -d<br/>my_database.db &gt; my_job.msg &amp;<br/>Patran searches its file path for this file, but it typically resides in the<br/><installation_directory>/bin/exe directory. Note that i is the option for<br/>translating from an Dytran input file to an Patran database.</installation_directory></installation_directory>                                                                                                    |
| dytranp3         | This is the actual reverse translation program. It is typically run within Patran,<br>transparent to the user, but can also be run independently with the following<br>command, (executable name) (jobfile name) (optional redirection of output)<br>(optional backgrounding of process). For example,<br><installation_directory>/bin/exe/dytranp3 my_job.jbr &gt;<br/>my_job.msg &amp;<br/>Patran searches its file path for this file, but it typically resides in the<br/><installation_directory>/bin/exe directory.</installation_directory></installation_directory>                                                                                                    |

314 Patran Interface to Dytran Preference Guide Files

# Index

# Patran Interface to Dytran Preference Guide

#### В

bulk data file, 306

C coordinate frames, 25

#### D

databases MSC.Patran template, 3

#### Е

element properties, 98 elements scalar mass, 104 scalar spring, 105, 111 executables NASPAT3, 3

#### F

files, 312 finite elements, 25, 27

input file, 306

#### L

load cases, 231 loads and boundary conditions, 126

#### Μ

materials, 30 multi-point constraints, 28

#### Ν

nodes, 25

#### Ρ

preferences, 10 properties, 98

#### R

read input file, 306 results supported entities, 304

#### S

supported entities, 11

#### T

template database, 3

316 Patran Interface to Dytran Preference Guide